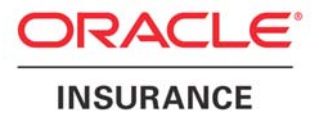

**Oracle Insurance** 

# Insbridge Rating and Underwriting Installation and Upgrade Guide

Release 4.0.1

August 2010

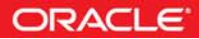

Copyright © 2005, 2010, Oracle and/or its affiliates. All rights reserved.

Oracle Insurance Insbridge Rating and Underwriting Installation and Upgrade Guide

Release 4.0.1

Part # E18496-01

Library # E18517-01

August 2010

Primary Authors: Mary Elizabeth Wiger

This software and related documentation are provided under a license agreement containing restrictions on use and disclosure and are protected by intellectual property laws. Except as expressly permitted in your license agreement or allowed by law, you may not use, copy, reproduce, translate, broadcast, modify, license, transmit, distribute, exhibit, perform, publish, or display any part, in any form, or by any means. Reverse engineering, disassembly, or decompilation of this software, unless required by law for interoperability, is prohibited.

The information contained herein is subject to change without notice and is not warranted to be error-free. If you find any errors, please report them to us in writing.

If this software or related documentation is delivered to the U.S. Government or anyone licensing it on behalf of the U.S. Government, the following notice is applicable:

#### **U.S. GOVERNMENT RIGHTS**

Programs, software, databases, and related documentation and technical data delivered to U.S. Government customers are "commercial computer software" or "commercial technical data" pursuant to the applicable Federal Acquisition Regulation and agency-specific supplemental regulations. As such, the use, duplication, disclosure, modification, and adaptation shall be subject to the restrictions and license terms set forth in the applicable Government contract, and, to the extent applicable by the terms of the Government contract, the additional rights set forth in FAR 52.227-19, Commercial Computer Software License (December 2007). Oracle USA, Inc., 500 Oracle Parkway, Redwood City, CA 94065.

This software is developed for general use in a variety of information management applications. It is not developed or intended for use in any inherently dangerous applications, including applications which may create a risk of personal injury. If you use this software in dangerous applications, then you shall be responsible to take all appropriate fail-safe, backup, redundancy, and other measures to ensure the safe use of this software. Oracle Corporation and its affiliates disclaim any liability for any damages caused by use of this software in dangerous applications.

Oracle is a registered trademark of Oracle Corporation and/or its affiliates. Other names may be trademarks of their respective owners.

This software and documentation may provide access to or information on content, products, and services from third parties. Oracle Corporation and its affiliates are not responsible for and expressly disclaim all warranties of any kind with respect to third-party content, products, and services. Oracle Corporation and its affiliates will not be responsible for any loss, costs, or damages incurred due to your access to or use of third-party content, products, or services.

Where an Oracle offering includes third party content or software, we may be required to include related notices. For information on third party notices and the software and related documentation in connection with which they need to be included, please contact the attorney from the Development and Strategic Initiatives Legal Group that supports the development team for the Oracle offering. Contact information can be found on the Attorney Contact Chart.

The information contained in this document is for informational sharing purposes only and should be considered in your capacity as a customer advisory board member or pursuant to your beta trial agreement only. It is not a commitment to deliver any material, code, or functionality, and should not be relied upon in making purchasing decisions. The development, release, and timing of any features or functionality described in this document remains at the sole discretion of Oracle.

This document in any form, software or printed matter, contains proprietary information that is the exclusive property of Oracle. Your access to and use of this confidential material is subject to the terms and conditions of your Oracle Software License and Service Agreement, which has been executed and with which you agree to comply. This document and information contained herein may not be disclosed, copied, reproduced, or distributed to anyone outside Oracle without prior written consent of Oracle. This document is not part of your license agreement nor can it be incorporated into any contractual agreement with Oracle or its subsidiaries or affiliates.

# **CONTENTS**

|           | PREFACE                                                | . 8 |
|-----------|--------------------------------------------------------|-----|
|           | AUDIENCE                                               | 8   |
|           | TYPES OF INSTALLATION                                  | . 8 |
|           | E-Delivery                                             | . 9 |
|           | Definitions                                            | 10  |
|           | Manual History                                         | 11  |
| CHAPTER 1 |                                                        | 12  |
|           | PLANNING YOUR IBRU SYSTEM                              | 12  |
|           | Databases                                              | 12  |
|           | Physical Environments                                  | 12  |
|           | Authoring Environment                                  | 13  |
|           | Rating Environments                                    | 13  |
|           | Logical Environments                                   | 15  |
| CHAPTER 2 |                                                        | 18  |
|           | SYSTEM REQUIREMENTS                                    | 18  |
|           | Server Requirements                                    | 18  |
|           | Required Components                                    | 18  |
|           | Extended Permission Required by the Insbridge User     | 18  |
|           | Microsoft SQL Server                                   | 18  |
|           | Special Considerations for SQL Server in a Java Setup  | 19  |
|           | Default SQL Server Database User Roles and Permissions | 10  |
|           |                                                        | 20  |
|           | INSBRIDGE LOCAL USER ACCOUNT SETUP                     | 20  |
| CHAPTER 3 |                                                        | 22  |
|           | FULL RATEMANAGER INSTALLATION                          | 22  |
|           | STEP 1 – INSTALL INSBRIDGE RATING AND UNDERWRITING     | 23  |
|           | STEP 2 – CONFIGURING REGISTRY ACCESS                   | 29  |
|           | Assigning Permissions for the Registry Access          | 29  |
|           | Export Insbridge Registry Key for Backup               | 31  |
|           | STEP 3 – Assigning Permissions – Temp Folder for MSMQ  | 32  |
|           | STEP 4 – Assigning Permissions – Insbridge Folder      | 33  |
|           | STEP 5 – RESTORING IBRU DATABASES IN SQL SERVER        | 35  |
|           | STEP 6 – CONFIGURING INSBRIDGE FRAMEWORK ADMINISTRATOR | 39  |
|           | STEP 7 – VERIFYING THE COMPONENT SERVICES              | 48  |
|           | STEP 8 – ALLOWING FOR WCF ACTIVATION                   | 50  |
|           | STEP 9 – INSTALLING THE OBI PUBLISHER                  | 51  |

| CHAPTER 4 |                                                                                  | 53           |
|-----------|----------------------------------------------------------------------------------|--------------|
|           | SOFTRATER NODE INSTALLATION                                                      | 53           |
|           | SOFTRATER NODE                                                                   | 54           |
|           | STEP 1 – INSTALL INSBRIDGE RATING AND UNDERWRITING                               | 55           |
|           | STEP 2 – CONFIGURING REGISTRY ACCESS                                             | 61           |
|           | Assigning Permissions for the Registry Access                                    | 61           |
|           | Export Insbridge Registry Key for Backup                                         | 63           |
|           | STEP 3 – ASSIGNING PERMISSIONS – TEMP FOLDER FOR MSMQ                            | 64           |
|           | STEP 4 – ASSIGNING PERMISSIONS – INSBRIDGE FOLDER                                | 65           |
|           | STEP 5 – RESTORING A SOFTRATER DATABASE IN SQL SERVER                            | 67           |
|           | STEP 6 – CONFIGURING INSBRIDGE FRAMEWORK ADMINISTRATOR                           | 71           |
|           | STEP 7 – UPDATING THE COMPONENT SERVICES                                         | 78           |
|           | STEP 8 – EXPORT AND IMPORT SUBSCRIBER REGISTRY KEY FOR SOFT<br>NODE INSTALLATION | rRater<br>80 |
|           | STEP 8 – ALLOWING FOR WCF ACTIVATION                                             | 81           |
|           | STEP 10 – INSTALLING THE OBI PUBLISHER                                           | 82           |
| o         |                                                                                  |              |
| CHAPTER 5 |                                                                                  | 84           |
|           |                                                                                  | 84           |
|           |                                                                                  | 84           |
|           | Example                                                                          |              |
|           | INSTALLATION OF URACLE CLIENT                                                    |              |
|           |                                                                                  |              |
|           |                                                                                  | 87           |
|           | Using a DB2 Database                                                             |              |
| CHAPTER 6 |                                                                                  | 88           |
|           | SOFTRATER INSTALLATION – JAVA                                                    |              |
|           | THE SETUP                                                                        | 89           |
|           | TO INSTALL INSBRIDGE SOFTRATER SERVER                                            | 90           |
|           | CONFIGURING INSBRIDGE SOFTRATER SERVER                                           | 90           |
|           |                                                                                  |              |
| CHAPTER 7 |                                                                                  | 93           |
|           | UPDATING AN INSBRIDGE APPLICATION                                                | 93           |
|           | UPDATING DATABASES                                                               | 97           |
|           | UPDATING AN ORACLE DATABASE                                                      | 98           |
|           |                                                                                  | 101          |
| CHAPTER O |                                                                                  | 101          |
|           | WORKING WITH RATEMANAGER FOR THE FIRST TIME                                      | 101          |
|           | RUNNING DATABASE UPDATES IN RATEMANAGER                                          | 101          |
|           | UPDATING PREFERENCES                                                             | 103          |
|           |                                                                                  | 104          |
| CHAPTER 9 |                                                                                  | 107          |
|           | MANUAL UPDATES TO THE IBRU DATABASES                                             | 107          |
|           | TO PERFORM DATABASE UPDATES FROM RATEMANAGER                                     | 107          |
|           |                                                                                  |              |

| UPDATING THE SOFTRATER DATABASE FROM A LOWER VERSION | 110 |
|------------------------------------------------------|-----|
| APTER 10                                             | 111 |
| WINDOWS 2003 SETTINGS AND PERMISSION NOTES           | 111 |
| Microsoft .NET Framework                             | 111 |
| Internet Information Services (IIS) 6.0              | 112 |
| Message Queuing Services                             | 113 |
| Installing Java Runtime Environment for PDF creation | 114 |
| MDAC 2.8                                             | 114 |
| Special Considerations for Windows Server 2003       | 114 |
| DTICE                                                | 116 |
| UPGRADE NOTICE                                       | 116 |
| PPORT                                                | 117 |
| CONTACTING SUPPORT                                   | 117 |
| TTY ACCESS TO ORACLE SUPPORT SERVICES                | 117 |
| )EX                                                  | 118 |

# LIST OF FIGURES

| Figure 1 Creating New User                                             |    |
|------------------------------------------------------------------------|----|
| Figure 2 Adding User information                                       |    |
| Figure 3 Installing Insbridge                                          | 23 |
| Figure 4 Entering the Destination Folder for Insbridge                 |    |
| Figure 5 Logon Information                                             | 25 |
| Figure 6 Selecting Features for Installation                           |    |
| Figure 7 Ready to Install                                              |    |
| Figure 8 Installation Progress                                         | 27 |
| Figure 9 Install ReadMe Screen                                         |    |
| Figure 10 Configure Registry Access Windows Server                     | 29 |
| Figure 11 Entering the User                                            | 30 |
| Figure 12 Applying Permissions for 2003 User                           | 31 |
| Figure 13 Assigning Permissions for the Insbridge User on Windows Temp | 32 |
| Figure 14 Assigning Permissions for the Insbridge User on Insbridge    | 33 |
| Figure 15 Setting Permission for Insbridge Folder                      | 34 |
| Figure 16 Restoring a Database to SQL Server                           | 36 |
| Figure 17 Right Click to Restore Database                              | 36 |
| Figure 18 Restoring a Database                                         | 37 |
| Figure 19 IBFA Home                                                    | 39 |
| Figure 20 Enter ID                                                     | 40 |
| Figure 21 Setting up the Global Database Connection                    | 41 |
| Figure 22 Setting up the Security Database Connection                  | 42 |
| Figure 23 Setting up the RateManager Database Connection               | 43 |
| Figure 24 Create a Rating Environment                                  | 44 |
| Figure 25 Entering Name and Environment                                | 45 |
| Figure 26 Obtaining Environment Information                            | 45 |
| Figure 27 Editing Environment                                          | 46 |
| Figure 28 Component Services                                           | 48 |
| Figure 29 Selecting WCF Activation                                     | 50 |
| Figure 29 Installing OBI Publisher                                     | 51 |
| Figure 31 Insbridge Services Screen                                    | 52 |
| Figure 31 Installing Insbridge                                         | 55 |
| Figure 32 Entering the Destination Folder for Insbridge                | 56 |
| Figure 33 Logon Information                                            | 57 |
| Figure 34 Selecting Features for Installation                          | 58 |
| Figure 35 Ready to Install                                             | 59 |
| Figure 36 Installation Progress                                        | 59 |
| Figure 37 Install ReadMe Screen                                        | 60 |
| Figure 38 Configure Registry Access Windows Server                     | 61 |
| Figure 39 Entering the User                                            | 62 |
| Figure 40 Applying Permissions for 2003 User                           | 63 |
| Figure 41 Windows Explorer WINNT Properties                            | 64 |
| Figure 42 Setting Permission for Insbridge Folder                      | 66 |
| Figure 43 Restoring a Database to SQL Server                           | 68 |
| Figure 44 Right Click to Restore Database                              | 68 |
| Figure 45 Restoring a Database                                         | 69 |
| Figure 46 IBFA Home                                                    | 71 |
| Figure 47 Enter ID                                                     | 72 |
| Figure 48 Create a Rating Environment                                  | 73 |
| Figure 49 Entering Name and Environment                                | 74 |
| Figure 50 Obtaining Environment Information                            | 74 |
| Figure 51 Editing Environment                                          | 75 |

| Figure 52 Vir | rtual File Server Management Screen7            | '7         |
|---------------|-------------------------------------------------|------------|
| Figure 53 Vir | rtual File Server Management Window7            | '7         |
| Figure 54 Co  | omponent Services                               | '8         |
| Figure 55 So  | oftRater Node Installation                      | 30         |
| Figure 29 Se  | electing WCF Activation 8                       | 31         |
| Figure 56 Ins | stalling OBI Publisher                          | 32         |
| Figure 31 Ins | sbridge Services Screen                         | 33         |
| Figure 58 IBS | ISS Home                                        | 90         |
| Figure 59 Cre | reate a Rating Environment                      | <b>)</b> 1 |
| Figure 60 Ins | stalling Insbridge                              | )3         |
| Figure 61 De  | estination Location for Update                  | )4         |
| Figure 62 En  | ntering User Information for Insbridge          | )4         |
| Figure 63 Ob  | btaining Environment Information                | 98         |
| Figure 64 Ed  | diting Environment                              | 98         |
| Figure 65 To  | ool Mandatory Update 10                         | )1         |
| Figure 66 Av  | vailable Updates 10                             | )2         |
| Figure 67 Pre | references Settings                             | )3         |
| Figure 68 Sc  | cript Viewer                                    | )8         |
| Figure 69 Up  | pdating Database10                              | )9         |
| Figure 70 Ins | stalling .NET Framework                         | 1          |
| Figure 71 En  | nabling Active Server Pages and ASP.NET v2.0 11 | 3          |
| Figure 72 Me  | essage Queuing Type                             | 3          |
|               |                                                 |            |

# PREFACE

Welcome to the Oracle Insurance Insbridge Rating and Underwriting Installation and Upgrade Guide. The Insbridge Rating and Underwriting (IBRU) System is a browser-based, multiplatform insurance rating and underwriting technology solution that provides integrated management for every aspect of the rate definition and modification process. This guide will help with the installation of the Insbridge Rating and Underwriting System.

## AUDIENCE

This guide is intended for system administrators, installers, database administrators and others tasked with installing and configuring the IBRU system and associated databases.

## **TYPES OF INSTALLATION**

There are various types of installations:

#### Windows Only Installation

- **Full RateManager Installation** This installation will install RateManager and the Insbridge Framework Administrator (IBFA). This is for a Windows only environment, using a SQL Server database.
- **SoftRater Node Installation** This installation is for existing environments that want to add a Windows SoftRater node to an environment.
- **Database** Incorporating an Oracle Database in a Windows Environment.

#### **Incorporating a Java Environment**

- Full SoftRater Installation on a Java Machine This installation will install SoftRater on a Java machine, using a SQL Server database.
- Full SoftRater Installation on a Java Machine This installation will install SoftRater on a Java machine, using an Oracle database.

#### Upgrading

• **Upgrade** – This installation is for existing customers and will take their current version of IBRU up to version 4.0.1.

This guide will describe a Windows Only installation, Incorporating an Oracle Database and Upgrading.

## **E-Delivery**

The Insbridge Rating and Underwriting (IBRU) System is available as a download from the Oracle E-Delivery system. Downloaded files are zipped. Prior to installation, please make sure the source machine(s) where IBRU will be loaded has an unzip utility. An unzip utility for most platforms is available on the E-Delivery download page.

Documentation from E-Delivery is in PDF format. Prior to installation, please make sure the source machine(s) where IBRU documentation will be loaded has a PDF reader.

Files are downloaded with part numbers as file names. Please make note of the part numbers you have downloaded and the corresponding file name. You may be asked to provide the part numbers or the filename if you contact Oracle Insurance Support.

The installation downloads you can select are:

- Insbridge IBRU Install This is required for all installations
- SoftRater for WebSphere This is required if you are using WebSphere
- SoftRater for WebLogic This is required if you are using WebLogic
- SoftRater for Jboss This is required if you are using Jboss
- **Documentation** It is recommended that you download the documentation. Installation guides and user guides are located here.

The Insbridge IBRU install is required for all installations.

#### The 4.0.1-Insbridge-IBRU folder contents:

- Databases
  - Oracle
    - SoftRater IBSR
      - Usp\_IBSR\_v03.12.0.oracle
    - SQL Server
    - RateManager IBRM
      - Latin1\_General\_BIN
        - DATABASE\_BACKUP\_IBRM\_TEMPLATE\_CASE\_SENSITIVE.bak
      - SQL\_Latin1\_General\_CP1\_CI\_AS
        - DATABASE\_BACKUP\_IBRM\_TEMPLATE.bak
    - Security IB\_CLIENT
    - SQL\_Latin1\_General\_CP1\_CI\_AS
      - DATABASE\_BACKUP\_IB\_CLIENT\_TEMPLATE.bak
    - SoftRater IBSR
      - Latin1\_General\_BIN
        - DATABASE\_BACKUP\_IBSR\_TEMPLATE\_CASE\_SENSITIVE.bak
      - SQL\_Latin1\_General\_CP1\_CI\_AS
        - DATABASE\_BACKUP\_IBSR\_TEMPLATE.bak
      - Usp\_IBSR\_v03.13.0.sql
- IE7 Users
  - Insbridge IE7 Active X Control Update PDF RateManager\_IE7.exe
- Oracle BI Publisher
  - OBI\_PUBLISHER.exe
- Oracle Client
  - Oracle\_client.exe
- Oracle Insurance Insbridge Rating and Underwriting.exe

You will be required to run the installation file and create the IB\_CLIENT database for any new installation. The other folders and files may not be needed, depending upon the kind of setup you want. Everything for a Windows only installation is in the **4.0.1-Insbridge-IBRU** folder. If you want to incorporate a Java environment, please download the corresponding SoftRater file. SoftRater downloads are not required if you are running in Windows only.

## **Definitions**

Some commonly used terms when installing or using the Oracle Insurance Insbridge Rating and Underwriting system:

- **IBRU** Insbridge Rating and Underwriting System. This is the entire system.
- IBFA Insbridge Framework Administrator. IBFA is an administrative tool used to configure Insbridge applications and setup RateManager database connections. IBFA will be located on a Windows Server machine. IBFA/SR-WIN is an Insbridge Framework Administrator/SoftRater for Windows.
- **IBSS** Insbridge SoftRater Server. IBSS is the administrative tool for the SoftRater engine. The SoftRater engine is a multi-platform component within IBRU that executes the rules, rating and underwriting instructions as defined by the user in RateManager. IBSS is usually located on a Java machine. IBSS/SR-JAVA is an Insbridge SoftRater Server/SoftRater for Java.
- **SoftRater Node** A SoftRater node is either an IBFA (without RateManager) or IBSS instance on a physical environment.
- **RM** RateManager. RateManager is a component within IBRU that enables users to manage the product definition and modification process, including rating and underwriting logic.
- **SR** SoftRater. The engine that executes the rating, rules and underwriting instructions defined within RateManager. The rating environment for runtime execution and processing of business content. SoftRater can be further defined by the operating system where it has been loaded.
- **SR-WIN** SoftRater for Windows. This is also another name for IBFA.
- SR-JAVA SoftRater for Java. This is also another name for IBSS.
- **SRP** SoftRater Packages. A package that holds all the RateManager logic for a specific program and version.
- **VFS** Virtual File Servers. Virtual file server management allows you to access environments that are located on other machines in different locations where packages can be downloaded.
- Package Location A pointer to a location where SoftRater Packages (SRP's) are stored.
- Physical Environment A physical environment is generally referred to as a physical machine.

- Authoring Environment The physical machine where RateManager is installed.
- **Rating Environment** The physical machine(s) where SoftRater is installed. This is typically the same as a SoftRater node.
- Logical Environment An environment created for a subscriber in IBFA. It defines
  package location, engine location and database location in addition to several other
  supporting data items. This environment is used for rating and/or SRP management.
  Each database connection will have a logical environment.

#### **Manual History**

New editions incorporate any updates issued since the previous edition.

| Edition                  | Publication<br>Number | Product<br>Version | Publication Date | Comment                                               |
|--------------------------|-----------------------|--------------------|------------------|-------------------------------------------------------|
| 1 <sup>st</sup> Edition  | P01-701-01            |                    | 03/28/2005       | Updated for new layout /<br>Windows 2003              |
| 2 <sup>nd</sup> Edition  | P01-701-02            |                    | 04/14/2005       | New layout, updated<br>ASPNET user permissions<br>req |
| 3 <sup>rd</sup> Edition  | P01-701-03            | V 3.6              | 03/14/2006       | Update                                                |
| 4 <sup>th</sup> Edition  | P01-701-04            | V 3.7              | 09/28/2006       | Update                                                |
| 5 <sup>th</sup> Edition  | P01-701-05            | V 3.8              | July 2007        | Update                                                |
| 6 <sup>th</sup> Edition  | P01-701-06            | V 3.8.3            | October 2007     | Update                                                |
| 7 <sup>th</sup> Edition  | P01-701-07            | V 3.8.5            | November 2007    | Update                                                |
| 8 <sup>th</sup> Edition  | P01-701-08            | V 3.8.7            | January 2008     | Update                                                |
| 9 <sup>th</sup> Edition  | P01-701-09            | V 3.8.8            | March 2008       | Update                                                |
| 10 <sup>th</sup> Edition | P01-701-10            | V 3.9              | May 2008         | Update                                                |
| 11 <sup>th</sup> Edition | P01-701-11            | V 3.10             | September 2008   | Update                                                |
| 12 <sup>th</sup> Edition | P01-701-12            | V 3.11             | December 2008    | Update                                                |
| 13 <sup>th</sup> Edition | P01-701-13            | V 3.12             | July 2009        | Update                                                |
| 14 <sup>th</sup> Edition | P01-701-14            | V 3.13             | December 2009    | Update                                                |
| 15 <sup>th</sup> Edition | P01-701-15            | R 4.0              | April 2010       | Update                                                |
| 16 <sup>th</sup> Edition | P01-701-16            | R 4.0.1            | August 2010      | Update Release                                        |

# PLANNING YOUR IBRU SYSTEM

Prior to installation, you should have an idea of the type of setup you want to create. What kind of equipment do you have available and how many environments do you need? If you do not have everything completely planned out, you can still proceed. Environments can be removed or added later on. The Oracle Insurance Insbridge Rating and Underwriting system (IBRU) is expandable and can accommodate a few different configurations.

#### **Databases**

RateManager and IBFA require a SQL Server database. RateManager and IBFA can utilize either SQL Server 2005 SP/2 or 2008 SP/1. SoftRater can use a SQL Server 2005 SP/2 or 2008 SP/1 database, an Oracle 10g or 11g database or an IBM DB2 v9.1 database or a combination of databases. SQL Server can be the only database system used. No other database system is required; however another database system can be used if you want.

For the examples in this guide, physical environments that use SQL Server will have one database per environment. For Oracle or DB2, QA and Production will share a database.

For use in this installation guide, SQL Server will refer to either SQL Server 2005 SP/2 or 2008 SP/1. Differences between SQL Server 2005 SP/2 and 2008 SP/1 will be pointed out where they occur.

**NOTE:** While it is possible to have RateManager, IBFA and SQL Server all on the same machine, it is not recommended due to performance and security issues. This option will not be discussed in this document.

### **Physical Environments**

A physical environment generally refers to a physical machine where a specific activity is performed. For example, a physical environment called development could be created where users only create rating programs. Another physical environment called QA could be where users only test ratings. There is no limit to the number of physical environments you can have.

It is recommended that three physical environments be setup; one for development, one for testing or quality assurance (QA) and one for production.

- **Development** this environment holds RM and an IBFA instance on the same Windows Server machine and will utilize a SQL Server database. This environment is most often used for the creation of rating and underwriting logic. Once development is complete, SRPs will be copied into a QA environment.
- **QA** this environment can contain either an IBFA instance or an IBSS instance, depending upon the database and machine to be used. If a Windows machine is used, an IBFA instance will be installed. If a Java machine is used, an IBSS instance will be installed. This environment is most often used for the testing of SRPs prior to being placed into Production. Once testing is complete, SRPs will be copied to production.

• **Production** – this environment can contain either an IBFA instance or an IBSS instance, depending upon the database and machine to be used. If a Windows machine is used, an IBFA instance will be installed. If a Java machine is used, an IBSS instance will be installed. This environment is most often used for rating.

## **Authoring Environment**

The authoring environment is the physical machine where RateManager is installed. This machine must be a Windows Server machine and must utilize a SQL Server database.

Although it is possible to have more than one authoring environment, it is recommended that only one authoring environment be setup in development.

### **Rating Environments**

The rating environment is comprised of the physical machines where SoftRater is installed. You can have multiple machines in a rating environment.

One rating environment should be setup encompassing testing or quality assurance (QA) and production.

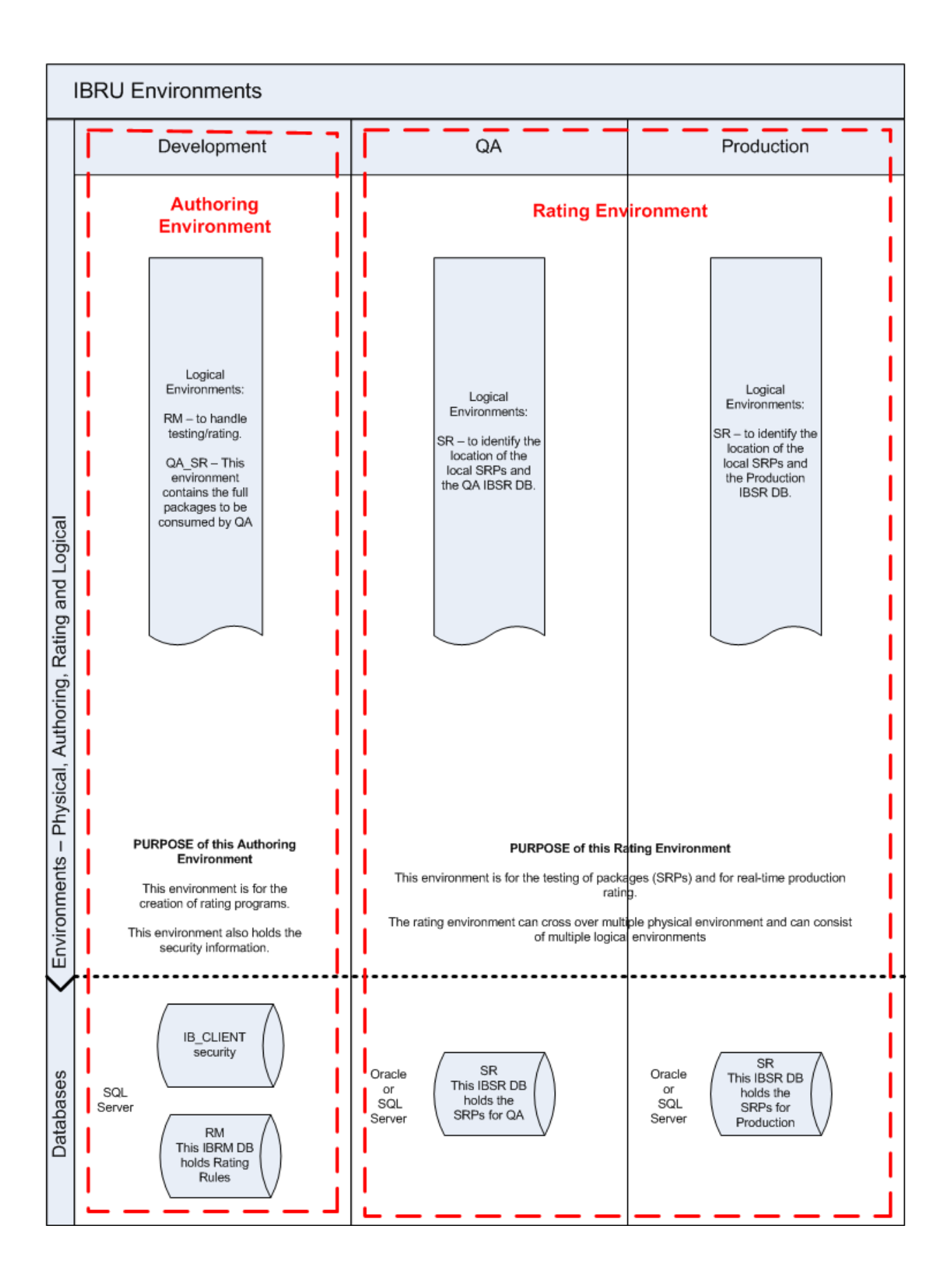

### **Logical Environments**

A logical environment is an environment created for a subscriber in IBFA or IBSS. This environment is used for rating and/or SoftRater package (SRP) management. The logical environment defines package location, engine location and database location in addition to several other supporting data items.

When you create logical environments, you enter the package storage locations. These are the system folders where SoftRater packages (SRP) are stored. When an SRP is created, the file is stored in the folder location configured in the environment that the package was created for.

When a program is ready to go from development to the QA environment, the SRP will be placed in the folder location that was designated for the logical environment selected. An SRP can be copied from one logical environment to another from the SRP listing screen in IBFA. SRP's can also be copied from a different physical machine (that has IBFA installed) by creating a Virtual File Server.

In a Java environment, the rating environment IBFA will handle the copying and loading. No Virtual File Server will be created. IBFA does the package management and migration. This can only be performed by IBFA. Java environments are for rating only.

You can create as many logical environments as you want to manage.

It is recommended that at least two logical environments be configured in IBFA, one for RateManager and one to represent the QA environment and folder location of the SRPs. It is recommended that at least one logical environment be setup in testing or quality assurance (QA) and one for production.

#### A Windows Only Environment Example:

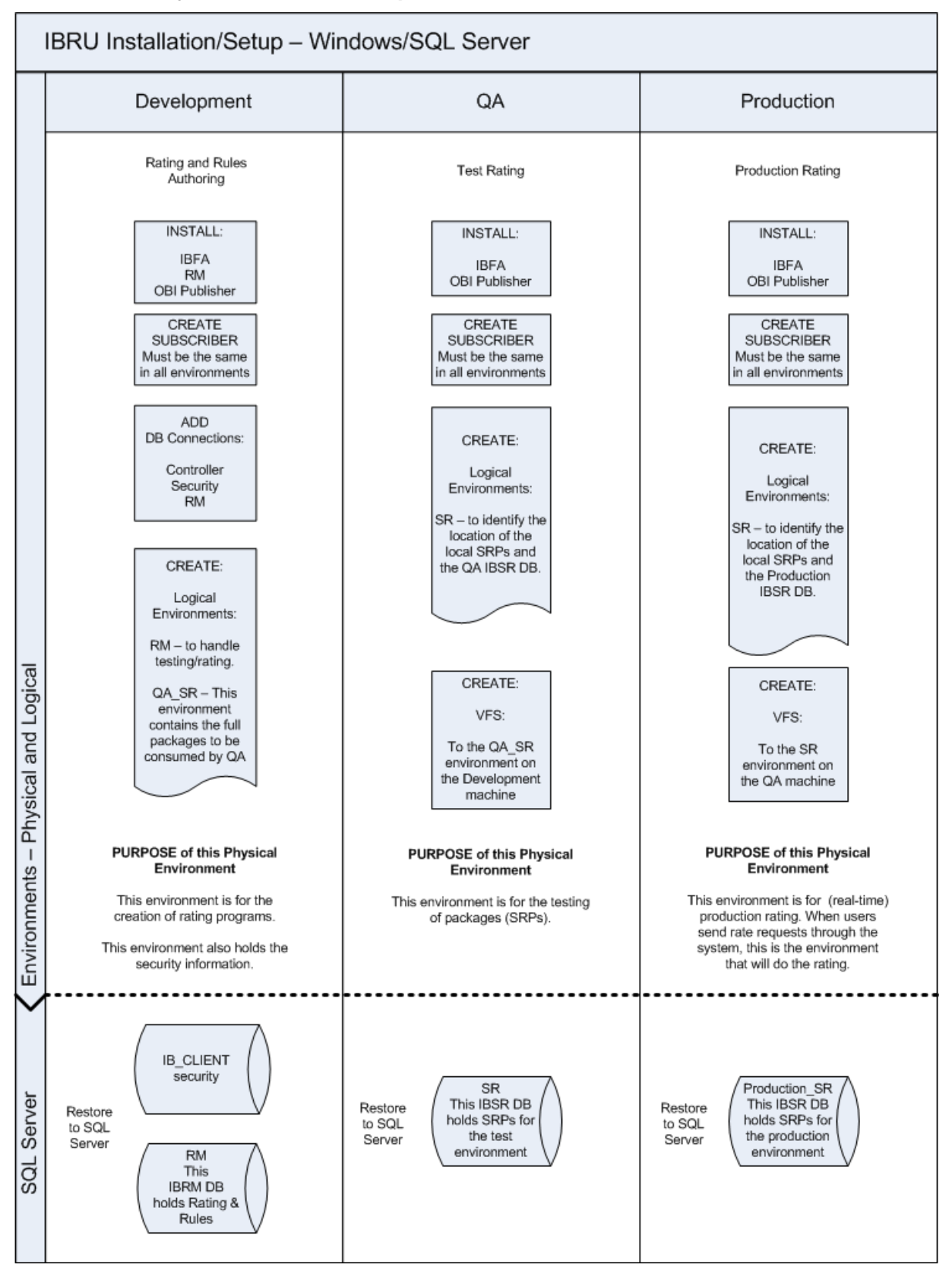

This example has three physical environments each with its own application machine and database machine. It is possible to put all SQL Server databases on one database machine or divide over two machines. If you select to use one or two SQL Server database machines, clear and precise naming of the associated databases is recommended.

RateManager and IBFA must run on a Windows Server machine. No other operating system will be required. RateManager will be installed on the Development machine only.

**NOTE:** While it is possible to have RateManager, IBFA and the database server all on the same machine, it is not recommended due to performance and security issues. This option will not be discussed in this document.

#### The setup for this example is:

- 1. All three instances of IBFA will need to be configured the same.
- 2. In the **Development** environment:
  - a. RateManager and IBFA/SR-WIN would be located on the same Windows machine.
  - b. On the IBFA/SR-WIN for this environment, three database connections would be created and two logical environments would be created.
  - c. Two databases would be restored to a separate SQL Server machine.

An example of this environment setup/installation is on page 22.

- 3. In the **QA** environment:
  - a. IBFA/SR-WIN would be located on a Windows machine.
  - b. On the IBFA/SR-WIN for this environment, one logical environment and one virtual file server would be created.
  - c. One database would be restored to a separate SQL Server machine.

An example of this environment setup/installation is on page 53.

- 4. In the **Production** environment:
  - a. IBFA/SR-WIN would be located on a Windows machine.
  - b. On the IBFA/SR-WIN for this environment, one logical environment and one virtual file server would be created.
  - c. One database would be restored to a separate SQL Server machine.

An example of this environment setup/installation is on page 53.

You can add another environment if necessary. For example, if you wanted to create a training environment or a second level of testing, you could add these environments in where you wanted.

There are other combinations of application servers and databases that you can use. Please contact your Insbridge representative for more information on the configuration that you would like to have.

**NOTE:** For the examples in this guide, the QA and Production environments will be exactly alike to allow for true QA standards.

# **SYSTEM REQUIREMENTS**

### **Server Requirements**

A full installation of Microsoft Windows Server is required for IBFA/SR-WIN and RateManager installations. IBRU installers should be familiar with managing a Windows server. For help with verifying or installing required components, please see Windows 2003 Settings and Permission Notes on page 111. For a 64-bit machine, please see Insbridge Installation for 64-bit.

## **Required Components**

The following components are required:

- Microsoft .NET Framework version 3.5
- IIS Internet Information Services version 6.0 or 7.0
- For Windows 2008 Server WCF http activation needs to be enabled
- MSMQ Microsoft Message Queuing Services basic functionality only.
- JRE Java Runtime Environment (not required for a SoftRater Node only install)

### **Extended Permission Required by the Insbridge User**

In order to start the Insbridge services from IBFA, the Insbridge user must be given full access to both the Insbridge Message Service and the Insbridge Task Manager Service. If the Insbridge user account will not have full administrative permissions on the server where the Insbridge Framework is installed, then certain operations from IBFA will not be available. A system administrator may be required to start the Insbridge services from the server.

### **Microsoft SQL Server**

Microsoft SQL Server should not be installed on the same machine where the Insbridge web applications reside. The SQL Server should reside on a separate host from the IBRU web front end with a properly configured network connection from the web server front end to SQL Server. Testing can be performed by using the Data Sources application in Administrative Tools to make a default connection to the database server.

**NOTE:** All these settings are available during installation of SQL Server or by using SQL Server Enterprise Manager, and right clicking the server and selecting properties. If any of these settings conflict with existing application's databases residing on the SQL Server, then a separate instance is required.

Depending on the load expected, the databases can be placed on a separate SQL Server machines that can either be independent or shared as long as the following conditions are met.

- Server Authentication: Should be set to SQL Server and Windows Authentication mode.
- **Collation and Sort Order:** Currently supported is the default SQL Server collation using SQL\_Latin1\_General\_CP1\_CI\_AS and sort order plus case sensitivity using Latin1\_General\_BIN as the server collation. The security database (IB\_CLIENT) supports the default SQL Server collation using SQL\_Latin1\_General\_CP1\_CI\_AS. The RateManager and SoftRater databases can use either case sensitive or non-case sensitive. Please check with Oracle Insurance for any questions regarding database server sort orders or collations.

**NOTE:** For SQL Server, please make sure the SQL Server Client is installed.

#### Special Considerations for SQL Server in a Java Setup

For Java setups only when connecting to SQL Server from IBSS:

- For New Installations: No action is required.
- For Upgrades: If you want to keep the current Environment settings that are in IBSS, there are additional steps that need to be performed. Please see the SQL Server Upgrade chapter in the corresponding SoftRater Installation Guide for the exact steps.

If you are running a Windows only environment, no additional steps will be required. This is only for SoftRater for WebLogic, SoftRater for WebSphere and SoftRater for JBoss.

#### **Default SQL Server Database User Roles and Permissions Required**

If a more granular approach is required for management of security of the IBRU databases, then the following guidelines can be used to set the required permissions.

**NOTE:** These are only guidelines. If not properly configured, certain processes within the Insbridge Rating and Underwriting System will fail. An experienced database administrator's expertise is highly recommended before making any security changes.

- IBSR Database User Account requires database owner (DBO) access to the IBSR databases because new tables will be created in the SoftRater (IBSR) database dynamically when or if a new line of business SRP (SoftRater Package) is loaded to the SoftRater system.
- **IBRM\_xxxx and IB\_CLIENT Database User** Account requires execute access against the Insbridge stored procedures and full access to the Insbridge schema.

## INSBRIDGE LOCAL USER ACCOUNT SETUP

**Before starting the installation**, create a local user account where the Insbridge Framework is being installed. This user needs to be a member of the User group and requires certain privileges in order to fully control the entire IBRU environment. For ease of installation and if the server is dedicated to the Insbridge Rating and Underwriting System, it is suggested that this user be added to the local machine Administrators group.

If the installer has permissions, an Insbridge user can be created during the installation.

#### To create a new user:

- 1. Right click the My Computer icon on the desktop.
- 2. Select Manage from the drop down list.
- 3. Select Local Users and Groups.
- 4. Select Users.
- 5. Right click on the right side of the screen.
- 6. Select New User.

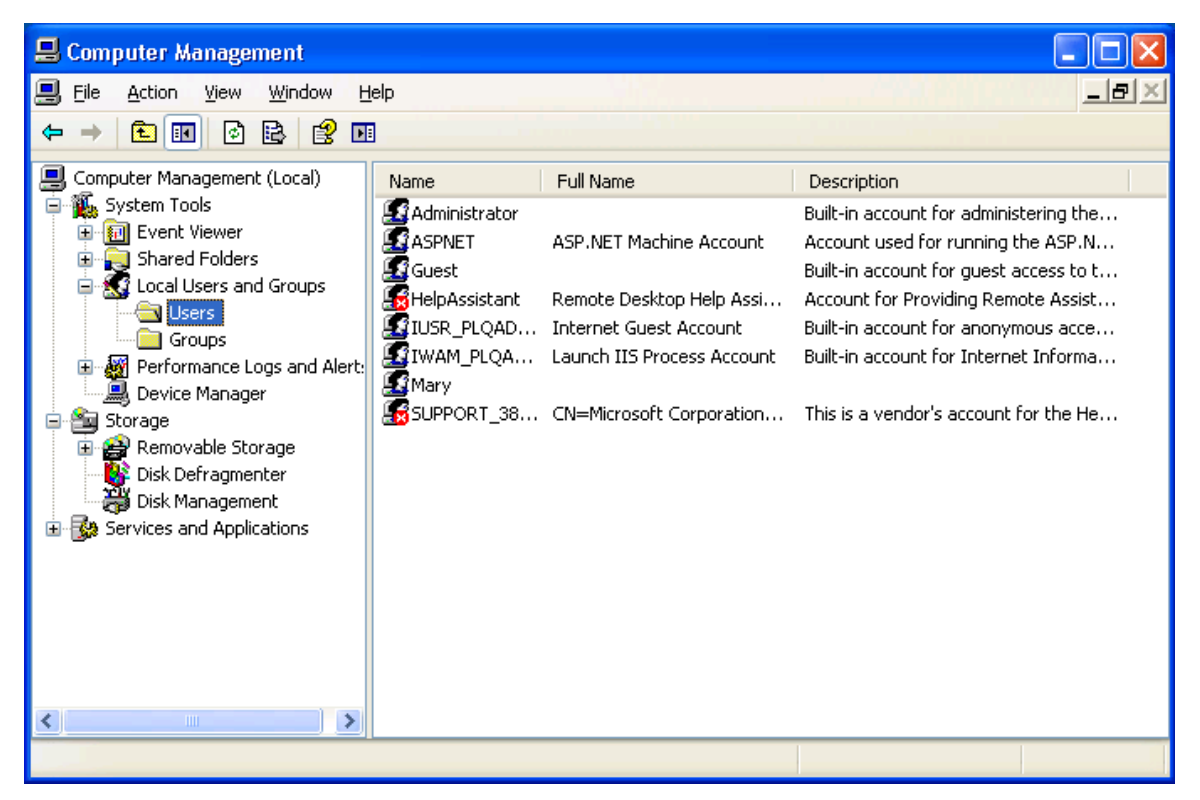

Figure 1 Creating New User

7. Add a new Insbridge user. The Insbridge User should be assigned to the local Users group and have the same permissions as the internet guest account.

Ideally, the Insbridge user should be added to the local Administrators group. If the Insbridge user cannot be a part of the local administrators groups, please make sure that the Insbridge user has permissions on the Insbridge Messaging Service and the Insbridge Task Manager Service.

| New User                                | ? 🔀       |  |  |  |
|-----------------------------------------|-----------|--|--|--|
| <u>U</u> ser name:                      | Insbridge |  |  |  |
| <u>F</u> ull name:                      | IBRU User |  |  |  |
| Description:                            | IBRU User |  |  |  |
|                                         |           |  |  |  |
| <u>P</u> assword:                       | •••••     |  |  |  |
| Confirm password:                       |           |  |  |  |
| User must change password at next logon |           |  |  |  |
| ✓ User cannot change password           |           |  |  |  |
| ✓ Password never expires                |           |  |  |  |
| Account is disa <u>b</u> led            |           |  |  |  |
|                                         |           |  |  |  |
|                                         |           |  |  |  |
| Cr <u>e</u> ate Cl <u>o</u> se          |           |  |  |  |

Figure 2 Adding User information

8. Click **Create**. You can close out computer management. Please keep this information close at hand. You will need it for the first installation.

#### To create a new user in Windows Server 2008:

- 1. Select Start $\rightarrow$ Administrative Tools $\rightarrow$ Server Manager.
- 2. Select Configuration→Local Users and Groups.
- 3. Select Users.
- 4. Right click and select New User. Add an Insbridge User.
- 5. Click OK.

#### Insbridge User Password

The password can be set to any password that meets your company standards. The IBRU administrator must make note of the password for future configuration.

For ease of maintenance, the IBRU user should not have to change the password and the password should never expire.

**NOTE:** Please note that if your company requires passwords to be re-set, you will have to make changes to the COM+ Application libraries after you change your password. The installation will automatically apply the Insbridge user name and password to the necessary libraries. If you change the password, you will have to change the password in all three of the Insbridge Com+ libraries. On each library, right click, select Properties, select the Identity tab, and enter in the new password.

# FULL RATEMANAGER INSTALLATION

This installation will install RateManager and the Insbridge Framework Administrator (IBFA). This is for a Windows only environment, using a SQL Server database.

Before installing, please verify that the system requirements are in place.

The installation should be performed in the following order:

- 1. Install the IBRU application.
- 2. Registry Access.
  - a. Assigning Insbridge Access.
  - b. Exporting Key for safe keeping.
- 3. Assigning permissions to the Insbridge User for the Windows Temp Folder. This is necessary for MSMQ
- 4. Assigning permissions to the Insbridge User for the Insbridge Folder
- 5. Creation of the IBRU databases is next. There are two databases that must be in place.
  - a. IB\_Client
  - b. IBRM
- 6. Return to IBFA and Configure:
  - a. Create your subscriber.
  - b. Add database connections.
  - c. Create your logical environments.
- 7. Verifying Component Services.
- 8. Allowing for WCF Activation. FOR WIN 2008 ONLY.
- 9. Install OBI Publisher.
- 10. Login to RateManager and perform IBRU database updates.

For a Windows 2008 Server installation, you must run as Administrator.

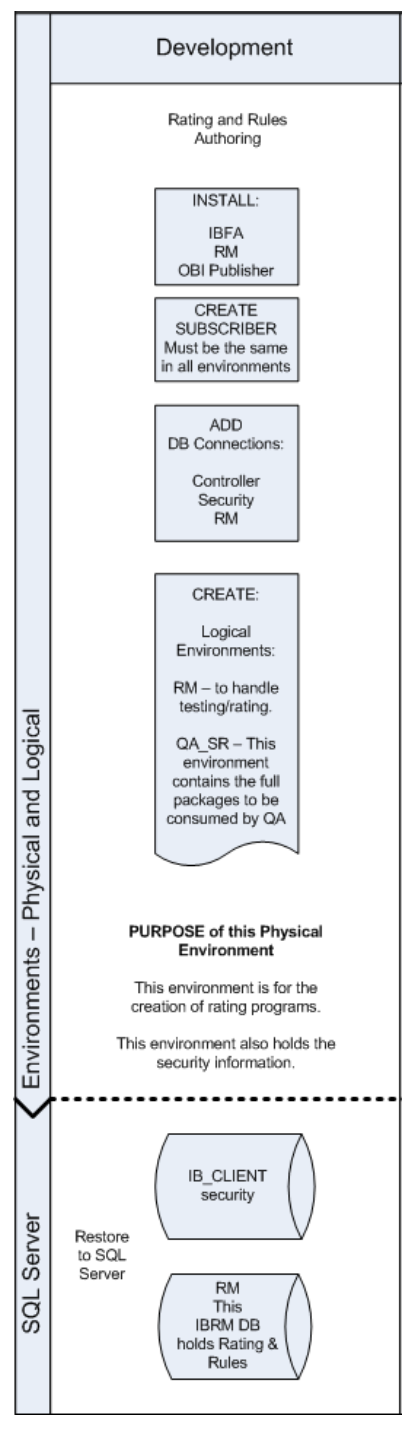

## **STEP 1 – INSTALL INSBRIDGE RATING AND UNDERWRITING**

1. Begin with the Oracle Insurance - Insbridge Rating and Underwriting Install file.

**NOTE:** The installation program requires that the installer have administrator rights on the machine where the install is occurring.

**NOTE:** Please close all open applications before running the Oracle Insurance – Insbridge Rating and Underwriting file.

2. Open the Oracle Insurance – Insbridge Rating and Underwriting file. A Welcome screen will be displayed.

| 🚏 Oracle Insurance - Insbridge Rating and Underwriting 4.0.1 Setup                                                                                                    |  |  |
|----------------------------------------------------------------------------------------------------|--|--|
| Oracle Insurance Insbridge Rating and Underwriting                                                                                                    |  |  |
| It is strongly recommended that you exit all Windows programs before running this setup program.                                                                                                    |  |  |
| Click Cancel to quit the setup program, then close any programs you have running. Click Next to<br>continue the installation.                                                                           |  |  |
| WARNING: This program is protected by copyright law and international treaties.                                                                                                    |  |  |
| Unauthorized reproduction or distribution of this program, or any portion of it, may result in severe civil<br>and criminal penalties, and will be prosecuted to the maximum extent possible under law. |  |  |
|                                                                                                    |  |  |
| < <u>B</u> ack Cancel                                                                                                    |  |  |

Figure 3 Installing Insbridge

3. Click **Next** to continue.

| 🙀 Oracle Insurance - Insbridge Rating and Underwriting 4.0.1 Setup 📃 🔲 🗙                                                                                                    |                                                             |  |  |
|----------------------------------------------------------------------------------------------------|-------------------------------------------------------------|--|--|
| <b>Destination Folder</b><br>Select a folder where the application will be installed.                                                                                                    |                                                             |  |  |
| The Wise Installation Wizard will install the files for Oracle Insurance<br>and Underwriting in the following folder.<br>To install into a different folder, click the Browse button, and select a<br>You can choose not to install Oracle Insurance - Insbridge Rating ar<br>clicking Cancel to exit the Wise Installation Wizard. | - Insbridge Rating<br>another folder.<br>nd Underwriting by |  |  |
| Destination Folder<br>C:\Program Files\Oracle\IGBU\Insbridge\                                                                                                    | Browse                                                      |  |  |
| Wise Installation Wizard (R) <u>&lt; B</u> ack <u>N</u> e                                                                                                    | ext > Cancel                                                |  |  |

Figure 4 Entering the Destination Folder for Insbridge

4. Choose the location where the Insbridge installation will be located. This will be the location for all future installations for Insbridge applications. Click **Next** to continue.

| 📅 Oracle Insurance - Insbridge Rating and Underwriting 4.0.1 Setup                                                                                                    |                                   |  |
|----------------------------------------------------------------------------------------------------|-----------------------------------|--|
| <b>Logon Information</b><br>The following logon information is used by Insbridge.                                                                                                    |                                   |  |
| Specify a user account to be used by the application, either for running a<br>logging onto other servers. Use the Browse button to choose users from<br>For domains, user names must be in the format of DOMAIN\UserName. | a service or for<br>your network. |  |
| User Name: Insbridge                                                                                                    | Browse                            |  |
| Password: ******** Create New User                                                                                                    |                                   |  |
| Wise Installation Wizard (R) <a><br/></a>                                                                                                    | Cancel                            |  |

Figure 5 Logon Information

5. Enter the **Insbridge user name and password** for the local user account you set up earlier. The logon information screen will be displayed. You must specify a user account to be used by the application. Please use the Insbridge user account that you set up on page 20.

**NOTE:** You can Create a New user at this point, if needed. Click the Create New User button to be placed on New User screen to setup an Insbridge user.

6. Click **Next** to continue.

| 🐺 Oracle Insurance - Insbridge Rating and Underwriting 4.0.1 Setup                                                         |                                                                                                    |  |  |
|----------------------------------------------------------------------------------------------------|----------------------------------------------------------------------------------------------------|--|--|
| Select Features       ORAC         Please select which features you would like to install.       INSURANCE                 |                                                                                                    |  |  |
| Insbridge Rating & Underwriting         ●▼         RateManager         IBFA         ●▼         Oracle BI Publisher Reports | Feature Description:<br>Oracle Insurance Insbridge Rating and<br>Underwriting is a Web-based rating, rules, and<br>underwriting system.<br>This feature will be installed on the local hard<br>drive.<br>This feature requires 0KB on your hard drive. It<br>has 2 of 2 subfeatures selected. The subfeat |  |  |
| Current location:<br>C:\PROGRAM FILES\ORACLE\IGBU\INSBRIDGE\                                                               |                                                                                                    |  |  |
| Wise Installation Wizard (R)           Disk Cost         Reset                                                             | < <u>B</u> ack <u>N</u> ext > Cancel                                                                                                    |  |  |

Figure 6 Selecting Features for Installation

7. The next screen will list the applications to be installed. To expand the options and view details, click on the downward arrow. All features are checked for installation. RateManager is the only one that you will be allowed to not install. Click **Next** to continue.

Options are:

- Insbridge Rating and Underwriting:
  - The default option is: Entire feature will be installed on local hard drive.
  - You will not be able to opt out of this selection.

#### RateManager:

- The default option is: Entire feature will be installed on local hard drive.
- You will be able to opt out of this option. Select Entire Feature will be unavailable. RateManager will not be installed.
- IBFA:
  - The default option is: Entire feature will be installed on local hard drive.
  - You will not be able to opt out of this selection.
- Oracle BI Publisher:
  - The default option is: Entire feature will be installed on local hard drive.
  - You will not be able to opt out of this selection.
  - This option does not install the OBI Publisher. Only the templates required by the IBRU application will be installed on local hard drive.

| 🙀 Oracle Insurance - Insbridge Rating and Underwriting 4.0.1 Setup        |                            |  |
|---------------------------------------------------------------------------|----------------------------|--|
| Ready to Install the Application<br>Click Next to begin installation.     |                            |  |
| Click the Back button to reenter the installation information the wizard. | on or click Cancel to exit |  |
|                                                                           |                            |  |
|                                                                           |                            |  |
| Wise Installation Wizard (B)                                              |                            |  |
| < <u>B</u> ack                                                            | Next > Cancel              |  |

Figure 7 Ready to Install

8. A Ready to Install screen will be displayed. If you are ready, click **Next**. Otherwise click Back to check the options you want to install.

| 🔂 Oracle Insurance - Insbridge Rating and Underwriting Setup                |        |
|-----------------------------------------------------------------------------|--------|
| Updating System<br>The features you selected are currently being installed. |        |
| Validating install                                                          |        |
|                                                                             |        |
|                                                                             |        |
|                                                                             |        |
|                                                                             |        |
|                                                                             |        |
|                                                                             |        |
| Wise Installation Wizard (R)                                                | Cancel |

Figure 8 Installation Progress

| 🚏 Oracle Insurance - Insbridge Rating and Underwriting 4.0.1 Setup 📃 🔲 🗙                                                                                                    |                                         |  |  |  |  |
|----------------------------------------------------------------------------------------------------|-----------------------------------------|--|--|--|--|
| Readme Information<br>Insbridge has been successfully installed.                                                                                                    |                                         |  |  |  |  |
| Microsoft Windows 2003/2008 Server<br>A full installation of Microsoft Server 2003/2008 is required. The<br>configuration assumes that the administrator of the server to be<br>familiar with managing a Windows server. | e following<br>e generally              |  |  |  |  |
| Internet Information Services (IIS)<br>The InsBridge Rating and Underwriting System is a web based<br>requires IIS to be installed before installation to facilitate the de<br>directories creations.                    | l application and<br>efault web virtual |  |  |  |  |
| The subcomponents of IIS needed by IBRU:<br>Common Files<br>Documentation<br>Internet Information Services Snap-In                                                                                                    | <b>_</b>                                |  |  |  |  |
| Wise Installation Wizard®                                                                                                    | h Cancel                                |  |  |  |  |

#### Figure 9 Install ReadMe Screen

9. Click **Finish** to finish the installation. The installation should complete successfully.

# **STEP 2 – CONFIGURING REGISTRY ACCESS**

**NOTE:** If you use Registry Editor incorrectly, you may cause serious problems to the operating system. These problems may require you to reinstall your operating system. Insbridge cannot guarantee that you can solve problems that result from using Registry Editor incorrectly.

By default, only administrative and power user accounts have full permissions over this key. The insbridge user must also be given **full control** over the following registry key:

HKEY\_LOCAL\_MACHINE/SOFTWARE/Insbridge

### **Assigning Permissions for the Registry Access**

- 1. Selecting Run from the Start Menu.
- 2. Type regedt32. Click OK. The Registry Editor will open.
- 3. Browse to HKEY\_LOCAL\_MACHINE. Select SOFTWARE→Insbridge.

| 🏽 Registry Editor                    |                   |                |                         |  |
|--------------------------------------|-------------------|----------------|-------------------------|--|
| File Edit View Favorites Help        |                   |                |                         |  |
| 🖃 💭 My Computer                      | Name              | Туре           | Data                    |  |
|                                      | Name<br>(Default) | Type<br>REG_SZ | Data<br>(value not set) |  |
| My Computer\HKEY_LOCAL_MACHINE\SOFTV | VARE\Insbridge    |                |                         |  |

Figure 10 Configure Registry Access Windows Server

- 4. Right click and select **Permissions**.
- 5. Click Add.
- 6. On the Select Users or Groups popup, you can leave the defaults for the **Object Types** and **Locations** or enter the values you require.

| Select Users or Groups                                | ? 🛛          |
|-------------------------------------------------------|--------------|
| Select this object type:                              |              |
| Users, Groups, or Built-in security principals        | Object Types |
| Erom this location:                                   |              |
| PLQADOC01                                             | Locations    |
| Enter the object names to select ( <u>examples</u> ): |              |
| insbridge                                             | Check Names  |
|                                                       |              |
| Advanced                                              | OK Cancel    |

Figure 11 Entering the User

- 7. Enter in the user name (insbridge) and click **Check Names**. If the user name is found, it will be listed. If the name is not found, an error screen will be displayed. Cancel out and to return to the Select Users or Groups popup. Click **Advanced** to search. To search the directory, click Find Now and scroll through the list until you find the user name you need. If the user name is not listed, return to User Accounts and verify the user name was created.
- 8. Once the name is listed, click **OK**.

| Permissions for Insbridge 🛛 ? 🔀                            |
|------------------------------------------------------------|
| Security                                                   |
| <u>G</u> roup or user names:                               |
| Administrators (PLQADOC01\Administrators)                  |
|                                                            |
| Mary (PLQADOC01\Mary)                                      |
|                                                            |
|                                                            |
| A <u>d</u> d <u>R</u> emove                                |
| Permissions for Insbridge Allow Deny                       |
| Full Control                                               |
| Read 🔽 🗌                                                   |
| Special Permissions                                        |
|                                                            |
|                                                            |
|                                                            |
| For special permissions or for advanced settings, Advanced |
| OK Cancel Apply                                            |

Figure 12 Applying Permissions for 2003 User

- 9. On the Permissions screen, make sure the insbridge user is highlighted and check to give **Full Control** to the entire Insbridge key.
- 10. Click OK.

## **Export Insbridge Registry Key for Backup**

The Insbridge registry key located in HKEY\_LOCAL\_MACHINE→SOFTWARE→Insbridge is used to store all information for proper encryption of the SoftRater Packages (SRPs). This registry key should be exported to a text file and stored in a safe location off the server. In the event of a catastrophic server failure and the IBRU system needs to be reinstalled, you will need, and/or be requested to send to Insbridge, your registry key.

- 1. Select the Insbridge key: HKEY\_LOCAL\_MACHINE $\rightarrow$ SOFTWARE $\rightarrow$ Insbridge.
- 2. Right click and select Export.
- 3. Select a storage location for the file and Save.
- 4. Close out of Registry Editor.

## STEP 3 – ASSIGNING PERMISSIONS – TEMP FOLDER FOR MSMQ

Assigning Permissions for a Windows Temp Folder for MSMQ

- 1. Open Windows Explorer. Find the WINDOWS folder, most likely on your C drive.
- 2. Right click the **Windows→Temp** folder.

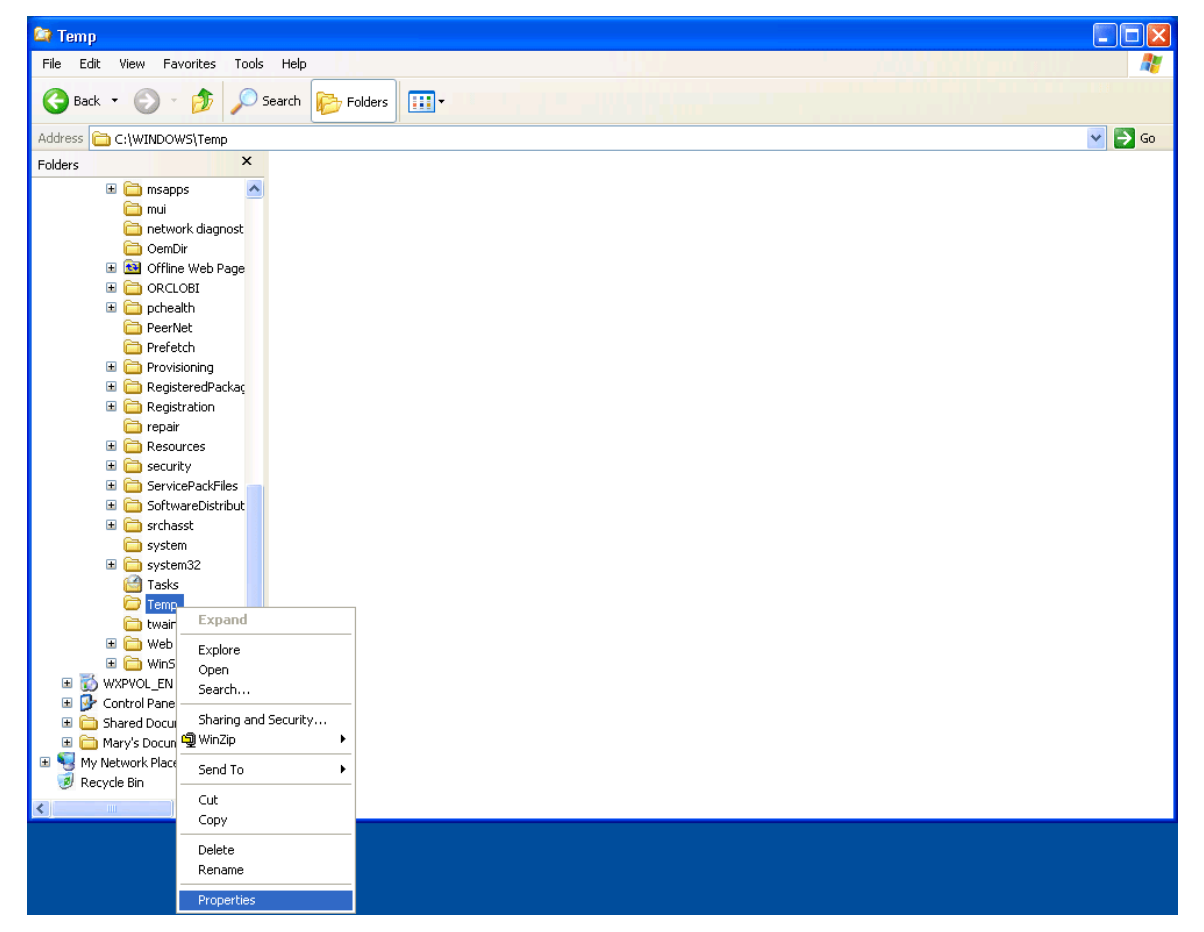

Figure 13 Assigning Permissions for the Insbridge User on Windows Temp

- 3. Select Properties.
- 4. Change to the **Security** tab.
- 5. Click Add.
- 6. On the Select Users or Groups popup, enter in the user name (insbridge) and click Check Names. If the user name is found, it will be listed. If the name is not found, an error screen will be displayed. Cancel out and return to the Select Users or Groups popup. Click Advanced to search. To search the directory, click Find Now and scroll through the list until you find the user name you need. If the user name is not listed, return to User Accounts and verify the user name was created.
- 7. Once the name is listed, click **OK**.
- 8. On the Temp Properties screen, make sure the insbridge user is highlighted and check to give **Full Control**.
- 9. Click **OK**.

## **STEP 4 – ASSIGNING PERMISSIONS – INSBRIDGE FOLDER**

Assigning Permissions for an Insbridge Folder Location

- 1. Open Windows Explorer. Locate the INSBRIDGE folder, most often the Insbridge folder is located at: C:\Program Files\Oracle\IGBU\Insbridge.
- 2. Right click the Insbridge folder.

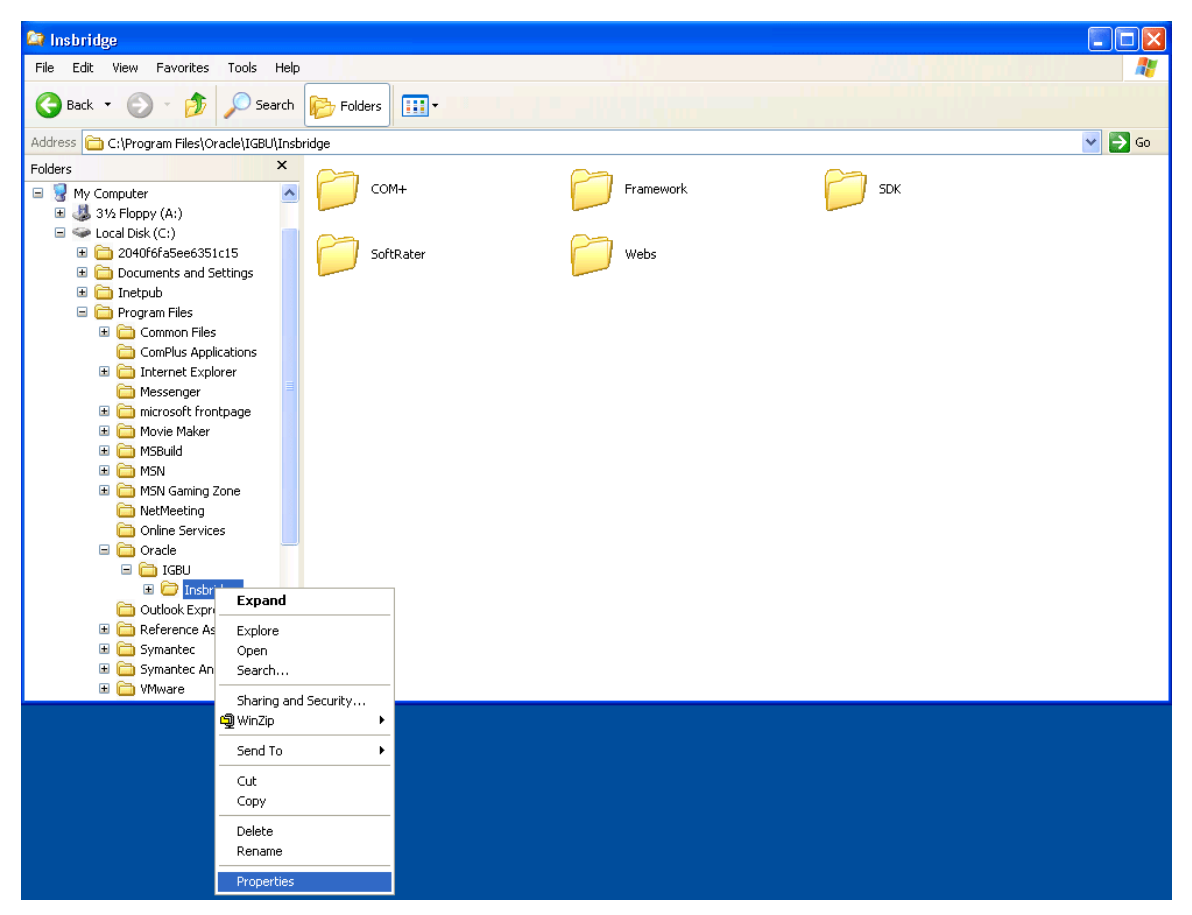

Figure 14 Assigning Permissions for the Insbridge User on Insbridge

- 3. Select Properties.
- 4. Change to the Security tab.
- 5. Click Add.
- 6. On the Select Users or Groups popup, enter in the user name (insbridge) and click Check Names. If the user name is found, it will be listed. If the name is not found, an error screen will be displayed. Cancel out and return to the Select Users or Groups popup. Click Advanced to search. To search the directory, click Find Now and scroll through the list until you find the user name you need. If the user name is not listed, return to User Accounts and verify the user name was created.
- 7. Once the name is listed, click **OK**.

8. On the Insbridge Properties screen, make sure the insbridge user is highlighted and check to give **Full Control**.

| Insbridge Properties                                                                     | ? 🛛                              |
|------------------------------------------------------------------------------------------|----------------------------------|
| General Sharing Web Sharing                                                              | Security                         |
| Group or user names:                                                                     |                                  |
| Administrators (PLQADOC01)     Administrators (PLQADOC01)     Administrators (PLQADOC01) | Administrators)                  |
| 🕵 Insbridge (PLQADOC01\Insb                                                              | ridge)                           |
| 🕵 Mary (PLQADOC01\Mary)                                                                  |                                  |
|                                                                                          | Power Heare)                     |
|                                                                                          | A <u>d</u> d <u>R</u> emove      |
| Permissions for Insbridge                                                                | Allow Deny                       |
| Full Control                                                                             |                                  |
| Modify                                                                                   |                                  |
| Read & Execute                                                                           |                                  |
| List Folder Contents                                                                     |                                  |
| Read                                                                                     |                                  |
| Write                                                                                    |                                  |
| For special permissions or for advanced.                                                 | nced settings, Ad <u>v</u> anced |
| ОК                                                                                       | Cancel Apply                     |

Figure 15 Setting Permission for Insbridge Folder

9. Click **OK**. You can close out Windows Explorer.

# STEP 5 – RESTORING IBRU DATABASES IN SQL SERVER

Because many corporate environments have a separation between the system administrator and the database administrator, the following process may require both administrators' access and permissions. Make sure you have a SQL Server account called **ibru**.

**NOTE:** If you do not have database permissions, you will not be able to perform the following database procedures.

**NOTE:** If you are unsure how to perform a database restore, please consult with your database administrator.

Currently supported is the default SQL Server collation using SQL\_Latin1\_General\_CP1\_CI\_AS and sort order plus case sensitivity using Latin1\_General\_BIN as the server collation. The security database (IB\_CLIENT) supports the default SQL Server collation using SQL\_Latin1\_General\_CP1\_CI\_AS. The RateManager and SoftRater databases can use either case sensitive or non-case sensitive. Please check with Oracle Insurance for any questions regarding database server sort orders or collations.

1. Located in the Insbridge Installation Directory:

SQL Server

- RateManager IBRM
  - Latin1\_General\_BIN
    - DATABASE\_BACKUP\_IBRM\_TEMPLATE\_CASE\_SENSITIVE.bak
  - SQL\_Latin1\_General\_CP1\_CI\_AS
    - DATABASE\_BACKUP\_IBRM\_TEMPLATE.bak
- Security IB\_CLIENT
  - SQL\_Latin1\_General\_CP1\_CI\_AS
    - DATABASE\_BACKUP\_IB\_CLIENT\_TEMPLATE.bak
- 2. Select the RateManager backup file you want to use, case sensitive or non-case sensitive. The Security IB\_CLIENT file is only non-case sensitive.
- 3. **Copy both files** to an appropriate database folder on the machine where SQL Server is installed. For example, [Drive]:\Program Files\Insbridge\Databases. If you are unsure of a location, please consult with your database administrator.
- 4. Rename files. It is not required but it is strongly suggested that the database file names be changed from TEMPLATE to something that defines the databases more accurately. At a minimum, it is recommended that you remove "\_TEMPLATE" from the name. You can change the names after they have been restored also.
- 5. **Open the SQL Server Management Studio** either on the server or remotely using either an administrative account with sa privileges or as the sa account.

**NOTE:** If you do not have SQL Server Management Studio, check to see that the SQL Server Client has been installed. For a SQL Server install, you must have the SQL Server Client installed.

| Mary                      |           |                                                |                    |        |                      |                                                                          |   |
|---------------------------|-----------|------------------------------------------------|--------------------|--------|----------------------|--------------------------------------------------------------------------|---|
| Manage Your               | Server    | My Computer                                    |                    |        |                      |                                                                          |   |
| Command Pro               | ompt      | Control Panel                                  | ×                  |        |                      |                                                                          |   |
| Windows Exp               | 🥸 Windows | Catalog<br>Update                              |                    |        |                      |                                                                          |   |
| Notepad                   | Dip Zip   | ies                                            |                    | +      |                      |                                                                          |   |
| SQL Server Mar            | BEA Proc  | rative Tools<br>lucts                          |                    | *      |                      |                                                                          |   |
| Microsoft .NET            | BEA Proc  | lucts (BEAHOME 1)<br>: .NET Framework SDK v1.1 |                    | )<br>) |                      |                                                                          |   |
| SQL Server Cor<br>Manager | Microsoft | : SQL Server 2005<br>: Visual Studio 2005      |                    | •      |                      | Analysis Services<br>Configuration Tools                                 | • |
|                           | Startup   | c Client Security                              |                    | +      | (11)<br>(20)<br>(20) | Performance Tools<br>SQL Server Business Intelligence Development Studio | • |
|                           | Cutlook I | Exproses                                       |                    |        |                      | SQL Server Management Studio Documentation and Tutorials                 | • |
| All <u>P</u> rograms 🕨    | microsoft | : Visual SourceSate<br>Assistance              |                    | •      |                      |                                                                          |   |
|                           |           | 🖉 Log Off 🛛 🚺                                  | Sh <u>u</u> t Down |        |                      |                                                                          |   |

Figure 16 Restoring a Database to SQL Server

#### 6. Go to Databases.

| Kicrosoft SQL Server                | er Management Studio - [Object Explorer Details] |             |
|-------------------------------------|--------------------------------------------------|-------------|
| 🧏 Eile Edit View                    | Iools Window Community Help                      | _ 8 ×       |
| 🕴 🎦 New Query 🛛 👔 📲                 |                                                  |             |
| Object Explorer                     |                                                  |             |
| Connect 🕶 📑 🔳 🝸                     |                                                  |             |
| 🖃 🚺 Southern (SQL Ser               | erver 9.0.4035 - sa)                             |             |
| + Contractions                      | New Database SOUTHERM(Databases                  | 131 Item(s) |
| 🗉 🧰 Server O                        | Attach                                           |             |
| E      Replicatio     F     Managem | Restore Database                                 |             |
| 🗉 🧰 Notificati                      | Restore Files and Filegroups ystem Databases     |             |
| E 🐞 SQL Serv                        | Reports atabase Snapshots                        |             |
|                                     | Refresh Refresh                                  |             |
| Ready                               |                                                  |             |
| Ready                               |                                                  | 11.         |

Figure 17 Right Click to Restore Database
- 7. Right click on **Databases**.
- 8. Select **Restore Database...** A separate screen will be displayed.

| 🧊 Restore Database - IB_CLI              | ENT                             |                     |           |                       |              |            |
|------------------------------------------|---------------------------------|---------------------|-----------|-----------------------|--------------|------------|
| Select a page                            | 🛒 Script 👻 📑 Help               |                     |           |                       |              |            |
| General                                  | Destination for restore         |                     |           |                       |              |            |
|                                          |                                 |                     |           |                       |              |            |
|                                          | Select or type the name         | e of a new or exist | ing data  | base for your restore | e operation. |            |
|                                          | T <u>o</u> database:            | IB_CLIE             | INT       |                       |              | •          |
|                                          | <u>T</u> o a point in time:     | Most re             | cent po:  | ssible                |              |            |
|                                          | Source for restore              |                     |           |                       |              |            |
|                                          | Specify the source and          | location of backu   | ip sets t | o restore.            |              |            |
|                                          | O From database:                |                     |           |                       |              | <b>V</b>   |
|                                          | • From <u>d</u> evice:          | D:V                 | DBTem     | plates\IB_CLIENT.b    | ak           |            |
|                                          | S <u>e</u> lect the backup sets | to restore:         |           |                       |              |            |
|                                          | Restore Name                    | Component           | Туре      | Server                | Database     | Pc         |
|                                          |                                 | Database            | Full      | PLDWIGDBV001          | IB_CLIENT_   | TEMPLATE 1 |
| Connection                               |                                 |                     |           |                       |              |            |
| Server:<br>Server                        |                                 |                     |           |                       |              |            |
| Connection:<br>sa                        |                                 |                     |           |                       |              |            |
| View connection properties               |                                 |                     |           |                       |              |            |
| Progress                                 |                                 |                     |           |                       |              |            |
| Ready                                    |                                 |                     |           |                       |              |            |
| 10 4 1 1 1 1 1 1 1 1 1 1 1 1 1 1 1 1 1 1 | •                               |                     |           |                       |              | F          |
|                                          |                                 |                     |           |                       | ОК           | Cancel     |

Figure 18 Restoring a Database

- 9. Enter your IB\_CLIENT database name in **To Database:**.
- 10. Select **From Device**. Click ... to browse to the location where the database files were placed in step 2.
- 11. Select your database **IB\_CLIENT\_***xxxx***.BAK**, where *xxxx* equals the renamed file from step 3.
- 12. Click **OK**. Your database will be populated.
- 13. Verify your information. Check the **Restore** box.

- 14. Click **OK**.
- 15. If the database was restored successfully, it will be displayed in the database folder. If not, please correct any errors and try again.
- 16. Repeat for the RateManager database and any SoftRater database.
- 17. Once the databases are restored to SQL Server, you will need to create or assign a SQL Server user account for the application. This user will be used for the connection to the databases when setting up the connections from the Insbridge Framework Administrator. Make note of the account you want to use. This information will be entered into the Insbridge Framework Administrator.

If backups are to be allowed from the RateManager application (see page 34 for more details), then the ibru SQL server user account must have the **Disk Administrators SQL Server role**.

For ease of administration, the database user should have **db\_owner** permissions on the IBRM\_xxxx, and IB\_CLIENT databases.

### **STEP 6 – CONFIGURING INSBRIDGE FRAMEWORK ADMINISTRATOR**

Open an Internet Explorer web browser either remotely on the local IBRU web server and browse to the following location, replacing SERVERNAME with the actual server name:

#### http://SERVERNAME/ibfa/

| 🦉 Framework Administrator - W                                                                                                    | indows Internet Explorer                                                                                                    |                                |
|----------------------------------------------------------------------------------------------------|----------------------------------------------------------------------------------------------------|--------------------------------|
| 🔄 🗸 🖉 http://Localhost/ibfa                                                                                                    | /default.aspx                                                                                                    | V 🐓 🗙 Live Search              |
| <u>File Edit View Favorites Too</u>                                                                                                    | s <u>H</u> elp                                                                                                    |                                |
| 😤 🔅 Framework Administrato                                                                                                    |                                                                                                    | 🏠 🔹 🔜 👘 🖷 🐑 Bage 🕶 🎯 Tools 🗸 🎽 |
|                                                                                                    | Insbridge Framework Administrator                                                                                                    | Version 3.1.1 (x86)            |
|                                                                                                    |                                                                                                    |                                |
| Instandge     SoftRater     SoftRater     SoftBata     SoftBata | Chiquestion File [C:PROCEMPT FILES ORACLE VICEWINSERFICE PRANEWORK 13.5.0.Netwide_Xmill         The Framework Administrator Web will configure any Indordge Framework Configuration file (Indordge_Xmill found on your heat only one of this configuration file, we suggest that all apps that reside to the same Framework Configuration of this configuration file, we suggest that all apps that reside to the same framework Configuration file, we suggest that all apps that reside to the same framework Configuration file, we suggest that all apps that reside to the same framework Configuration file, we suggest that all apps that reside on the same framework Configuration file, we suggest that all apps that reside to the subscriber of the configuration file, we suggest that all apps that reside appoint on the same framework Configuration file, we suggest that all apps that reside appoint on the same framework Configuration file, we suggest that all apps that reside appoint on the same framework Configuration file, we suggest that all apps that reside appoint on the same framework Configuration file, we suggest that all apps that reside appoint on the same framework Configuration file, we suggest that all apps that reside appoint on the same framework configuration file, we suggest that all apps that reside appoint on the same framework configuration file.         It can be identified in unique number that you would like to represent your company. Please consult with an indige suppoint on the subscriber in the last to edit.         It can be identified to the subscriber in the last to edit.         It can be connection. This database connection can be global to the Insbridge Framework or unique to the subscriber in the connection to edit.         It can be connection found. |                                |
|                                                                                                    |                                                                                                    | <b>v</b>                       |
|                                                                                                    | Copyright © 2000, 2009, Orade and/or its affiliates. All righ                                                                                                    | ts reserved.                   |
| Done                                                                                                    |                                                                                                    | Scal intranet 🔍 100% 👻 🛒       |

Figure 19 IBFA Home

**NOTE:** If you receive an access denied error message, please verify that you have given the Insbridge user full control of the Insbridge folder.

**NOTE:** If you receive an IDNX denied error message, please verify that the Insbridge user has full control over the Insbridge directory. Regedt->Insbridge Directory-> Security.

1. Click on Add Subscriber and in the next dialog.

The Type, ID and Name information for the new subscriber is chosen by you. The Type, ID and Name are fixed after the first time you save. These entries cannot be edited. Only the description can be edited.

**NOTE:** Make note of the subscriber ID number. You may need to enter this on another IBFA or IBSS environment.

The Subscriber ID can be a 3 or 4 digit number and must unique for each subscriber per instance of IBFA. For example, if you have an instance of IBFA on machine A, you can create a subscriber with an ID of 100. On machine A, if you create another subscriber, you must give that subscriber a different ID number, say 200. If you also have an instance of IBFA on a different machine, B for example, you should duplicate the same subscribers with the same ID numbers on machine B.

If you require assistance or are unsure of what action to take, please log a Service Request using My Oracle Support at <u>https://support.oracle.com/</u>.

| 🖉 Subscriber Webpage Dialog 🛛 🛛 🔀                                                   |
|-------------------------------------------------------------------------------------|
| Clients nts                                                                         |
| <u>Subscriber</u><br>Please enter/update your Insbridge Customer information below. |
| Type: Carrier 💙                                                                     |
| ID: 1010                                                                            |
| Name: InsurCo                                                                       |
| Desc: Insurance Company                                                             |
|                                                                                     |
| Save Cancel                                                                         |
|                                                                                     |

Figure 20 Enter ID

If you receive an error message or have difficulty creating a subscriber, you may need to add the Insbridge user to the Windows Machine Keys.

- 1. Go to C:\Documents and Settings\All Users\Application Data\Microsoft\Crypto\RSA\MachineKeys.
- 2. Right click and select Security.
- 3. Add the Insbridge user.

Next select the Add Database Connection link. The three databases must be added to IBFA:

- Subscriber: Global with Name: controller
- Subscriber: (Your Subscriber Name) with Name: security

• Subscriber: (Your Subscriber Name) with Name: RM

The setups are similar for all three databases. The description information following the first example will be the same for the other two databases.

In the next popup dialog, fill out connection information for the IB\_CLIENT database using the Global subscriber.

| NOTE: | If you have renamed the c | databases. | please make | note of the | new names |
|-------|---------------------------|------------|-------------|-------------|-----------|
|       | ,                         |            |             |             |           |

| 🖉 Connecti                  | on Webpage Dialog                            | X                                   |
|-----------------------------|----------------------------------------------|-------------------------------------|
| Data                        | ıbases                                       | ISES dose                           |
| Connection<br>Database conn | nections can be global to the Insbridge Fran | nework or unique to the Subscriber. |
| Subscriber:                 | Global 🗸                                     |                                     |
| Name:                       | Controller                                   |                                     |
| Server:                     | LocalHost                                    | Test Connection                     |
| Server Type:                | SQLServer 🖌                                  |                                     |
| Catalog:                    | IB_CLIENT                                    |                                     |
| Catalog Type:               | Other 🖌                                      |                                     |
| Query Buffer:               |                                              |                                     |
| Tablespace:                 |                                              |                                     |
| Schema:                     |                                              |                                     |
| User:                       | ID                                           |                                     |
| Password:                   | •••••                                        |                                     |
|                             |                                              |                                     |
|                             |                                              | Save Cancel                         |

Figure 21 Setting up the Global Database Connection

**Select Global for the Subscriber**. The IB\_CLIENT database is a global database and is not unique to the subscriber. This information cannot be changed once you have saved it.

The Database Name cannot be changed once you have saved it.

The **Server** is the database server name or IP address which ever is resolvable by the IBRU web server. You also can test the connection and make sure it is valid at the time of entry. The **DB Server Type** is the type of server that houses the database. Currently, RateManager and SoftRater support SQL Server, Oracle and DB2.

The Catalog is the name of the catalog in the database. For DB2 servers, this is the System DSN Name.

The **Catalog Type** is the type of catalog in the database. The types available are: RateManager, SoftRater and Other. If you are using a SQL Server, you can choose either RateManager or SoftRater. If you are using an Oracle or DB2 database, you will need to choose Other and enter the remaining information.

Tablespace and Schema are not required for this connection. The User is the SQL Server user (ibru) assigned as database owner on page 20 if needed.

Add the next database. Select the Add Database Connection link again.

In the next popup dialog, fill out connection information for the IB\_CLIENT database using your subscriber ID. Name this one security.

| 🖉 Connectio   | 🖉 Connection Webpage Dialog 🛛 🛛 🔀           |                                     |  |  |  |
|---------------|---------------------------------------------|-------------------------------------|--|--|--|
| Data          | bases                                       | ISES dose                           |  |  |  |
| Connection    |                                             |                                     |  |  |  |
| Database conn | ections can be global to the Insbridge Fran | nework or unique to the Subscriber. |  |  |  |
| Subscriber:   | Insurance Company                           |                                     |  |  |  |
| Name:         | SECURITY                                    |                                     |  |  |  |
| Server:       | LocalHost                                   | Test Connection                     |  |  |  |
| Server Type:  | SQLServer 🗸                                 |                                     |  |  |  |
| Catalog:      | IB_CLIENT                                   |                                     |  |  |  |
| Catalog Type: | Other 🖌                                     |                                     |  |  |  |
| Query Buffer: |                                             |                                     |  |  |  |
| Tablespace:   |                                             |                                     |  |  |  |
| Schema:       |                                             |                                     |  |  |  |
| User:         | ID                                          |                                     |  |  |  |
| Password:     | ••••••                                      |                                     |  |  |  |
|               |                                             |                                     |  |  |  |
|               |                                             | Save Cancel                         |  |  |  |
|               |                                             |                                     |  |  |  |
|               |                                             |                                     |  |  |  |

Figure 22 Setting up the Security Database Connection

Create a connection for RateManager using your subscriber id. Name this one rm.

**NOTE:** The **Catalog Type** must be set to **RateManager** when you are creating the Connection from RateManager. If you leave it set to Other, you will receive an error.

| 🖉 Connecti                  | on Webpage Dialog                            | X                                   |
|-----------------------------|----------------------------------------------|-------------------------------------|
| Data                        | ıbases                                       | ISES dose                           |
| Connection<br>Database conr | nections can be global to the Insbridge Fran | nework or unique to the Subscriber. |
| Subscriber:                 | Insurance Company                            |                                     |
| Name:                       | RM                                           |                                     |
| Server:                     | LocalHost                                    | Test Connection                     |
| Server Type:                | SQLServer 💌                                  |                                     |
| Catalog:                    | IBRM                                         |                                     |
| Catalog Type:               | RateManager 🛛 💙                              |                                     |
| Query Buffer:               |                                              |                                     |
| Tablespace:                 |                                              |                                     |
| Schema:                     |                                              |                                     |
| User:                       | ID                                           |                                     |
| Password:                   | •••••                                        |                                     |
|                             |                                              |                                     |
|                             |                                              | Save Cancel                         |

Figure 23 Setting up the RateManager Database Connection

Next, create the default rating environments for the RateManager system.

It is recommended that you create two logical environments:

- RM to handle rating and testing.
- QA to hold the full packages that need to be consumed by the QA environment.

#### 1. Browse to **SoftRater→Explorer→Subscriber name**.

# **NOTE:** This default environment is not required if performing a SoftRater node installation. Other environments will still need to be created to load SRPs to the IBSR databases.

| Comparison     Comparison              Comparison <th>🖉 Framework Administrator - Windows</th> <th>Internet Explorer</th> <th></th> <th></th>                                                                                                    | 🖉 Framework Administrator - Windows | Internet Explorer                                                                                                    |                    |                          |
|----------------------------------------------------------------------------------------------------|-------------------------------------|----------------------------------------------------------------------------------------------------|--------------------|--------------------------|
| By the new Advanced backing a randow Advanced back and the new Advanced back and the new Advanced back and the        | 💽 🗸 🖉 http://LocalHost/IBFA/defaul  | .aspx                                                                                                    | Live Search        | <mark>،</mark> ۹         |
| Conclusions tabulant      Conclusions tabulant      Conclusions t | Eile Edit View Favorites Tools Help |                                                                                                    |                    |                          |
| Control       Control         Control       Control                                                                                                    | 😤 🏟 🌈 Framework Administrator       |                                                                                                    | 🟠 • 🖾 • 🖶 • 🕞 Bage | e ▼ ۞ T <u>o</u> ols ▼ " |
| Copyright © 2000,2009, Oracle and/or its affiliates. All rights reserved.                                                                                                    |                                     | ge Framework Administrator  Config  xplorer nsurance Company Add, edit, or remove our comments from your Explorer configuration.  Madd, edit, or remove our comments from your Explorer configuration.  Madd, edit, or remove our comments from your Explorer configuration.  Madd, edit, or remove our comments from your Explorer configuration.  Madd, edit, or remove our comments from your Explorer configuration.  Madd, edit, or remove our comments from your Explorer configuration.  Madd, edit, or remove our comments from your Explorer configuration.  Madd, edit, or remove our comments from your Explorer configuration.  Madd, edit, or remove our comments from your Explorer configuration.  Madd, edit, or remove our comments from your Explorer configuration.  Madd, edit, or remove our comments from your Explorer configuration.  Madd, edit, or remove our comments from your Explorer configuration.  Madd, edit, or remove our comments from your Explorer configuration.  Madd, edit, or remove our contain.  Discretering that your Explorer can contain.  Discretering the particular servere.  Discretering the particular servere.  Discr | Vers               | • • () Tgols • *         |
| Copyright © 2000,2009, Orade and/or its affiliates. All rights reserved.                                                                                                    |                                     |                                                                                                    |                    |                          |
| Done                                                                                                    | <pre></pre>                         | Copyright © 2000,2009, Oracle and/or its affiliates. All rights reserved.                                                                                                    |                    |                          |
|                                                                                                    | Done                                |                                                                                                    | S Local intrapet   | 100% •                   |

Figure 24 Create a Rating Environment

2. Click on Add Environment.

| 🙆 Envi               | ronments Web Page Dialog 🛛 🛛 🔀                                  |
|----------------------|-----------------------------------------------------------------|
| So                   | ftRater Role                                                    |
| A SoftRa<br>environn | ater configuration can support an unlimited number of<br>nents. |
| Name:                | א_Default                                                       |
| Type:                | Dev 💌                                                           |
| Secure:              |                                                                 |
|                      |                                                                 |
|                      | Save Delete Cancel                                              |

Figure 25 Entering Name and Environment

3. Enter a Name and select a Type. The name and type are totally dependent on how your IBRU system is designed.

There are three types of Logical Environments:

- Development
- Quality Assurance
- Production

After you have entered your logical environment, you must define it.

#### **Defining the Logical Environment**

4. Select your company name underneath Config on the left hand side to enter the configuration information for the newly created logical environment.

| ORACLE Insurance Insbridge Framework Administrator |                   |                                                                     |  |  |
|----------------------------------------------------|-------------------|---------------------------------------------------------------------|--|--|
|                                                    |                   |                                                                     |  |  |
| ×                                                  | Config            |                                                                     |  |  |
| ∃ · 📜 Insbridge                                    | Connig            |                                                                     |  |  |
| 🖻 🚞 SoftRater                                      |                   |                                                                     |  |  |
| ··· 🔁 Engine                                       |                   |                                                                     |  |  |
| 🖻 📜 Explorer                                       | Explorer          | Add Environment                                                     |  |  |
|                                                    | Insurance Company | Add, edit, or remove environments from your Explorer configuration. |  |  |
| 🔁 SoftData                                         |                   | NAME - DESCRIPTION                                                  |  |  |
| Services                                           |                   | RM - Development                                                    |  |  |
| 🗄 🗀 Logs                                           |                   | RM OA - Quality Assurance                                           |  |  |
| 🗄 🚞 Security                                       |                   | <u>In OA</u> Quality Association                                    |  |  |

Figure 26 Obtaining Environment Information

| 🖉 Framework Administrator - Wind        | lows Internet Explorer      |                     |                                                                                                    |                                  |
|-----------------------------------------|-----------------------------|---------------------|----------------------------------------------------------------------------------------------------|----------------------------------|
| 🚱 🗸 🙋 http://LocalHost/IBFA/de          | efault.asp×                 |                     |                                                                                                    | ← X Live Search                  |
| Eile Edit View Favorites Tools          | Help                        |                     |                                                                                                    |                                  |
| 🔶 🏟 🌈 Framework Administrator           |                             |                     |                                                                                                    | 🐴 • 🔊 • 🖶 • 🗗 Page • 🎯 Tools • 🎽 |
|                                         | shridao Eromowork Administr | ator                |                                                                                                    | Version 3.1.1 (x86)              |
|                                         | sonage manework Administra  | 300                 |                                                                                                    |                                  |
| ×                                       |                             |                     |                                                                                                    |                                  |
| ⊡-"⊇a Insbridge                         | Packages                    | Config              |                                                                                                    |                                  |
| 🕂 🦳 SoftRater                           |                             |                     |                                                                                                    |                                  |
| 🗀 Engine                                |                             |                     |                                                                                                    | <u>^</u>                         |
| 🗄 🛄 Explorer                            | Explorer                    | Environment(s) you  | DEVELOPMENT<br>av use for development purposes. Selection an environment below will denote it as the default | -                                |
| Insurance Company                       | Insurance Company           | Environment(a) your | ay dae for development porposed, beleang an environment below viii denote it as are deraura                  |                                  |
| Services                                |                             | Environment:        | RM                                                                                                    |                                  |
| E-logs                                  |                             | Package Location:   | Test Environment                                                                                             |                                  |
| E Security                              |                             | DB Server:          | LocaHost                                                                                                    |                                  |
|                                         |                             | DB ServerType:      | SOLServer                                                                                                    |                                  |
|                                         |                             | DB Catalog:         | IBRM                                                                                                    |                                  |
|                                         |                             | DB CatalogType:     | RateManager 🗸                                                                                                |                                  |
|                                         |                             | DB Ouerv Buffer:    |                                                                                                    |                                  |
|                                         |                             | DB Tablespace:      |                                                                                                    |                                  |
|                                         |                             | DB Schema:          |                                                                                                    | ≡                                |
|                                         |                             | DB User:            | ID                                                                                                    |                                  |
|                                         |                             | DB Password:        | •••••                                                                                                    |                                  |
|                                         |                             | Engine Type:        | Windows                                                                                                    |                                  |
|                                         |                             | Engine Location:    | LOCALHOST                                                                                                    |                                  |
|                                         |                             | Engine EnvDef:      | Discover                                                                                                    |                                  |
|                                         |                             |                     |                                                                                                    |                                  |
|                                         |                             |                     | QA                                                                                                    | <u> </u>                         |
|                                         |                             | Environment(s) you  | ay use for quality assurance purposes. Selecting an environment below will denote it as the defau            |                                  |
|                                         |                             | Environment:        | RM DA                                                                                                    |                                  |
|                                         |                             | Package Location:   | C:\Program Files\Qracle\QA_SRP Test Environment                                                              |                                  |
|                                         |                             | DB Server:          |                                                                                                    |                                  |
|                                         |                             | DB ServerType:      | SOLServer V                                                                                                  |                                  |
|                                         |                             | DB Catalog:         | IBSR                                                                                                    |                                  |
|                                         |                             | DB CatalogType:     | SoftRater                                                                                                    |                                  |
|                                         |                             | DB Query Buffer:    |                                                                                                    |                                  |
|                                         |                             | DB Tablespace:      |                                                                                                    | ~                                |
| , i i i i i i i i i i i i i i i i i i i |                             | -                   |                                                                                                    |                                  |
| < >                                     |                             |                     | Copyright © 2000, 2009, Oracle and/or its affiliates. All rights reserved.                                   |                                  |
|                                         |                             |                     |                                                                                                    | Contract Contract                |
| Done                                    |                             |                     |                                                                                                    | 😼 Local intranet 🔍 100% 🔹 🛒      |

Figure 27 Editing Environment

5. Only the information shown above is required for this connection; Environment, DB Server, DB Server Type, DB Catalog, DB Catalog Type, DB User, DB Password, Engine Type and Engine Location. The Package Location, DB Query Buffer, DB Tablespace, DB Schema, and Engine EnvDef can remain blank or filled out as needed. The user account should be the database owner (ibru).

For each environment, you can set up the following information:

**Environment:** The name of the environment. Selecting the radio button next to an environment's name will set it up as the default environment.

**Package Location:** Physical location of where the packages should be stored. Click **Test Environment** to run a process to validate the permissions on the directory and certify any packages in the directory. In order for the Framework Administrator to successfully manipulate packages in the location, it must have full control of the directory.

**DB Server:** The name of the server that houses the database that packages will be loaded to. For DB2 servers, this is the DB2 Registered Alias Name. For Oracle servers, this is the server name; either IP or DNS will work. The Database listener port number will also need to be appended to the server name if it is something other than the default port.

The format for this is as follows: [SERVER NAME]:[PORT NUMBER]

**DB Server Type:** The type of server that houses the database. Currently, RateManager and SoftRater support SQL Server, Oracle and DB2.

**DB Catalog:** The name of the catalog in the database. For DB2 servers, this is the System DSN Name. For Oracle servers, this is the instance.

**DB Catalog Type:** The type of catalog in the database. The types available are: RateManager, SoftRater and Other. If you are using a SQL Server, you can choose either RateManager or SoftRater. If you are using an Oracle or DB2 database, you will need to choose Other and enter the remaining information.

**\*DB Query Buffer:** For certain Database Management Systems (DBMS), system batch query optimization is required for performance and/or because of limits on/in the system. This value will control the maximum number of batch query operations that can be submitted to the target DBMS in any one transaction. It is known that for certain DB2 platform versions a value of 31 is required because of a hard software limit.

\*DB Tablespace: For future use.

**\*DB Schema:** The name of the schema that defines the structure of the database. This information may be obtained form the Oracle DBA.

**DB User:** Username to access the database. This information may be obtained form the Oracle DBA.

**DB Password:** Password to access the database. This information may be obtained form the Oracle DBA.

**Engine Type:** The type of SoftRater engine that is used. The available options are: Windows, WebSphere, WebLogic, or JBoss.

**Engine Location:** The location of the SoftRater engine. If the engine is local to the Framework Administrator (i.e. located on the same server), leave this field as LOCALHOST. If the engine is located on a different server, enter the name in the box.

**Engine EnvDef:** This field should remain blank, unless the engine is located on a different server. If the **Engine Location** is set to LOCALHOST, leave this field blank. If the **Engine Location** is not LOCALHOST, this should match the name of the environment on the remote server.

**NOTE:** If you are using an Oracle or DB2 server, the options and requirement will be different. Please see the Insbridge IBFA User Manual (Located in the User Guides directory) for more information.

6. After you have entered your information, scroll to the bottom of the page and click Save to save your environments.

# **STEP 7 – VERIFYING THE COMPONENT SERVICES**

Next, you should verify the component services.

- 1. Click Start→Programs→Administrative Tools→Component Services.
- 2. Expand the **Component Service**s option under console Root.
- 3. Expand Computers→My Computer→COM+ Applications.
- 4. Expand each Insbridge **COM+ library** to make sure there are components listed underneath each compartment.

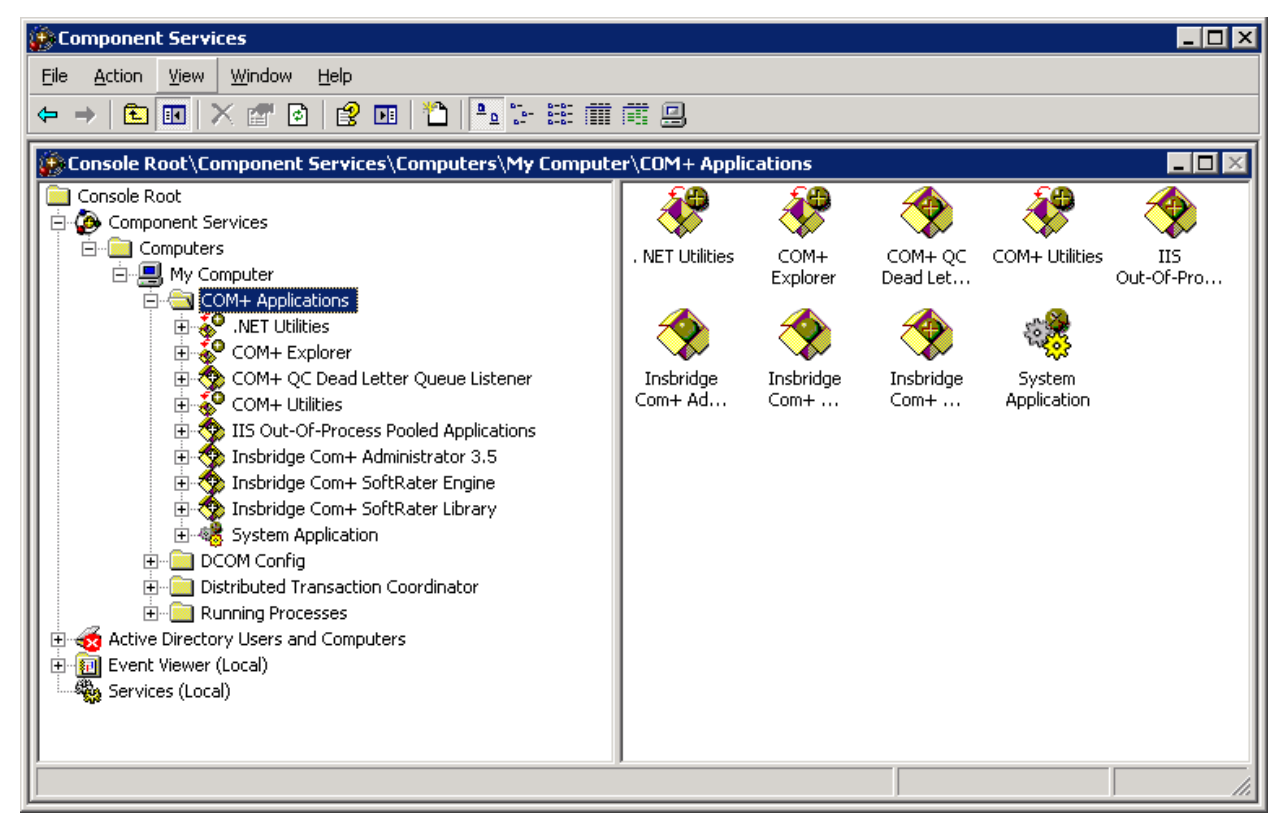

Figure 28 Component Services

There should be 3 Insbridge Com+ Applications libraries:

- Insbridge Com+ Administrator 3.5
- Insbridge Com+ SoftRater Engine
- Insbridge Com+ SoftRater Library

Please note that you will not have to make any changes to any COM+ Application library. The installation will automatically apply the Insbridge user name and password that you created earlier to the necessary libraries. If you change the password, you will have to change the password in all three of the Insbridge

Com+ libraries. On each library, right click, select Properties, select the Identity tab, enter in the new password.

#### **NOTE:** <u>If any COM+ library is missing</u>, run the IBRU install again from the msi file and choose uninstall. Then rerun the IBFA install. Uncheck the RateManager Install. Then check again to see if all the libraries are listed. If they are still not listed, please log a Service Request using My Oracle Support at <u>https://support.oracle.com/</u>.

Older instances of Insbridge may also have a fourth Com+ library.

#### For Windows Server 2008

- 1. Click Start→Administrative Tools→Component Services.
- 2. Expand the Component Services option under console Root.
- 3. Expand Computers→My Computer→COM+ Applications.
- 4. Expand each Insbridge **COM+ library** to make sure there are components listed underneath each compartment.

# **STEP 8 – ALLOWING FOR WCF ACTIVATION**

#### FOR WINDOWS SERVER 2008 ONLY. Windows Server 2003 can skip this step.

WCF Activation is required for web services. RateManager makes call using IBFA web services. If this is not activated, users will experience errors.

- 1. Select Start $\rightarrow$ Administrative Tools $\rightarrow$ Server Manager.
- 2. Select Features Summary. Scroll through the list to verify WCF Activation has been activated.
- 3. If not, select Add Features. The Add Features Wizard will be displayed.

| Add Features Wizard                             |                                                                     | ×                                                                                                    |
|-------------------------------------------------|---------------------------------------------------------------------|----------------------------------------------------------------------------------------------------|
| Select Features                                 |                                                                     |                                                                                                    |
| Features<br>Confirmation<br>Progress<br>Results | Select one or more features to install on this server.<br>Eeatures: | Description:<br>Windows Communication Foundation<br>(WCF) Activation uses Windows<br>Process Activation Service to invoke<br>applications remotely over the<br>network using protocols such as<br>HTTP, Message Queuing, TCP, and<br>named pipes. Consequently,<br>applications can start and stop<br>dynamically in response to incoming<br>work items, resulting in application<br>hosting that is more robust,<br>manageable, and efficient. |
|                                                 | < Previous Next :                                                   | > Install Cancel                                                                                                    |

Figure 29 Selecting WCF Activation

- 4. Select WCF Activation. Click NEXT.
- 5. Confirm your selection and click INSTALL. The installation will proceed.
- 6. You can close out when complete.

### **STEP 9 – INSTALLING THE OBI PUBLISHER**

OBI Publisher is necessary for reports. If you do not plan on using reports in RateManager or IBFA, you do not need to install this program.

1. Unzip the OBI\_PUBLISHER

| 🔯 OBI Publisher Setup                                                                                        |          |
|----------------------------------------------------------------------------------------------------|----------|
| OBI Publisher<br>Release Notes.                                                                              |          |
| This Oracle BI Publisher (Oracle Insurance - Insbridge Install) will update the curren release to 10.1.3.4.0 | 7.<br>() |
| Nullsoft Install System v2.30                                                                                | Cancel   |

Figure 30 Installing OBI Publisher

- 2. Click Install. A progress screen will be displayed.
- 3. When complete, click **Close**.
- In order for OBI Publisher to be available to users, you must start the Insbridge Message Service. The Insbridge Message Service can be started from IBFA or from Services in Windows 2003 or the Server Manager in Windows 2008.

It is also recommended that you start the **Insbridge Task Manager** as well. The Insbridge Task Manager is a task queue that lists the tasks that are scheduled to be performed as well as the last time the task was run and the status.

#### **Starting Insbridge Services**

It is also recommended that you start the **Insbridge Task Manager** as well. The Insbridge Task Manager is a task queue that lists the tasks that are scheduled to be performed as well as the last time the task was run and the status.

| Insbridge Message Service Start Stop                                                                                                    |
|----------------------------------------------------------------------------------------------------|
| The Insbridge Message Service is a Message Queue Listener that will route all batched messages to an assembly (process)<br>for execution. These processes may take resources and time to execute. Please consult with you system admin before<br>configuring the number of listeners per process. |
| Message Process                                                                                                    |
| Batch Rating         View Messages         Edit Process Configuration         Purge Ali                                                                                                    |
| If you see this message, you have not requested a listing from the selected spoke client. Clicking<br>View Messages will provide you with a list view of the first in - first out messages that are waiting to<br>execute.                                                                        |
| Insbridge Task Manager Start Stop<br>The Insbridge Task Manager gives you the ability to execute daily, weekly, hourly, or by the minute.                                                                                                    |
| View Tasks (This process may take a while to execute)                                                                                                    |
| TASK LAST RUN-DATE START-TIME STATUS                                                                                                    |
| -<br>Figure 31 Insbridge Services Screen                                                                                                    |

- 1. In IBFA, navigate to the Services page.
- 2. Next to Insbridge Message Service, click Start. After a few seconds, the buttons will refresh to indicate that the service is started.
- 3. Next to Insbridge Task Manager, click Start. After a few seconds, the buttons will refresh to indicate that the service is started.

**NOTE:** The location and port for OBI Publisher is <u>http://localhost:9704/xmlpserver/</u>. This information may be needed if you have to make a request to your company's infrastructure and request the security team to open the ports used by Publisher.

### Chapter 4

# **SOFTRATER NODE INSTALLATION**

Before installing, please verify that the requirements are in place.

The installation must be performed in the following order:

- 1. Install the IBRU application without RateManager.
- 2. Registry Access.
  - a. Assigning Insbridge Access.
  - b. Exporting Key for safe keeping.
- 3. Assigning permissions to the Insbridge User for the Windows Temp Folder. This is necessary for MSMQ
- 4. Assigning permissions to the Insbridge User for the Insbridge Folder
- 5. Creation of the QA\_SR databases is next.
- 6. Return to IBFA and Configure:
  - a. Create your subscriber.
  - b. Create your logical environment.
  - c. Create your Virtual File Server connection.
- 7. Verifying Component Services.
- 8. Exporting/Importing the Registry Key
- 9. Allowing for WCF Activation. FOR WIN 2008 ONLY.
- 10. Install OBI Publisher.

For a Windows 2008 Server installation, you must run as Administrator.

| QA                                                                                                    |  |  |
|----------------------------------------------------------------------------------------------------|--|--|
| Test Rating                                                                                                    |  |  |
| INSTALL:<br>IBFA<br>OBI Publisher                                                                                  |  |  |
| Must be the same<br>in all environments                                                                            |  |  |
| CREATE:<br>Logical<br>Environments:<br>SR – to identify the<br>location of the<br>local SRPs and<br>the OA IBSR DB |  |  |
|                                                                                                    |  |  |
| CREATE:<br>VFS:<br>To the QA_SR<br>environment on<br>the Development<br>machine                                    |  |  |
| PURPOSE of this Physical<br>Environment                                                                            |  |  |
| This environment is for the testing<br>of packages (SRPs).                                                         |  |  |
|                                                                                                    |  |  |
| Restore<br>to SQL<br>Server Server                                                                                 |  |  |

# SOFTRATER NODE

This type of installation is also called a SoftRater node installation. A SoftRater node is an IBFA instance on a machine that allows for packages to be copied and loaded from environment to environment. A SoftRater node installation is done on a Windows machine and can have either a SQL Server database or an Oracle or DB2 database.

This type of install is like a Full RateManager Installation with the RateManager option set to not install. Also, a Virtual File Server will be set up to allow this machine to communicate with the RateManager machine.

This installation will be the same for the Production environment with a Virtual File Server set up to allow it to communicate with the QA machine.

SoftRater Nodes can be added any time after RateManager has been installed.

### **STEP 1 – INSTALL INSBRIDGE RATING AND UNDERWRITING**

1. Begin with the Oracle Insurance - Insbridge Rating and Underwriting Install file.

**NOTE:** The installation program requires that the installer have administrator rights on the machine where the install is occurring.

**NOTE:** Please close all open applications before running the Oracle Insurance – Insbridge Rating and Underwriting file.

2. Open the Oracle Insurance – Insbridge Rating and Underwriting file. A Welcome screen will be displayed.

| 🚰 Oracle Insurance - Insbridge Rating and Underwriting 4.0.1 Setup 📃 📃 🗙                                                                                                    |  |  |
|----------------------------------------------------------------------------------------------------|--|--|
| <ul> <li>Oracle Insurance Insbridge Rating and Underwriting</li> </ul>                                                                                                    |  |  |
| It is strongly recommended that you exit all Windows programs before running this setup program.                                                                                                    |  |  |
| Click Cancel to quit the setup program, then close any programs you have running. Click Next to continue the installation.                                                                              |  |  |
| WARNING: This program is protected by copyright law and international treaties.                                                                                                    |  |  |
| Unauthorized reproduction or distribution of this program, or any portion of it, may result in severe civil<br>and criminal penalties, and will be prosecuted to the maximum extent possible under law. |  |  |
|                                                                                                    |  |  |
| < Back Cancel                                                                                                    |  |  |

Figure 32 Installing Insbridge

3. Click **Next** to continue.

| 🙀 Oracle Insurance - Insbridge Rating and Underwriting 4.0.1 S                                                                                                    | ietup 📃 🗖 🗙                                                 |
|----------------------------------------------------------------------------------------------------|-------------------------------------------------------------|
| <b>Destination Folder</b><br>Select a folder where the application will be installed.                                                                                                    |                                                             |
| The Wise Installation Wizard will install the files for Oracle Insurance<br>and Underwriting in the following folder.<br>To install into a different folder, click the Browse button, and select a<br>You can choose not to install Oracle Insurance - Insbridge Rating ar<br>clicking Cancel to exit the Wise Installation Wizard. | - Insbridge Rating<br>another folder.<br>nd Underwriting by |
| Destination Folder<br>C:\Program Files\Oracle\IGBU\Insbridge\                                                                                                    | Browse                                                      |
| Wise Installation Wizard (R) <u>&lt; B</u> ack <u>N</u> e                                                                                                    | ext > Cancel                                                |

Figure 33 Entering the Destination Folder for Insbridge

4. Choose the location where the Insbridge installation will be located. This will be the location for all future installations for Insbridge applications. Click **Next** to continue.

| 🙀 Oracle Insurance - Insbridge Rating and Underwriting 4.0.1 Setu                                                                                                    | p 💶 🛛                             |
|----------------------------------------------------------------------------------------------------|-----------------------------------|
| <b>Logon Information</b><br>The following logon information is used by Insbridge.                                                                                                    |                                   |
| Specify a user account to be used by the application, either for running a<br>logging onto other servers. Use the Browse button to choose users from<br>For domains, user names must be in the format of DOMAIN\UserName. | a service or for<br>your network. |
| User Name: Insbridge                                                                                                    | Browse                            |
| Password: ******* Create New User                                                                                                    |                                   |
| Wise Installation Wizard (R) <a><br/> <u>Karley Back</u></a>                                                                                                    | Cancel                            |

Figure 34 Logon Information

5. Enter the **Insbridge user name and password** for the local user account you set up earlier. The logon information screen will be displayed. You must specify a user account to be used by the application. Please use the Insbridge user account that you set up on page 20.

**NOTE:** You can Create a New user at this point, if needed. Click the Create New User button to be placed on New User screen to setup an Insbridge user.

6. Click **Next** to continue.

| 🙀 Oracle Insurance - Insbridge Rating and Underwriting 4.0.1 Setup |                                                                                                    |                                                                  |
|--------------------------------------------------------------------|----------------------------------------------------------------------------------------------------|------------------------------------------------------------------|
| Select Featu<br>Please sele                                        | <b>ires</b><br>ect which features you would like to install.                                                                                      |                                                                  |
| · · · · ·                                                          | Insbridge Rating & Underwriting<br>RateManager<br>Will be installed on local hard drive.<br>Entire feature will be installed on local hard drive. | ness users to create,<br>x rates and rules<br>iting engine in an |
|                                                                    | Feature will be installed when required.                                                                                                    | on the local hard                                                |
|                                                                    | Entire feature will be unavailable.                                                                                                    | on your hard drive.                                              |
| Current locati<br>C:\PROGRAI                                       | on:<br>M FILES\ORACLE\IGBU\INSBRIDGE\                                                                                                    |                                                                  |
| Wise Installation                                                  | n Wizard (R)<br><u>D</u> isk Cost <u>R</u> eset <u>Back N</u> ext >                                                                               | Cancel                                                           |

Figure 35 Selecting Features for Installation

7. The next screen will list the applications to be installed. To expand the options and view details, click on the downward arrow. All features are checked for installation. RateManager is the only one that you will be allowed to not install. Check **Entire feature will be unavailable**. Click **Next** to continue.

Options are:

- Insbridge Rating and Underwriting:
  - The default option is: Entire feature will be installed on local hard drive. This includes IBFA.
  - You will not be able to opt out of this selection.

#### RateManager:

- The default option is: Entire feature will be installed on local hard drive.
- You will be able to opt out of this option. **Select Entire Feature will be unavailable.** RateManager will not be installed. You do not need to install RateManager.
- IBFA:
  - The default option is: Entire feature will be installed on local hard drive.
  - You will not be able to opt out of this selection.
- Oracle BI Publisher:
  - The default option is: Entire feature will be installed on local hard drive.
  - You will not be able to opt out of this selection.
  - This option does not install the OBI Publisher. Only the templates required by the IBRU application will be installed on local hard drive.

| 🚏 Oracle Insurance - Insbridge Rating and Underwriting 4.0.1 Se                           | tup 💶 🗵 🗙    |
|-------------------------------------------------------------------------------------------|--------------|
| Ready to Install the Application<br>Click Next to begin installation.                     |              |
| Click the Back button to reenter the installation information or click Car<br>the wizard. | ncel to exit |
|                                                                                           |              |
| Wise Installation Wizard (R)                                                              | >Cancel      |

Figure 36 Ready to Install

8. A Ready to Install screen will be displayed. If you are ready, click **Next**. Otherwise click Back to check the options you want to install.

| 🙀 Oracle Insurance - Insbridge Rating and Underwriting Setup                |        |
|-----------------------------------------------------------------------------|--------|
| Updating System<br>The features you selected are currently being installed. |        |
| Validating install                                                          |        |
|                                                                             |        |
|                                                                             | _      |
|                                                                             |        |
|                                                                             |        |
|                                                                             |        |
|                                                                             |        |
| Wise Installation Wizard (R)                                                | Cancel |

Figure 37 Installation Progress

| 🙀 Oracle Insurance - Insbridge Rating and Underwriting 4.0.1 Setup 📃 🔲 🗙                                                                                                    |                                               |  |
|----------------------------------------------------------------------------------------------------|-----------------------------------------------|--|
| Readme Information<br>Insbridge has been successfully installed.                                                                                                    |                                               |  |
| <b>Microsoft Windows 2003/2008 Server</b><br>A full installation of Microsoft Server 2003/2008 is required configuration assumes that the administrator of the set familiar with managing a Windows server.                            | uired. The following<br>erver to be generally |  |
| Internet Information Services (IIS)<br>The InsBridge Rating and Underwriting System is a web based application and<br>requires IIS to be installed before installation to facilitate the default web virtual<br>directories creations. |                                               |  |
| The subcomponents of IIS needed by IBRU:<br>Common Files<br>Documentation<br>Internet Information Services Snap-In                                                                                                    | <b>_</b>                                      |  |
| Wise Installation Wizard®                                                                                                    | <u>Einish</u> Cancel                          |  |

#### Figure 38 Install ReadMe Screen

9. Click **Finish** to finish the installation. The installation should complete successfully.

# **STEP 2 – CONFIGURING REGISTRY ACCESS**

WARNING: If you use Registry Editor incorrectly, you may cause serious problems to the operating system. These problems may require you to reinstall your operating system. Insbridge cannot guarantee that you can solve problems that result from using Registry Editor incorrectly.

By default, only administrative and power user accounts have full permissions over this key. The insbridge user must also be given **full control** over the following registry key:

HKEY\_LOCAL\_MACHINE/SOFTWARE/Insbridge

### **Assigning Permissions for the Registry Access**

- 1. Selecting Run from the Start Menu.
- 2. Type regedt32. Click OK. The Registry Editor will open.
- 3. Browse to HKEY\_LOCAL\_MACHINE. Select SOFTWARE→Insbridge.

| 💰 Registry Editor                                                                                                    |                |                |                         |  |
|----------------------------------------------------------------------------------------------------|----------------|----------------|-------------------------|--|
| File Edit View Favorites Help                                                                                                    |                |                |                         |  |
| 🖃 💻 My Computer                                                                                                    | Name           | Туре           | Data                    |  |
| File Edit View Favorites Help         File Edit View Favorites Help         My Computer         HKEY_CLASSES_ROOT         HKEY_CLASSES_ROOT         HKEY_CLASSES_ROOT         HKEY_CLASSES_ROOT         HKEY_CLASSES_ROOT         HKEY_CLASSES_ROOT         HKEY_CLASSES_ROOT         HKEY_CLASSES_ROOT         HKEY_CORACT         HKEY_CORACT         SAM         SCFTWARE         Genplus         Genplus         Genplus         Genplus         Mozilla         Mozilla         Policies         Copy Key Nz         Schumberger         Secure         Symantec | Name           | Type<br>REG_SZ | Data<br>(value not set) |  |
| <                                                                                                    |                |                |                         |  |
| My Computer\HKEY_LOCAL_MACHINE\SOFT\                                                                                                    | WARE\Insbridge |                |                         |  |

Figure 39 Configure Registry Access Windows Server

4. Right click and select **Permissions**.

#### 5. Click Add.

6. On the Select Users or Groups popup, select the **Object Types** and **Locations**.

| Select Users or Groups                                | ? 🔀          |
|-------------------------------------------------------|--------------|
| Select this object type:                              |              |
| Users, Groups, or Built-in security principals        | Object Types |
| Erom this location:                                   |              |
| PLQADOC01                                             | Locations    |
| Enter the object names to select ( <u>examples</u> ): |              |
| insbridge                                             | Check Names  |
|                                                       |              |
| Advanced                                              | OK Cancel    |

Figure 40 Entering the User

- 7. Enter in the user name (insbridge) and click Check Names. If the user name is found, it will be listed. If the name is not found, an error screen will be displayed. Cancel out and to return to the Select Users or Groups popup. Click Advanced to search. To search the directory, click Find Now and scroll through the list until you find the user name you need. If the user name is not listed, return to User Accounts and verify the user name was created.
- 8. Once the name is listed, click **OK**.

| Permissions for Insbridge                                          | ? 🛛                   |
|--------------------------------------------------------------------|-----------------------|
| Security                                                           |                       |
| Group or user names:                                               |                       |
| Administrators (PLQADOC01 \Administrators                          | ors)                  |
| SI CREATOR OWNER                                                   |                       |
| Insbridge (PLQADOC01\Insbridge)                                    |                       |
| Mary (PLQADOC01\Mary)                                              |                       |
| R Dower Lloors (PLOADOCOL) Dower Lloor                             | .) <u> </u>           |
|                                                                    |                       |
| Add                                                                | <u>R</u> emove        |
| Permissions for Insbridge Allo                                     | ow Deny               |
| Full Control                                                       |                       |
| Read 🔽                                                             |                       |
| Special Permissions                                                |                       |
|                                                                    |                       |
|                                                                    |                       |
| For special permissions or for advanced setting<br>click Advanced. | gs, Ad <u>v</u> anced |
| OK Can                                                             | cel <u>A</u> pply     |

Figure 41 Applying Permissions for 2003 User

- 9. On the Permissions screen, make sure the insbridge user is highlighted and check to give **Full Control** to the entire Insbridge key.
- 10. Click **OK**. You can close out the Registry Editor.

### **Export Insbridge Registry Key for Backup**

The Insbridge registry key located in HKEY\_LOCAL\_MACHINE→SOFTWARE→Insbridge is used to store all information for proper encryption of the SoftRater Packages (SRPs). This registry key should be exported to a text file and stored in a safe location off the server. In the event of a catastrophic server failure and the IBRU system needs to be reinstalled, you will need, and/or be requested to send to Insbridge, your registry key.

- 1. Select the Insbridge key: HKEY\_LOCAL\_MACHINE $\rightarrow$ SOFTWARE $\rightarrow$ Insbridge.
- 2. Right click and select Export.
- 3. Select a storage location for the file and Save.
- 4. For a SoftRater Node ONLY install, DO NOT close out of Registry Editor. After you create an Insbridge subscriber, you will need to export/import the registry key.

### STEP 3 – ASSIGNING PERMISSIONS – TEMP FOLDER FOR MSMQ

Assigning Permissions for a Windows Temp Folder for MSMQ

- 1. Open Windows Explorer. Find the WINDOWS folder, most likely on your C drive.
- 2. Right click the **Windows→Temp** folder.

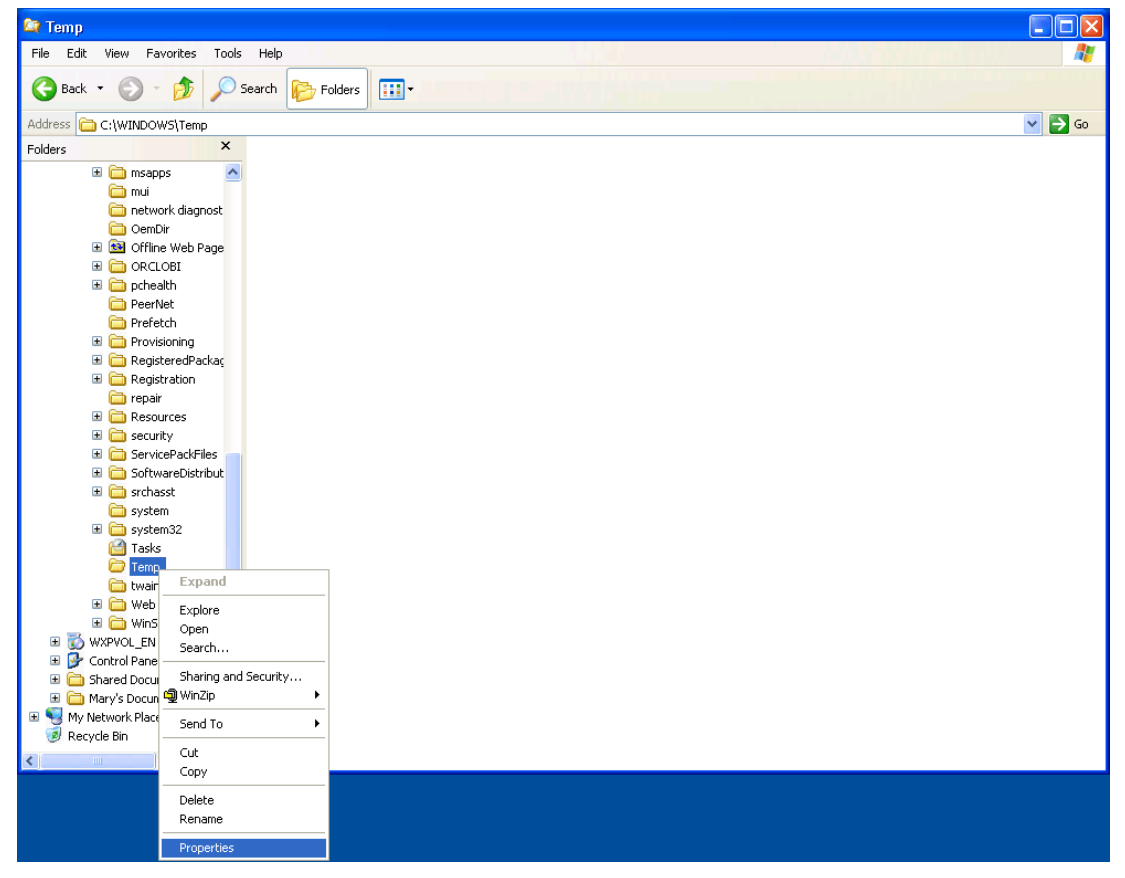

Figure 42 Windows Explorer WINNT Properties

- 3. Select Properties.
- 4. Change to the **Security** tab.
- 5. Click Add.
- 6. On the Select Users or Groups popup, select the **Object Types** and **Locations**.
- 7. Enter in the user name (insbridge) and click Check Names. If the user name is found, it will be listed. If the name is not found, an error screen will be displayed. Cancel out and return to the Select Users or Groups popup. Click Advanced to search. To search the directory, click Find Now and scroll through the list until you find the user name you need. If the user name is not listed, return to User Accounts and verify the user name was created.
- 8. Once the name is listed, click **OK**.
- 9. On the Temp Properties screen, make sure the insbridge user is highlighted and check to give **Full Control**.
- 10. Click **OK**.

### **STEP 4 – ASSIGNING PERMISSIONS – INSBRIDGE FOLDER**

Assigning Permissions for an Insbridge Folder Location

- 1. Open Windows Explorer. Locate the INSBRIDGE folder, most often the Insbridge folder is located at: C:\Program Files\Oracle\IGBU\Insbridge.
- 2. Right click the **Insbridge** folder.

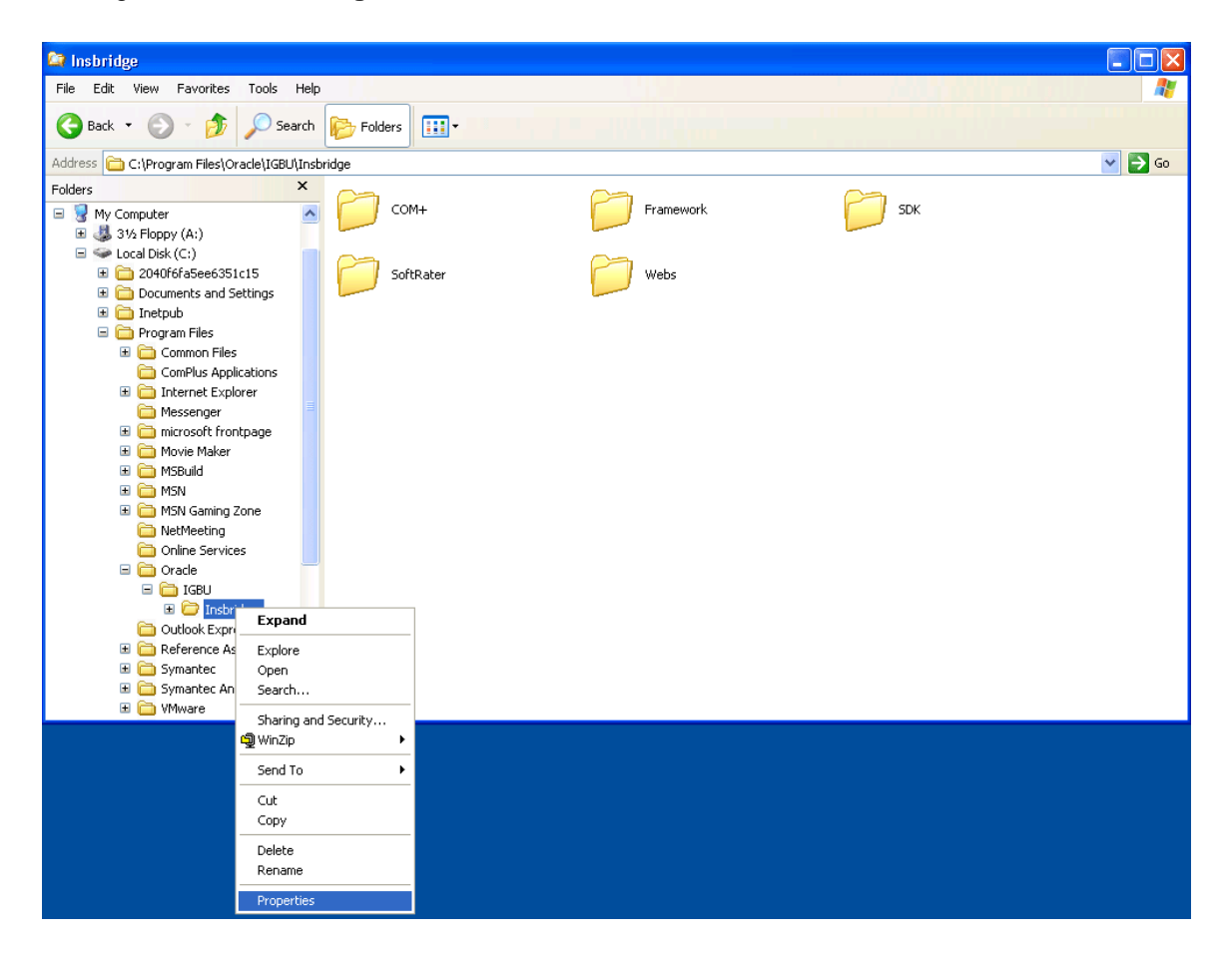

- 3. Select Properties.
- 4. Change to the **Security** tab.
- 5. Click Add.
- 6. On the Select Users or Groups popup, select the **Object Types** and **Locations**.
- 7. Enter in the user name (insbridge) and click Check Names. If the user name is found, it will be listed. If the name is not found, an error screen will be displayed. Cancel out and return to the Select Users or Groups popup. Click Advanced to search. To search the directory, click Find Now and scroll through the list until you find the user name you need. If the user name is not listed, return to User Accounts and verify the user name was created.
- 8. Once the name is listed, click **OK**.
- 9. On the Insbridge Properties screen, make sure the insbridge user is highlighted and check to give **Full Control**.

| Insbridge Properties                                   |                  | ? 🗙            |
|--------------------------------------------------------|------------------|----------------|
| General Sharing Web Sharing                            | Security         |                |
| Group or user names:                                   |                  |                |
| Administrators (PLQADOC01                              | VAdministrators) |                |
| 🕵 Insbridge (PLQADOC01\Inst                            | oridge)          |                |
| Mary (PLQADOC01\Mary)                                  |                  |                |
| Benner Hears (PLOADOCO1)                               | Dowor Hooro)     | <u> </u>       |
| <                                                      |                  |                |
|                                                        | Add              | <u>R</u> emove |
| Permissions for Insbridge                              | Allow            | Deny           |
| Full Control                                           |                  |                |
| Modify                                                 |                  |                |
| Read & Execute                                         | <b>~</b>         |                |
| List Folder Contents                                   | <b>~</b>         |                |
| Read                                                   | <b>~</b>         |                |
| Write                                                  | $\checkmark$     |                |
| For special permissions or for adva<br>click Advanced. | nced settings,   | Advanced       |
| OK                                                     | Cancel           |                |

Figure 43 Setting Permission for Insbridge Folder

10. Click **OK**. You can close out Windows Explorer.

### **STEP 5 – RESTORING A SOFTRATER DATABASE IN SQL SERVER**

Because many corporate environments have a separation between the system administrator and the database administrator, the following process may require both administrators' access and permissions. Make sure you have a SQL Server account called **ibru**.

**NOTE:** If you do not have database permissions, you will not be able to perform the following database procedures.

**NOTE:** If you are unsure how to perform a database restore, please consult with your database administrator.

Currently supported is the default SQL Server collation using SQL\_Latin1\_General\_CP1\_CI\_AS and sort order plus case sensitivity using Latin1\_General\_BIN as the server collation. The security database (IB\_CLIENT) supports the default SQL Server collation using SQL\_Latin1\_General\_CP1\_CI\_AS. The RateManager and SoftRater databases can use either case sensitive or non-case sensitive. Please check with Oracle Insurance for any questions regarding database server sort orders or collations.

1. Located in the Insbridge Installation Directory:

SQL Server

- SoftRater IBSR
  - Latin1\_General\_BIN
    - DATABASE\_BACKUP\_IBSR\_TEMPLATE\_CASE\_SENSITIVE.bak
  - SQL\_Latin1\_General\_CP1\_CI\_AS
    - DATABASE\_BACKUP\_IBSR\_TEMPLATE.bak
  - Usp\_IBSR\_v03.13.0.sql
- 2. Select the RateManager backup file you want to use, case sensitive or non-case sensitive. The SoftRater IBSR file is only non-case sensitive.
- 3. **Copy the file** to an appropriate database folder on the machine where SQL Server is installed. For example, [Drive]:\Program Files\Insbridge\Databases. If you are unsure of a location, please consult with your database administrator.
- 4. **Rename the file**. It is not required but it is strongly suggested that the database file name be changed from TEMPLATE to something that defines the database more accurately. At a minimum, it is recommended that you remove "\_TEMPLATE" from the name. You can change the names after they have been restored also.
- 5. **Open the SQL Server Management Studio** either on the server or remotely using either an administrative account with sa privileges or as the sa account.

**NOTE:** If you do not have SQL Server Management Studio, check to see that the SQL Server Client has been installed. For a SQL Server install, you must have the SQL Server Client installed.

| Mary                      |                                           |                                             |      |            |                                                                       |   |
|---------------------------|-------------------------------------------|---------------------------------------------|------|------------|-----------------------------------------------------------------------|---|
| Manage Your               | Server                                    | 😏 My Computer                               |      |            |                                                                       |   |
| C Command Pre             | ompt                                      | Control Panel                               | •    |            |                                                                       |   |
| Windows Exp               | <ul><li>Windows</li><li>Windows</li></ul> | Catalog<br>Update                           |      |            |                                                                       |   |
| Notepad                   | Dip Zip                                   | ies .                                       |      |            |                                                                       |   |
| SQL Server Mar            | BEA Prod                                  | ative Tools<br>ucts                         |      |            |                                                                       |   |
| Microsoft .NET            | BEA Prod     Microsoft                    | ucts (BEAHOME 1)<br>.NET Framework SDK v1.1 |      |            |                                                                       |   |
| SQL Server Cor<br>Manager | Microsoft                                 | Visual Studio 2005                          |      |            | Analysis Services<br>  Configuration Tools<br>  Defense Tech          | • |
|                           | Symante                                   | : Client Security<br>Explorer               |      | • 🛄<br>• 💋 | Perrormance Tools SQL Server Business Intelligence Development Studio | ' |
|                           | S Outlook E                               | xpress                                      |      |            | Documentation and Tutorials                                           | Þ |
| All <u>P</u> rograms 🕨    | 🛅 Microsoft                               | Visual SourceSafe<br>Assistance             |      |            |                                                                       |   |
|                           |                                           | 💋 Log Off 🛛 🔘 Shut                          | Down |            |                                                                       |   |

Figure 44 Restoring a Database to SQL Server

#### 6. Go to Databases.

| Kicrosoft SQL Server                | er Management Studio - [Object Explorer Details] |             |
|-------------------------------------|--------------------------------------------------|-------------|
| 🧏 Eile Edit View (                  | Iools Window Community Help                      | _ 8 ×       |
| 🕴 🔔 New Query 🛛 👔 📲                 |                                                  |             |
| Object Explorer                     |                                                  |             |
| Connect 🕶 📑 🔳 🝸                     |                                                  |             |
| 🖃 🚺 Southern (SQL Serv              | erver 9.0.4035 - sa)                             |             |
| E Security                          | New Database SOUTHERM(Databases                  | 131 Item(s) |
| 🕀 🧰 Server O                        | <u>Attach</u>                                    |             |
| E      Replicatio     F     Manager | Restore Database                                 |             |
| 🗉 🧰 Notificati                      | Restore Files and Filegroups ystem Databases     |             |
| E 👔 SQL Serv                        | Reports atabase Snapshots                        |             |
|                                     | Refresh Refresh                                  |             |
| Ready                               |                                                  |             |
| Ready                               |                                                  | 11.         |

Figure 45 Right Click to Restore Database

- 7. Right click on **Databases**.
- 8. Select Restore Database... A separate screen will be displayed.

| Solect a page       Sript ~ i Hep         General       Destination for restore         Select or type the name of a new or existing database for your restore operation.       Tg database:         Tg database:       IB_CLIENT         Io a point in time:       Most recent possible         Source for restore       Source for restore         Specify the source and location of backup sets to restore.       From database:         From device:       D: \DBTemplates\IB_CLIENT.bak         System       Server:         Server:       Server:         Connection:       sa         *       Yiew connection properties         *       Yiew connection properties         *       Meady                                                                                                    | 🧊 Restore Database - IB_CLII                                                                                                    | INT                 |                  |                   |           |                       |            | _        |    |
|----------------------------------------------------------------------------------------------------|----------------------------------------------------------------------------------------------------|---------------------|------------------|-------------------|-----------|-----------------------|------------|----------|----|
| General       Destination for restore         Select or type the name of a new or existing database for your restore operation.         To database:       IB_CLIENT         Io a point in time:       Most recent possible         Source for restore       Specify the source and location of backup sets to restore.         © From database:       Image: Distribution provide the backup sets to restore.         © From database:       Image: Distribution provide the backup sets to restore.         © From device:       Distribution provide the backup sets to restore.         Select the backup sets to restore:       Restore Name         Component       Type Server       Database         Server:       Component       PLDWIGDBV001         Server:       Commedian properties       Image: Distribution properties         If Yiew connection properties       Image: Distribution properties       Image: Distribution properties         Image: Progress       Image: Distribution properties       Image: Distribution properties       Image: Distribution properties                                                                                                    | Select a page                                                                                                    | 🛒 Script 👻 📗        | 🖞 Help           |                   |           |                       |            |          |    |
| Destination for restore   Select or type the name of a new or existing database for your restore operation.   Tg database:   Ig atabase:   Ig atabase:   Ig atabase:   Ig atabase:   Source for restore   Source for restore   Specify the source and location of backup sets to restore.   Image: Image: Ima                                                                                                    | 😭 General                                                                                                    |                     |                  |                   |           |                       |            |          |    |
| Select or type the name of a new or existing database for your restore operation.   Tg database:   Ig database:   Ig concertion   Select or type the name of a new or existing database for your restore operation.   Tg database:   Ig database:   Source for restore   Specify the source and location of backup sets to restore.   From database:   From database:   From device:   D:\DBT emplates\\B_CLIENT.bak   Select the backup sets to restore:   Restore Name   Connection   Server:   Connection:   Server:   Connection:   Server: </th <th>The second second secon</th> <th>Destination fo</th> <th>or restore ——</th> <th></th> <th></th> <th></th> <th></th> <th></th> <th>  </th> | The second second secon | Destination fo      | or restore ——    |                   |           |                       |            |          |    |
| Select or type the name of a new or existing database for your restore operation.  Tg database: Io a point in time: Most recent possible  Source for restore  Specify the source and location of backup sets to restore.  From device:  From device:  Select the backup sets to restore:  Restore Name Component Type Server Database Pc Pc Connection Server: Server: Connection properties  Yiew connection properties  Frogress  Ready                                                                                                    |                                                                                                    |                     |                  |                   |           |                       |            |          |    |
| To database:       IB_CLIENT         Io a point in time:       Most recent possible         Source for restore       Specify the source and location of backup sets to restore.         Image: From database:       Image: From database:         Image: From database:       Image: From database:         Image: From database:       Image: From database:         Image: From database:       Image: From database:         Image: From database:       Image: From database         Image: From database:       Image: From database                                                                                                    |                                                                                                    | Select or           | type the name o  | if a new or exist | ing data  | base for your restore | operation. |          |    |
| Io a point in time: Most recent possible   Source for restore   Specify the source and location of backup sets to restore.   From database:   From device:   D:\DBT emplates\\B_CLIENT.bak   Select the backup sets to restore:   Restore   Restore   Promeetion   Server:   Server:   Server:   Connection:   sa   View connection properties                                                                                                    |                                                                                                    | T <u>o</u> databa   | ase:             | IB_CLIE           | ENT       |                       |            |          | •  |
| Source for restore   Specify the source and location of backup sets to restore.    From database:     From device:     D:\DBTemplates\IB_CLIENT.bak    Select the backup sets to restore:    Restore     Connection:    Server:   Connection:   Server:   Connection:   Sa   View connection properties               Progress Ready                                                                                                    |                                                                                                    | <u>I</u> o a poin   | t in time:       | Most re           | cent po:  | ssible                |            |          |    |
| Specify the source and location of backup sets to restore.   From database:   From database:   From device:   D:\DBTemplates\IB_CLIENT.bak   Select the backup sets to restore:   Restore   Restore   Connection   Server:   Server: <th></th> <th>Source for re</th> <th>store</th> <th></th> <th></th> <th></th> <th></th> <th></th> <th></th>                                                                                                    |                                                                                                    | Source for re       | store            |                   |           |                       |            |          |    |
| Specify the source and location of backup sets to restore.                                                                                                    |                                                                                                    |                     |                  |                   |           |                       |            |          |    |
| From database:     From device:     D:\DBTemplates\IB_CLIENT.bak    Select the backup sets to restore:    Restore     Connection:    Server:    Connection:   sa    Yiew connection properties    Yiew connection properties                                                                                                    |                                                                                                    | Specify th          | e source and lo  | cation of backu   | ip sets t | o restore.            |            |          |    |
| Connection   Server:   Server:   Server:   Server:   Server:   Server:   Server:   Server:   Server:   Server:   Server:   Server:   Server:   Server:   Server:   Server:   Server:   Server:   Server:   Server:   Server:   Server:   Server:   Server:   Progress   Image: Progress                                                                                                    |                                                                                                    | O F <u>r</u> om o   | latabase:        |                   |           |                       |            |          | -  |
| Select the backup sets to restore:     Restore     Name   Connection   Server   Connection:   sa   View connection properties     Progress     Ready                                                                                                    |                                                                                                    | From g              | levice:          | D:\               | DBTem     | plates\IB_CLIENT.b    | ak         |          |    |
| Restore Name Component Type Server Database Pc   Database Full PLDWIGDBV001 IB_CLIENT_TEMPLATE 1   Server:   Connection: sa    Sorver: Server:   Connection: Sa   View connection properties   Progress   Ready                                                                                                    |                                                                                                    | S <u>e</u> lect the | e backup sets to | restore:          |           |                       |            | -        |    |
| Connection   Server:   Server   Connection:   sa   View connection properties                                                                                                    |                                                                                                    | Restore             | Name             | Component         | Туре      | Server                | Database   |          | Pc |
| Connection   Server   Connection:   sa   View connection properties                                                                                                    |                                                                                                    |                     |                  | Database          | Full      | PLDWIGDBV001          | IB_CLIENT  | TEMPLATE | 1  |
| Server:<br>Server<br>Connection:<br>sa<br>View connection properties<br>Progress<br>Ready                                                                                                    | Connection                                                                                                    |                     |                  |                   |           |                       |            |          |    |
| Server<br>Connection:<br>sa<br>View connection properties<br>Progress<br>Ready                                                                                                    | Server:                                                                                                    |                     |                  |                   |           |                       |            |          |    |
| Connection:<br>sa<br>View connection properties<br>Progress<br>Ready                                                                                                    | Server                                                                                                    |                     |                  |                   |           |                       |            |          |    |
| View connection properties       Progress       Ready                                                                                                    | Connection:<br>sa                                                                                                    |                     |                  |                   |           |                       |            |          |    |
| Progress<br>Ready                                                                                                    | View connection properties                                                                                                    |                     |                  |                   |           |                       |            |          |    |
| Ready                                                                                                    | Progress                                                                                                    |                     |                  |                   |           |                       |            |          |    |
|                                                                                                    | Ready                                                                                                    |                     |                  |                   |           |                       |            |          |    |
|                                                                                                    | Wear of                                                                                                    | •                   |                  |                   |           |                       |            |          | F  |
|                                                                                                    |                                                                                                    |                     |                  |                   |           |                       |            |          | _  |
| OK Cancel                                                                                                    |                                                                                                    |                     |                  |                   |           |                       | OK         | Cancel   |    |

Figure 46 Restoring a Database

- 9. Enter your IBSR database name in **To Database:**.
- 10. Select **From Device**. Click ... to browse to the location where the database files were placed in step 2.
- 11. Select your database **IBSR\_***xxxx***.BAK**, where *xxxx* equals the renamed file from step 3.
- 12. Click **OK**. Your database will be populated.
- 13. Verify your information. Check the **Restore** box.

- 14. Click **OK**.
- 15. If the database was restored successfully, it will be displayed in the database folder. If not, please correct any errors and try again.
- 16. Once the database is restored to SQL Server, you will need to create or assign a SQL Server user account for the application. This user will be used for the connection to the databases when setting up the connections from the Insbridge Framework Administrator. Make note of the account you want to use. This information will be entered into the Insbridge Framework Administrator.

For ease of administration, the database user should have **db\_owner** permissions on the IBSR\_xxxx database.

### **STEP 6 – CONFIGURING INSBRIDGE FRAMEWORK ADMINISTRATOR**

Open an Internet Explorer web browser either remotely on the local IBRU web server and browse to the following location, replacing SERVERNAME with the actual server name:

#### http://SERVERNAME/ibfa/

| 🦉 Framework Administrator - W                                                                                                    | indows Internet Explorer                                                                                                    |                                |
|----------------------------------------------------------------------------------------------------|----------------------------------------------------------------------------------------------------|--------------------------------|
| 🔄 🗸 🖉 http://Localhost/ibfa                                                                                                    | /default.aspx                                                                                                    | V 🐓 🗙 Live Search              |
| <u>File Edit View Favorites Too</u>                                                                                                    | s <u>H</u> elp                                                                                                    |                                |
| 😤 🔅 Framework Administrato                                                                                                    |                                                                                                    | 🏠 🔹 🔜 👘 🖷 🐑 Bage 🕶 🎯 Tools 🗸 🎽 |
|                                                                                                    | Insbridge Framework Administrator                                                                                                    | Version 3.1.1 (x86)            |
|                                                                                                    |                                                                                                    |                                |
| Instandge     SoftRater     SoftRater     SoftBata     SoftBata | Chiquestion File [C:PROCEMPT FILES ORACLE VICEWINSERFICE PRANEWORK 13.5.0.Netwide_Xmill         The Framework Administrator Web will configure any Indordge Framework Configuration file (Indordge_Xmill found on your heat only one of this configuration file, we suggest that all apps that reside to the same Framework Configuration of this configuration file, we suggest that all apps that reside to the same framework Configuration file, we suggest that all apps that reside to the same framework Configuration file, we suggest that all apps that reside to the same framework Configuration file, we suggest that all apps that reside to the same framework Configuration file, we suggest that all apps that reside to the subscriber of the subscriber of the configuration file, we suggest that all apps that reside appoint presentative if you have any questions.         File con the identifier is an unique number that you would like to represent your company. Please consult with an indige suppoint presentative if you have any questions.         File con the identifier is an unique number that you would like to represent your company. Please consult with an indige suppoint presentative if you have any questions.         File con the identifier is a unique number that you would like to represent your company. Please consult with an indige suppoint presentative if you have any questions.         File con the identifier is a unique number that you would like to represent your company. Please consult with an indige suppoint presentative if you have any questions.         File contention the identifier is the identifier of the subscriber in the last to edit.         No Subscriber is found.         File content name of the connection to edit.         Subscriber is found. <td></td> |                                |
|                                                                                                    |                                                                                                    | <b>v</b>                       |
|                                                                                                    | Copyright © 2000, 2009, Orade and/or its affiliates. All righ                                                                                                    | ts reserved.                   |
| Done                                                                                                    |                                                                                                    | Scal intranet 🔍 100% 👻 🛒       |

Figure 47 IBFA Home

**NOTE:** If you receive an access denied error message, please verify that you have given the Insbridge user full control of the Insbridge folder.

**NOTE:** If you receive an IDNX denied error message, please verify that the Insbridge user has full control over the Insbridge directory. Regedt->Insbridge Directory-> Security.

4. Click on Add Subscriber and in the next dialog.

The Type, ID and Name information for the new subscriber is chosen by you. The Type, ID and Name are fixed after the first time you save. These entries cannot be edited. Only the description can be edited.

**NOTE:** Use the same subscriber ID number as in the Development environment.

The Subscriber ID can be a 3 or 4 digit number and must unique for each subscriber per instance of IBFA. For example, if you have an instance of IBFA on machine A, you can create a subscriber with an ID of 100. On machine A, if you create another subscriber, you must give that subscriber a different ID number, say 200. If you also have an instance of IBFA on a different machine, B for example, you should duplicate the same subscribers with the same ID numbers on machine B.

If you require assistance or are unsure of what action to take, please log a Service Request using My Oracle Support at <u>https://support.oracle.com/</u>.

| 🖉 Subscriber Webpage Dialog 🛛 🔀                                                     |
|-------------------------------------------------------------------------------------|
| Clients n S                                                                         |
| <u>Subscriber</u><br>Please enter/update your Insbridge Customer information below. |
| Type: Carrier                                                                       |
| ID: 1010                                                                            |
| Name: InsurCo                                                                       |
| Desc: Insurance Company                                                             |
|                                                                                     |
| Save Cancel                                                                         |
|                                                                                     |
|                                                                                     |
|                                                                                     |

Figure 48 Enter ID

If you receive an error message or have difficulty creating a subscriber, you may need to add the Insbridge user to the Windows Machine Keys.

- 1. Go to C:\Documents and Settings\All Users\Application Data\Microsoft\Crypto\RSA\MachineKeys.
- 2. Right click and select Security.

Add the Insbridge user.

**NOTE:** If you have renamed the databases, please make note of the new names.
Next, create the default rating environments for the RateManager system.

It is recommended that you create one logical environment:

- SR to identify the location of the local SRPs and the QA IBSR DB.
- 1. Browse to **SoftRater→Explorer→Subscriber name.**

| 🖉 Framework Administrator - Win                                                                                                    | dows Internet Explorer                                                                                                    |                       |                               |
|----------------------------------------------------------------------------------------------------|----------------------------------------------------------------------------------------------------|-----------------------|-------------------------------|
| 💽 🗸 🖉 http://LocalHost/IBFA/                                                                                                    | default.aspx                                                                                                    | → X Live Search       | <b>P</b> •                    |
| <u>File Edit View Favorites Tools</u>                                                                                                    | Help                                                                                                    |                       |                               |
| 😤 🔅 Framework Administrator                                                                                                    |                                                                                                    | 🚹 🔹 🖾 👘 🖶 🔂 Page 🕶 🎯  | T <u>o</u> ols • <sup>»</sup> |
|                                                                                                    | sbridge Framework Administrator                                                                                                    | Version 3.1           | .1 (x86)                      |
| SoftRater<br>SoftRater<br>SoftRater<br>SoftBata<br>SoftBata<br>Sof | Explorer       Add Environment         Insurance Company       Add, edit, or remove environments from your Explorer configuration.         IAME - DESCRIPTOR       No environments found.         Insurance Summerst Found.       Inter-of-Business Management         Your rating book of businesses are identified by an id and a description. There is no limit to the number of LOB's (line-of-business) that your Explorer can contain.         ID - DESCRIPTION         No Lines found.         IThere are times when you must download SoftRater packages from different locations. These locations require a domain name of an ip-address of the particular server.         DESCRIPTION - SERVER = TYPE - ENVIRONMENT         No file servers found. |                       |                               |
| Z Done                                                                                                    | Copyright $\oslash$ 2000,2009, Oracle and/or its affiliates. All rights reserved.                                                                                                    | S local intranet @ 10 | <br>10% • ,                   |
| 0010                                                                                                    |                                                                                                    |                       |                               |

Figure 49 Create a Rating Environment

2. Click on Add Environment.

| 🙆 Envi               | ronments Web Page Dialog 🛛 🛛 🔀                                  |
|----------------------|-----------------------------------------------------------------|
| So                   | ftRater Role                                                    |
| A SoftRa<br>environn | ater configuration can support an unlimited number of<br>nents. |
| Name:                | א_Default                                                       |
| Type:                | Dev 💌                                                           |
| Secure:              |                                                                 |
|                      |                                                                 |
|                      | Save Delete Cancel                                              |

Figure 50 Entering Name and Environment

3. Enter a Name and select a Type. The name and type are totally dependent on how your IBRU system is designed.

There are three types of Logical Environments:

- Development
- Quality Assurance
- Production

After you have entered your logical environment, you must define it.

### **Defining the Logical Environment**

4. Select your company name underneath Config on the left hand side to enter the configuration information for the newly created logical environment.

| ORACLE Insurance Insbridge Framework Administrator |                   |                                                                     |  |  |  |
|----------------------------------------------------|-------------------|---------------------------------------------------------------------|--|--|--|
|                                                    |                   |                                                                     |  |  |  |
| ×                                                  | Config            |                                                                     |  |  |  |
| ∃ · 📜 Insbridge                                    | Connig            |                                                                     |  |  |  |
| 🖻 🚞 SoftRater                                      |                   |                                                                     |  |  |  |
| ··· 🔁 Engine                                       |                   |                                                                     |  |  |  |
| 🖻 📜 Explorer                                       | Explorer          | Add Environment                                                     |  |  |  |
|                                                    | Insurance Company | Add, edit, or remove environments from your Explorer configuration. |  |  |  |
| 🔁 SoftData                                         |                   | NAME - DESCRIPTION                                                  |  |  |  |
| Services                                           |                   | RM - Development                                                    |  |  |  |
| 🗄 🗀 Logs                                           |                   | RM OA - Quality Assurance                                           |  |  |  |
| 🗄 🚞 Security                                       |                   | <u>In OA</u> Quality Association                                    |  |  |  |

Figure 51 Obtaining Environment Information

| 🌈 Framework Administrator - Windo | ows Internet Explorer       |                    |                                                                                                    |                                  |
|-----------------------------------|-----------------------------|--------------------|----------------------------------------------------------------------------------------------------|----------------------------------|
| 🔄 🕞 🗸 🙋 http://LocalHost/IBFA/def | fault.aspx                  |                    | V (4)                                                                                                    | K Live Search                    |
| Eile Edit View Favorites Tools    | Help                        |                    |                                                                                                    |                                  |
| 🚖 💠 🌈 Framework Administrator     |                             |                    |                                                                                                    | 🐴 🔹 🔝 🔹 🖶 🔹 📴 Page 🔹 🎯 Tools 🔹 🎽 |
|                                   |                             |                    |                                                                                                    | Version 2.1.1 (st)C)             |
|                                   | bridge Framework Administra | ator               |                                                                                                    | Version 3.1.1 (X86)              |
| ×                                 |                             |                    |                                                                                                    |                                  |
|                                   | Packages                    | Config             |                                                                                                    |                                  |
|                                   |                             |                    |                                                                                                    |                                  |
| 🔚 Engine                          |                             |                    |                                                                                                    | <u>^</u>                         |
| 🗄 🛄 Explorer                      | Explorer                    | Environment(s) you | DEVELOPMENT<br>nav use for development purposes. Selecting an environment below will denote it as the default | •                                |
| Insurance Company                 | Insurance Company           |                    | ay use for development purposes, beleasing an environment below will denote it as the denoted                 | -                                |
| Services                          |                             | Environment:       | RM                                                                                                    |                                  |
| E- Logs                           |                             | Package Location:  | Test Environment                                                                                              |                                  |
| 🗄 🛄 Security                      |                             | DB Server:         | LocalHost                                                                                                    |                                  |
| - softLibraries                   |                             | DB ServerType:     | SQLServer 🗸                                                                                                   |                                  |
| Lev Help                          |                             | DB Catalog:        | IBRM                                                                                                    |                                  |
|                                   |                             | DB CatalogType:    | RateManager 🗸                                                                                                 |                                  |
|                                   |                             | DB Query Buffer:   |                                                                                                    |                                  |
|                                   |                             | DB Tablespace:     |                                                                                                    |                                  |
|                                   |                             | DB Schema:         |                                                                                                    | =                                |
|                                   |                             | DB User:           | ID                                                                                                    |                                  |
|                                   |                             | DB Password:       | •••••                                                                                                    |                                  |
|                                   |                             | Engine Type:       | Windows                                                                                                    |                                  |
|                                   |                             | Engine Location:   | LOCALHOST                                                                                                    |                                  |
|                                   |                             | Engine EnvDef:     | Discover                                                                                                    |                                  |
|                                   |                             |                    | 04                                                                                                    |                                  |
|                                   |                             | Environment(s) you | nay use for quality assurance purposes. Selecting an environment below will denote it as the default.         |                                  |
|                                   |                             |                    |                                                                                                    | -                                |
|                                   |                             | Environment:       | RM_QA                                                                                                    |                                  |
|                                   |                             | Package Location:  | C:\Program Files\Oracle\QA_SRP Test Environment                                                               |                                  |
|                                   |                             | DB Server:         | LocalHost                                                                                                    |                                  |
|                                   |                             | DB ServerType:     | SQLServer 💌                                                                                                   |                                  |
|                                   |                             | DB Catalog:        | IBSR                                                                                                    |                                  |
|                                   |                             | DB CatalogType:    | SoftRater                                                                                                    |                                  |
|                                   |                             | DB Query burrer:   |                                                                                                    |                                  |
|                                   |                             | DU Tablespace:     |                                                                                                    | <u>×</u>                         |
| <                                 |                             |                    | Copyright @ 2000_2009_Oracle and/or its affiliates. All rights reserved                                       |                                  |
|                                   |                             |                    | copyright g/ 2000/2009/ or due alloyor to armitistes. All hynto reserved.                                     |                                  |
| Done                              |                             |                    |                                                                                                    | Socal intranet 🔍 100% 🔹 🛒        |

Figure 52 Editing Environment

5. Only the information shown above is required for this connection; Environment, DB Server, DB Server Type, DB Catalog, DB Catalog Type, DB User, DB Password, Engine Type and Engine Location. The Package Location, DB Query Buffer, DB Tablespace, DB Schema, and Engine EnvDef can remain blank or filled out as needed. The user account should be the database owner (ibru).

For each environment, you can set up the following information:

**Environment:** The name of the environment. Selecting the radio button next to an environment's name will set it up as the default environment.

**Package Location:** Physical location of where the packages should be stored. Click **Test Environment** to run a process to validate the permissions on the directory and certify any packages in the directory. In order for the Framework Administrator to successfully manipulate packages in the location, it must have full control of the directory.

**DB Server:** The name of the server that houses the database that packages will be loaded to. For DB2 servers, this is the DB2 Registered Alias Name. For Oracle servers, this is the server name; either IP or DNS will work. The Database listener port number will also need to be appended to the server name if it is something other than the default port.

The format for this is as follows: [SERVER NAME]:[PORT NUMBER]

**DB Server Type:** The type of server that houses the database. Currently, RateManager and SoftRater support SQL Server, Oracle and DB2.

**DB Catalog:** The name of the catalog in the database. For DB2 servers, this is the System DSN Name. For Oracle servers, this is the instance.

**DB Catalog Type:** The type of catalog in the database. The types available are: RateManager, SoftRater and Other. If you are using a SQL Server, you can choose either RateManager or SoftRater. If you are using an Oracle or DB2 database, you will need to choose Other and enter the remaining information.

**\*DB Query Buffer:** For certain Database Management Systems (DBMS), system batch query optimization is required for performance and/or because of limits on/in the system. This value will control the maximum number of batch query operations that can be submitted to the target DBMS in any one transaction. It is known that for certain DB2 platform versions a value of 31 is required because of a hard software limit.

\*DB Tablespace: For future use.

**\*DB Schema:** The name of the schema that defines the structure of the database. This information may be obtained form the Oracle DBA.

**DB User:** Username to access the database. This information may be obtained form the Oracle DBA.

**DB Password:** Password to access the database. This information may be obtained form the Oracle DBA.

**Engine Type:** The type of SoftRater engine that is used. The available options are: Windows, WebSphere, WebLogic, or JBoss.

**Engine Location:** The location of the SoftRater engine. If the engine is local to the Framework Administrator (i.e. located on the same server), leave this field as LOCALHOST. If the engine is located on a different server, enter the name in the box.

**Engine EnvDef:** This field should remain blank, unless the engine is located on a different server. If the **Engine Location** is set to LOCALHOST, leave this field blank. If the **Engine Location** is not LOCALHOST, this should match the name of the environment on the remote server.

**NOTE:** If you are using an Oracle or DB2 server, the options and requirement will be different. Please see the Insbridge IBFA User Manual (Located in the User Guides directory) for more information.

After you have entered your information, scroll to the bottom of the page and click **Save** to save your environments.

### Adding a Virtual File Server

Virtual file server management allows you to set up a link to servers that are in different locations where packages can be downloaded. In a typical QA environment, you will set up a Virtual File Server to point back to the QA logical environment that you created in your RateManager Development environment.

This step is necessary if you want to copy and load packages from environment to environment, however, if you do not have the information ready. You can do this at a later time.

1. From the Configuration Page, click the Virtual File Server Management link.

#### Virtual File Server Manangement

There are times when you must download SoftRater packages from different locations. These locations require a domain name of an ip-address of the particular server.

DESCRIPTION - SERVER - TYPE - ENVIRONMENT

🕏 No file servers found.

Figure 53 Virtual File Server Management Screen

2. This will open the Virtual File Server Management window.

| 🕙 Virtual File Server Web Page        | Dialog                         |                      |
|---------------------------------------|--------------------------------|----------------------|
| SoftRater                             | ater                           | <u>close</u>         |
| <u>Virtual File Server Management</u> |                                |                      |
| Remote SRP Server Management          |                                |                      |
| Server: Type: S                       | oftRater for Windows 🛛 💽 DESC: | Add                  |
| ✤ No file servers found.              |                                |                      |
| Delete Selected Server(s)             |                                | Edit Selected Server |
|                                       |                                | Save Cancel          |

Figure 54 Virtual File Server Management Window

- 3. Enter the name of the server and a description. Take care when entering the server name. This field cannot be edited. If you have made a mistake, you must delete and re-enter.
- 4. Click Add to add the server to the list. Enter in as many servers as you need.
- 5. When you are finished, click **Save** to save your work and return to the previous screen.

# **STEP 7 – UPDATING THE COMPONENT SERVICES**

Next, you will need to update the component services.

- 1. Click Start→Programs→Administrative Tools→Component Services.
- 2. Expand the **Component Service**s option under console Root.
- 3. Expand Computers→My Computer→COM+ Applications.
- 4. Expand each Insbridge **COM+ library** to make sure there are components listed underneath each compartment.

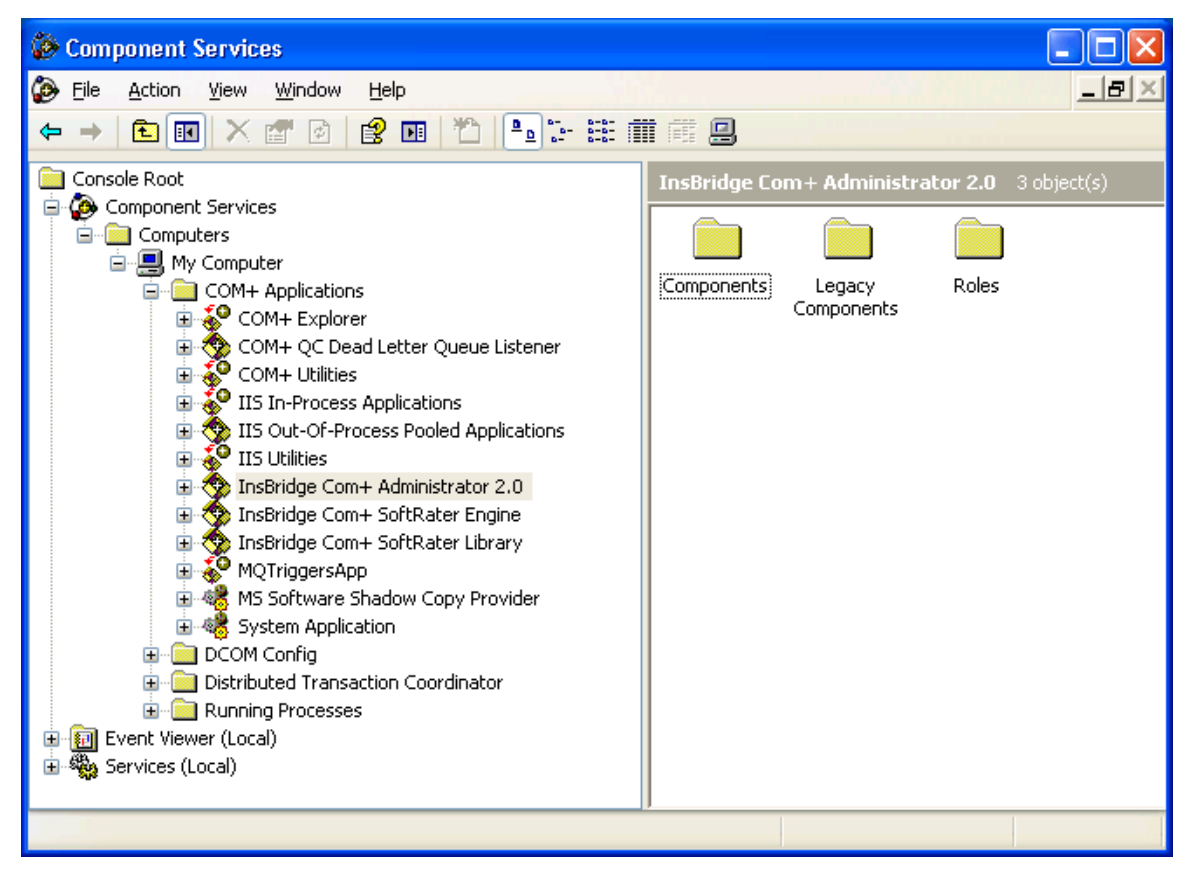

Figure 55 Component Services

There should be 3 Insbridge Com+ Applications libraries:

- Insbridge Com+ Administrator 2.0
- Insbridge Com+ SoftRater Engine
- Insbridge Com+ SoftRater Library

Please note that you will not have to make any changes to any COM+ Application library. The installation will automatically apply the Insbridge user name and password that you created earlier to the necessary libraries. If you change the password, you will have to change the password in all three of the Insbridge

Com+ libraries. On each library, right click, select Properties, select the Identity tab, enter in the new password.

**NOTE:** <u>If any COM+ library is missing</u>, run the IBRU install again from the msi file and choose uninstall. Then rerun the IBFA install. Uncheck the RateManager Install. Then check again to see if all the libraries are listed. If they are still not listed, please log a Service Request using My Oracle Support at <u>https://support.oracle.com/</u>.

### For Windows Server 2008

- 1. Click Start→Administrative Tools→Component Services.
- 2. Expand the Component Services option under console Root.
- 3. Expand Computers→My Computer→COM+ Applications.
- 4. Expand each Insbridge **COM+ library** to make sure there are components listed underneath each compartment.

## STEP 8 – EXPORT AND IMPORT SUBSCRIBER REGISTRY KEY FOR SOFTRATER NODE INSTALLATION

The Insbridge registry key located in HKEY\_LOCAL\_MACHINE→SOFTWARE→Insbridge is used to store all information for proper encryption of the SoftRater Packages (SRPs). This registry key should be exported using **regedt32** to a text file and stored in a safe location off the server and/or sent to Insbridge in the event of a catastrophic server failure and the IBRU system needs to be reinstalled.

- 1. On the server where RateManager is installed, open regedt32, then navigate to the HKEY\_LOCAL\_MACHINE→SOFTWARE→Insbridge→Subscribers→SUBSCRIBER\_NAME where SUBSCRIBER\_NAME equals the name as entered on page 71.
  - 💣 Registry Editor File Edit View Favorites Help Import... Name Export... ▶)(Def 🗓 Capi Load Hive.... 🗓 Capi Unload Hive... 関 X509 Connect Network Registry... Disconnect Network Registry... Print... Ctrl+P Exit 🗄 🚞 Gemplus 🗄 🚞 GNU 🖻 🧰 Insbridge | 🚊 🧰 Subscribers 📄 IDNX. a Mary
- 2. Select the Registry menu option and select export.

Figure 56 SoftRater Node Installation

- 3. Enter the key file name and save this to the desktop.
- 4. Copy this file to the SoftRater Node on the receiving IBFA.
- Double-click this file. You will be asked if you wish to continue to import this data into the registry. Select Yes.
- 6. If the import was successful, then you will receive a report that it was successfully installed. If the import fails, please correct the error and try again.

Now the encryption on the RateManager server where the SRPs are created and the SoftRater Node where the SRPs are loaded match.

# **STEP 8 – ALLOWING FOR WCF ACTIVATION**

### FOR WINDOWS SERVER 2008 ONLY. Windows Server 2003 can skip this step.

WCF Activation is required for web services. RateManager makes call using IBFA web services. If this is not activated, users will experience errors.

- 1. Select Start $\rightarrow$ Administrative Tools $\rightarrow$ Server Manager.
- 2. Select Features Summary. Scroll through the list to verify WCF Activation has been activated.
- 3. If not, select Add Features. The Add Features Wizard will be displayed.

| Add Features Wizard                                            |                                                                                                    | ×                                                                                                    |
|----------------------------------------------------------------|----------------------------------------------------------------------------------------------------|----------------------------------------------------------------------------------------------------|
| Select Features                                                |                                                                                                    |                                                                                                    |
| Features         Confirmation         Progress         Results | Select one or more features to install on this server.         Features:         Image: Image: | Description:         Windows Communication Foundation<br>(WCF) Activation uses Windows         Process Activation Service to invoke<br>applications remotely over the<br>network using protocols such as         HTTP, Message Queuing, TCP, and<br>named pipes. Consequently,<br>applications can start and stop<br>dynamically in response to incoming<br>work items, resulting in application<br>hosting that is more robust,<br>manageable, and efficient.         >       Install         Cancel |

Figure 57 Selecting WCF Activation

- 4. Select WCF Activation. Click NEXT.
- 5. Confirm your selection and click INSTALL. The installation will proceed.
- 6. You can close out when complete.

# **STEP 10 – INSTALLING THE OBI PUBLISHER**

OBI Publisher is necessary for reports. If you do not plan on using reports in IBFA, you do not need to install this program.

1. Unzip the OBI\_PUBLISHER

| 🗊 OBI Publisher Setup                                                                                        |        |
|----------------------------------------------------------------------------------------------------|--------|
| OBI Publisher<br>Release Notes.                                                                              |        |
| This Oracle BI Publisher (Oracle Insurance - Insbridge Install) will update the curren release to 10.1.3.4.0 |        |
| Nullsoft Install System v2.30                                                                                | Cancel |

Figure 58 Installing OBI Publisher

- 2. Click Install. A progress screen will be displayed.
- 3. When complete, click **Close**.
- In order for OBI Publisher to be available to users, you must start the Insbridge Message Service. The Insbridge Message Service can be started from IBFA or from Services in Windows 2003 or the Server Manager in Windows 2008.

It is also recommended that you start the **Insbridge Task Manager** as well. The Insbridge Task Manager is a task queue that lists the tasks that are scheduled to be performed as well as the last time the task was run and the status.

### **Starting Insbridge Services**

It is also recommended that you start the **Insbridge Task Manager** as well. The Insbridge Task Manager is a task queue that lists the tasks that are scheduled to be performed as well as the last time the task was run and the status.

| Insbridge Messa                                                    | je Service St                                               | art Stop                                                    |                                                         |                                               |                                       |
|--------------------------------------------------------------------|-------------------------------------------------------------|-------------------------------------------------------------|---------------------------------------------------------|-----------------------------------------------|---------------------------------------|
| The Insbridge Messa<br>for execution. These<br>configuring the num | age Service is a N<br>e processes may<br>ber of listeners p | lessage Queue Lister<br>take resources and t<br>er process. | ner that will route all bat<br>ime to execute. Please ( | ched messages to an<br>consult with you syste | assembly (process)<br>em admin before |
| Message Process                                                    | ;                                                           |                                                             |                                                         |                                               |                                       |
| Batch Rating                                                       | ~                                                           | View Messages                                               | Edit Process Con                                        | figuration                                    | Purge All                             |
| If you see this n<br>View Messages v<br>execute.                   | nessage, you l<br>will provide yo                           | nave not requeste<br>u with a list view                     | d a listing from the<br>of the first in - first o       | selected spoke cli<br>out messages that       | ent. Clicking<br>t are waiting to     |
| <u>Insbridge Task M</u><br>The Insbridge Task I                    | anager Start                                                | Stop<br>ou the ability to exect                             | ute daily, weekly, hourly                               | , or by the minute.                           |                                       |
| View Tasks (T                                                      | his process may t                                           | take a while to execu                                       | te)                                                     |                                               |                                       |
| TASK                                                               | LAS                                                         | T RUN-DATE                                                  | START-TIME                                              | STATUS                                        |                                       |
| igure 59 Insbridge                                                 | e Services Sc                                               | reen                                                        |                                                         |                                               |                                       |

- 1. In **IBFA**, navigate to the **Services** page.
- 2. Next to Insbridge Message Service, click Start. After a few seconds, the buttons will refresh to indicate that the service is started.
- 3. Next to Insbridge Task Manager, click Start. After a few seconds, the buttons will refresh to indicate that the service is started.

**NOTE:** The location and port for OBI Publisher is <u>http://localhost:9704/xmlpserver/</u>. This information may be needed if you have to make a request to your company's infrastructure and request the security team to open the ports used by Publisher.

# **INCORPORATING AN ORACLE DB**

The Windows environment utilizing an Oracle database example will displayed by machine and contains 3 application servers and 2 database servers. There are still three environments; development, QA and Production. The Oracle database server will contain two separate databases. Clear and precise naming of the associated databases is recommended.

RateManager and IBFA must run on a Windows Server machine. No other operating system will be required. RateManager will be loaded in one environment only.

# THE SETUP

- 1. All three application machines would create the same subscriber ID. The subscriber ID must be uniform across all environments.
- 2. In the **Development** environment:
  - a. RateManager and IBFA/SR-WIN would be located on the same Windows machine.
  - b. OBI Publisher is installed for reports to be created.
  - c. On the IBFA/SR-WIN for this environment, three database connections would be created and two logical environments would be created.
  - d. Two databases would be restored to a separate SQL Server machine.
- 3. In the **QA** environment:
  - a. IBFA/SR-WIN would be located on a Windows machine.
  - b. OBI Publisher is installed for reports to be created.
  - c. The Oracle client would be run.
  - d. On the IBFA/SR-WIN for this environment, one logical environment and one virtual file server would be created.
  - e. One database would be restored to a separate Oracle DB.
- 4. In the **Production** environment:
  - a. IBFA/SR-WIN would be located on a Windows machine.
  - b. OBI Publisher is installed for reports to be created.
  - c. The Oracle client would be run.
  - d. On the IBFA/SR-WIN for this environment, one logical environment and one virtual file server would be created.
  - e. One database would be restored to a separate Oracle DB.
- 1. The **Oracle** Server:
  - a. Requires that the Oracle DBA run the DDLs.
  - b. Requires that the Oracle DBA create a DT table for each line of business in each of the two database created. The subscriber ID and line of business number will be required.

This is a basic Windows setup with the addition of an Oracle database. You can add another environment if necessary. For example, if you wanted to create a training environment or a second level of testing, you could add these environments in where you wanted.

## Example

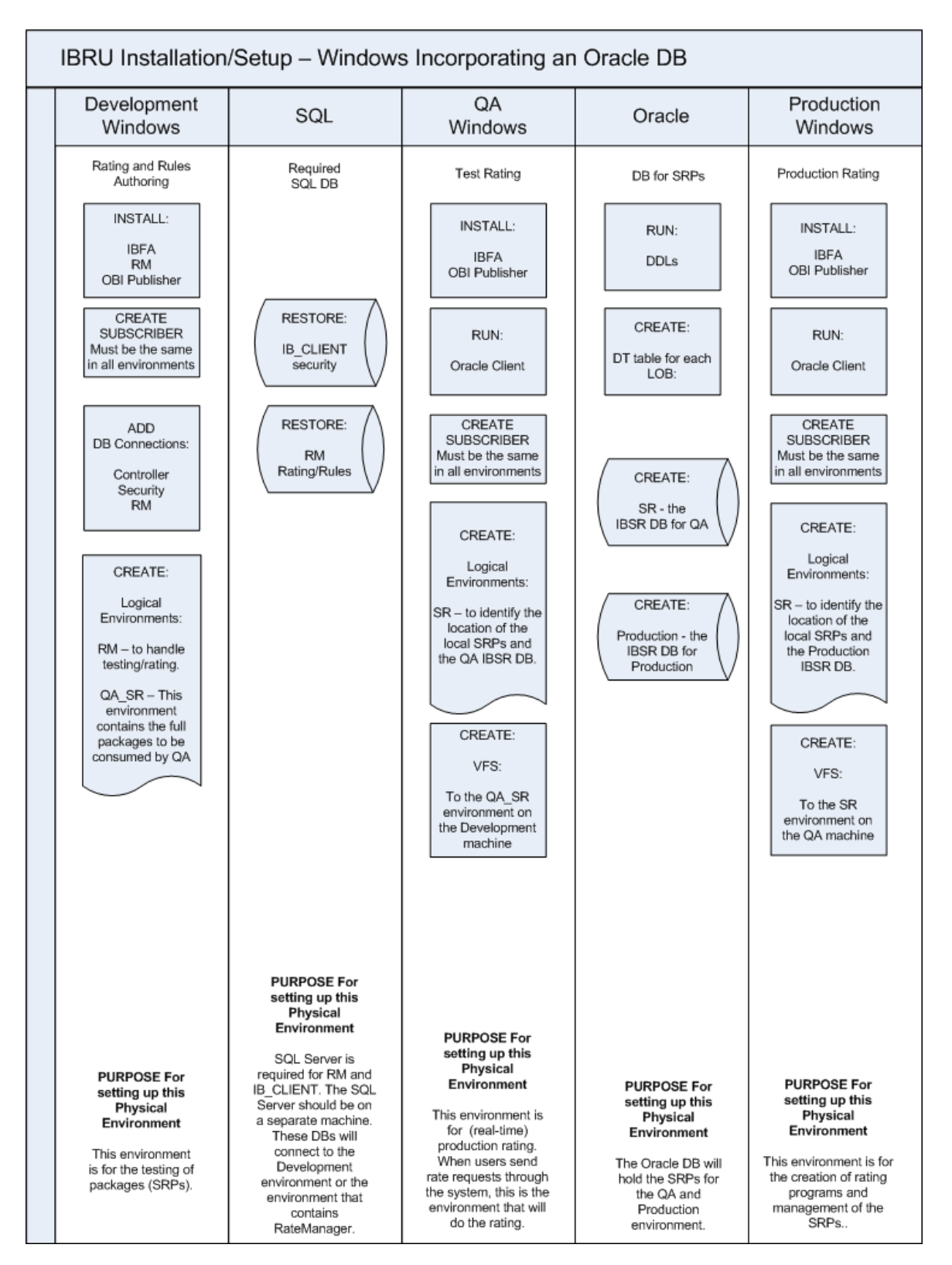

## INSTALLATION OF ORACLE CLIENT

The additional step of running the Oracle Client is described here. This can be performed as Step 10 in the SoftRater Node Installation.

Because many corporate environments have a separation between the system administrator and the database administrator, the following process may require both administrators' access and permissions.

Before proceeding, please have ready:

- The LOBs you want to use.
- Your subscriber ID

**NOTE:** If you do not have database permissions, you will not be able to perform the following database procedures.

**NOTE:** If you are unsure how to perform a database restore, please consult with your database administrator.

- Run the Oracle Client. On the machine where you want to connect an Oracle database. For example, if you want your QA and Production environments to run on an Oracle database, you will need to run the Oracle client on each machine. New folders will be created. Locate file Insbridge/SoftRater/DDL/Oracle. The DDLs will need to be moved to your Oracle database or you will need to pass them over to your Oracle DBA. If you are unsure of a what actions you can take, please consult with your database administrator.
- 2. On your Oracle database, run all **DDLs**.
- 3. On your Oracle database, you will need to run a DT table for each LOB.
- 4. After all DT tables have been created, please make note of:
  - Schema
  - Instance
  - User name
  - Password

This information will need to be passed along to the IBRU installer. This information is needed to create a logical environment.

## LOCATION OF DDL DIRECTORY

If a database table needs to be added in SoftRater for Oracle, the DDLs are located in the IBFA Installation Directory under the SoftRater/DDL folder. I.e. [INSTALL\_DIR]/Insbridge/SoftRater/DDL. This information may be needed if you are attempting to add an LOB and receive missing table errors. Creating tables in Oracle should be performed by a qualified DBA.

### **ORACLE DATABASE SETUP**

Oracle database files are packaged in the install. The **IBSR\_TEMPLATE** file is located in the Databases $\rightarrow$ Oracle $\rightarrow$ SoftRater folder. The file name is usp\_IBSR\_v03.12.0.oracle.

**IMPORTANT:** It is **strongly recommended** that any database modification be performed by a qualified database administrator (DBA). The database setup procedures and tasks require the skill set of a database administrator. If you are not a database administrator, please stop. Improper setup may result in unwelcome changes to the database. Please consult with a qualified database administrator before proceeding.

These instructions are high level and require that the setup person be a DBA.

 You will need to create the database. Oracle Insurance does not have specific requirements, whatever requirements are deemed necessary by your company's internal standards will work. It is recommended that you included the version number or environment name if you are planning on creating more than one instance.

Have this information ready:

- The LOBs that your company uses. You will need the ID number for each LOB.
- Your customer number.
- Location of the Insbridge files.
  - a) Create default tablespace for the Soft Rater database.
    - If a database table needs to be added, the DDLs are located in the IBFA Installation Directory under the SoftRater/DDL folder. I.e. [INSTALL DIR]/Insbridge/SoftRater/DDL. See Location of DDL Directory.
    - You will have to replace the TABLESPACE name in the scripts with the tablespace name you used when you created the database.
    - On the DT tables, you will need to create one for every LOB. An example of the format is in the comments of the script. It requires the LOB ID number and the customer number.
  - b) Create user IBSR and assign basic connect and resource grants.

### **Using a DB2 Database**

A DB2 database may also be used. To obtain the DB2 client, please visit the IBM website and download the Client for the version you have.

If a database table needs to be added in SoftRater for DB2, the DDLs are located in the IBFA Installation Directory under the SoftRater/DDL folder. I.e. [INSTALL\_DIR]/Insbridge/SoftRater/DDL. This information may be needed if you are attempting to add an LOB and receive missing table errors. Creating tables in DB2 should be performed by a qualified DBA.

# **SOFTRATER INSTALLATION – JAVA**

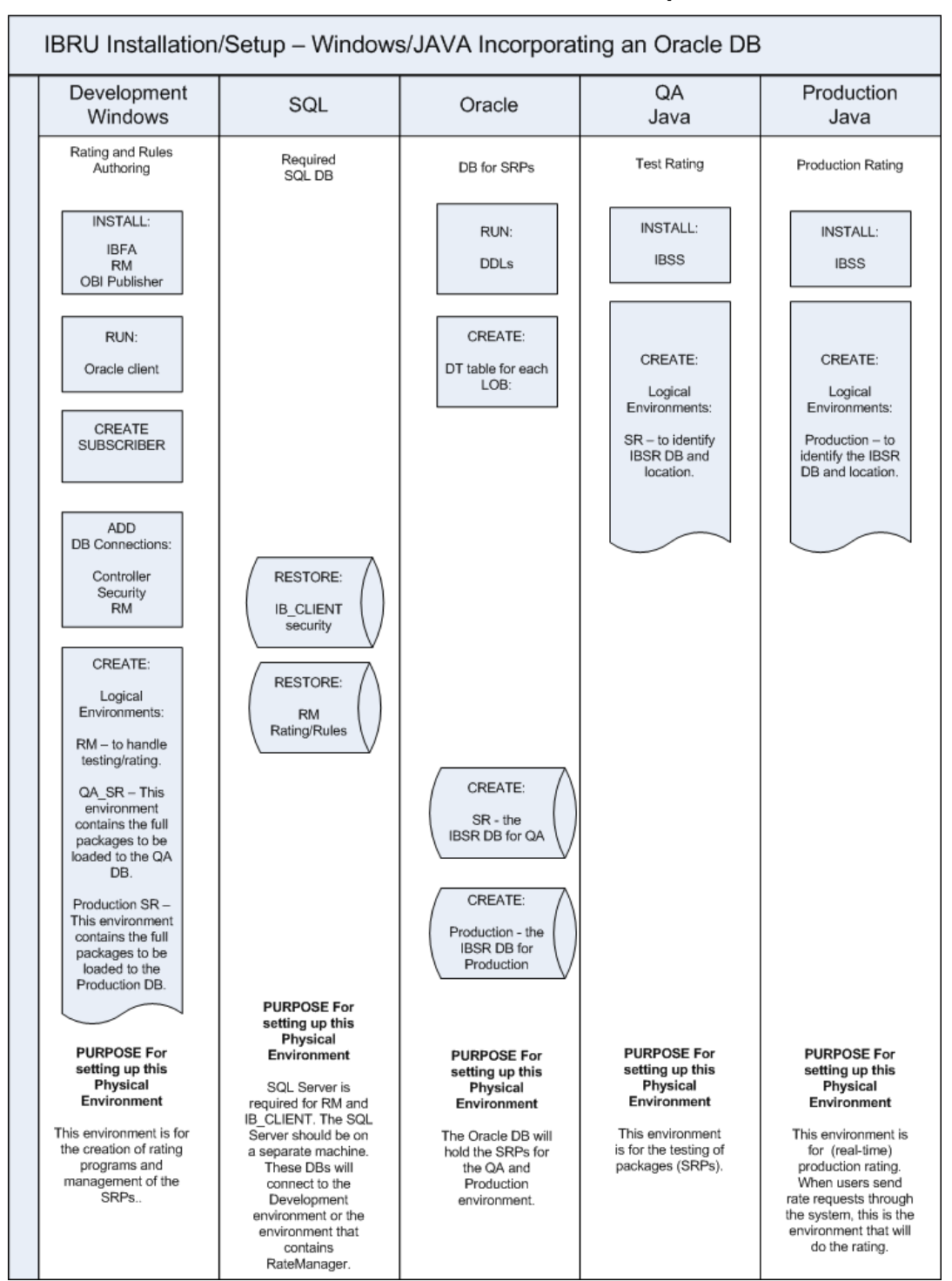

### A Windows/JAVA/Oracle Database Environment Example:

The Windows/Java environment utilizing an Oracle database example will displayed by machine and contains 3 application servers and 2 database servers. There are still three environments; development, QA and Production. The Oracle database server will contain two separate databases. Clear and precise naming of the associated databases is recommended.

SoftRater can be run on a non-Windows machine if a compatible application server platform such as WebLogic, WebSphere, or JBoss is running as well. If a non-Windows machine is used for SoftRater, you will need to download a Java version of SoftRater from E-Delivery. The Java version of SoftRater will need to be loaded onto the machine with the compatible application server platform.

The Oracle database can be setup after the subscriber has been created and the lines of business have been selected. You will need this information to complete the Oracle database setup.

## THE SETUP

- 1. The **Development** environment:
  - a. Contains one Windows application server and one separate SQL Server database.
  - b. RateManager and IBFA/SR-WIN would be located on the same Windows machine. RateManager and IBFA must run on a Windows Server machine.
  - c. OBI Publisher is installed for reports to be created.
  - d. The subscriber ID would be created here.
  - e. On the IBFA/SR-WIN for this environment, three database connections would be created and three logical environments would be created.
  - f. The Oracle client would be run on the Windows machine.
  - g. Two databases would be restored to the SQL Server machine.
- 2. The **QA** environment:
  - a. Contains one JAVA application server with WebLogic, WebSphere or JBoss installed and running. There is one separate Oracle database server that will be shared between QA and Production.
  - b. IBSS/SR-JAVA would be loaded on the JAVA machine.
  - c. On the IBSS/SR-JAVA for this environment, one logical environment would be created.
  - d. One QA database would be created on the Oracle machine.
- 3. The Production environment:
  - a. Contains one JAVA application server with WebLogic, WebSphere or JBoss installed and running. There is one separate Oracle database server that will be shared between QA and Production.
  - b. IBSS/SR-JAVA would be loaded on the JAVA machine.
  - c. On the IBSS/SR-JAVA for this environment, one logical environment would be created.
  - d. One PRODUCTION database would be created on the Oracle machine.
- 4. The Oracle Server:
  - a. Requires that the Oracle DBA run the DDLs.
  - Requires that the Oracle DBA create a DT table for each line of business in each of the two database created. The subscriber ID and line of business number will be required

This is a basic Windows/Java utilizing an Oracle database setup. It is possible to create more than three environments or use fewer than three. There are many combinations of platforms, databases and environments that can be used. Please contact your Insbridge representative for more information on the configuration that you would like to have.

## TO INSTALL INSBRIDGE SOFTRATER SERVER

- See Installing SoftRater for WebSphere
- See Installing SoftRater for WebLogic
- See Installing SoftRater for JBoss

## CONFIGURING INSBRIDGE SOFTRATER SERVER

Open an Internet Explorer web browser either remotely on the local IBRU web server and browse to the following location, replacing SERVERNAME with the actual server name and PORT# with the designated port:

http://SERVERNAME:PORT#/IBSS/

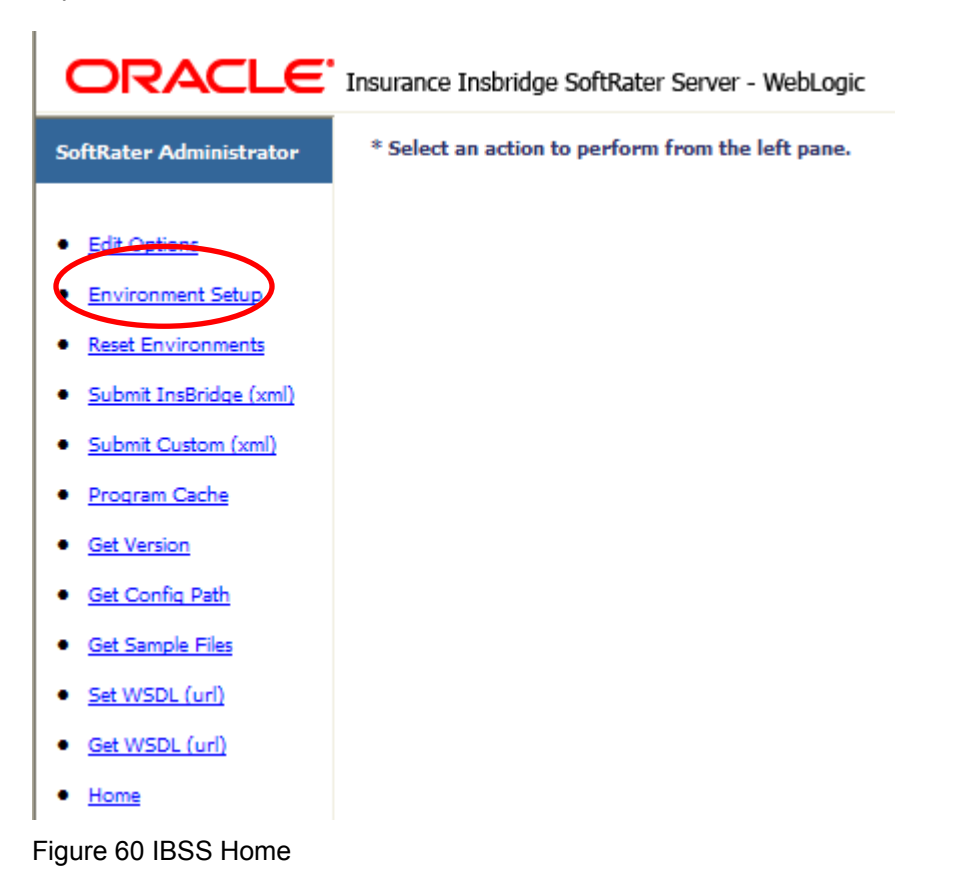

NOTE: If you have renamed the databases, please make note of the new names.

### **NOTE:** Your subscriber should have been setup with your RateManager environment.

The Environment Setup section allows you to configure rating environments. An environment is a pointer to a location where SoftRater Packages (SRP's) are stored and loaded. There is no limit to the number of environments you may have. To navigate to the Environment Setup page, select the Environment Setup link available from the menu tree on the SoftRater page. Required fields will be marked with an asterisk (\*)

| * Environment Setup                                   |                           |               |                 |             |
|-------------------------------------------------------|---------------------------|---------------|-----------------|-------------|
| Status:                                               |                           |               |                 |             |
| SELECT ENVIRONMENT                                    | >> Add New Environment << | ▼ Go!         |                 |             |
| Environment Name*                                     | SoftRater                 | Company Id*   | 1010            |             |
| Database Server*                                      | 10.200.10.200             | Port*         | 9080            | Query Block |
| Database Name*                                        | IBSR                      | Schema name** |                 |             |
| Database User Id*                                     | sa                        |               |                 |             |
| Database Password*                                    | •••••                     |               |                 |             |
| Provider Type                                         | MS SQL Server 💙           |               |                 |             |
| Database Type                                         | SoftRater 👻               |               |                 |             |
| Data Dir                                              |                           |               |                 |             |
| * Fields are required.<br>** Fields required for an 0 | Dracle DB connection.     |               |                 |             |
| Save Exit                                             |                           | Т             | est Connection! | Delete!     |
| Figure 61 Create a F                                  | Rating Environment        |               |                 |             |

### Browse to SoftRater Version 3→Environment Setup.

### To Create/Edit an Environment

- To create a new environment, use the drop down text box next to SELECT ENVIRONMENT and select >> Add New Environment <<. If you are editing an existing environment, select the name from the drop down text box. If the page does not automatically refresh, click Go!.
- 2. When the page refreshes, enter the following information:

#### Select Environment;

There are three types of Logical Environments:

- Development
- Quality Assurance
- Production

After you have entered your logical environment, you must define it.

Database Name: The name of the database that packages are loaded to.

**Database User Id:** Username to access the database. This information may be obtained form the Oracle DBA.

**Database Password:** Password to access the database. This information may be obtained form the Oracle DBA.

Provider Type: The provider of the database. Options are DB2, DB2(AS400), ORACLE and MS SQL SERVER.

**Database Type:** The type of database being accessed. Options are **SoftRater** and **RateManager**.

Data Dir: The location of the SoftRater Packages (SRP's).

Company Id: Your Company's subscriber ID.

**Port:** Listening port to the target Database Management System.

**Query Block:** (Optional) For certain Database Management Systems (DBMS), system batch query optimization is required for performance and/or because of limits on/in the system. This value will control the maximum number of batch query operations that can be submitted to the target DBMS in any one transaction. It is known that for certain DB2 platform versions a value of 31 is required because of a hard software limit.

**Schema Name:** The name of the schema that defines the structure of the database. This information may be obtained from the Oracle DBA.

- 3. When you are finished entering information, click **Save**. The environment will be saved and the **Status** field will update.
- 4. Before you can use the new or edited environment for rating, you will need to reload the configuration XML file. This is done by resetting the environments.

For more information on working with IBSS, please see the IBSS User Guide.

# **UPDATING AN INSBRIDGE APPLICATION**

An update to the system can be run from the same installer. Unzip the IBRU folder on the machine where the IBRU system (IBFA and RateManager) is currently installed. Click the installer.

During the installation, the installation program requires the installer have administrator rights on the machine where the install is occurring. Please close all open applications and run the Oracle Insurance – Insbridge Rating and Underwriting file.

A Welcome screen will be displayed.

| 🚏 Oracle Insurance - Insbridge Rating and Underwriting 4.0.1 Setup                                                                                                    |  |  |  |  |
|----------------------------------------------------------------------------------------------------|--|--|--|--|
| <ul> <li>Oracle Insurance Insbridge Rating and Underwriting</li> </ul>                                                                                                    |  |  |  |  |
| It is strongly recommended that you exit all Windows programs before running this setup program.                                                                                                    |  |  |  |  |
| Click Cancel to quit the setup program, then close any programs you have running. Click Next to<br>continue the installation.                                                                           |  |  |  |  |
| WARNING: This program is protected by copyright law and international treaties.                                                                                                    |  |  |  |  |
| Unauthorized reproduction or distribution of this program, or any portion of it, may result in severe civil<br>and criminal penalties, and will be prosecuted to the maximum extent possible under law. |  |  |  |  |
|                                                                                                    |  |  |  |  |
| < Back Cancel                                                                                                    |  |  |  |  |

### Figure 62 Installing Insbridge

1. Click on **Next** to continue. The destination path will be displayed next. This is an information only screen. No changes will be allowed.

| 🙀 Oracle Insurance - Insbridge Rating and Underwriting 4.0.1 Setu                                                                                                    | up 💶 🛛 🔍                                           |
|----------------------------------------------------------------------------------------------------|----------------------------------------------------|
| <b>Destination Folder</b><br>Select a folder where the application will be installed.                                                                                                    |                                                    |
| The Wise Installation Wizard will install the files for Oracle Insurance - In<br>and Underwriting in the following folder.<br>To install into a different folder, click the Browse button, and select ano<br>You can choose not to install Oracle Insurance - Insbridge Rating and U<br>clicking Cancel to exit the Wise Installation Wizard. | isbridge Rating<br>ther folder.<br>Jnderwriting by |
| Destination Folder<br>C:\PROGRAM FILES\ORACLE\IGBU\INSBRIDGE\                                                                                                    |                                                    |
| Wise Installation Wizard (R) <u>&lt; B</u> ack <u>Next</u> >                                                                                                    | Cancel                                             |

Figure 63 Destination Location for Update

2. The next screen is the Logon Information screen. Please use the Insbridge user account information that you set up earlier.

| 🙀 Oracle Insurance - Insbridge Rating and Underwriting 4.0.1 Setup |                                                                                                    |                                 |  |  |
|--------------------------------------------------------------------|----------------------------------------------------------------------------------------------------|---------------------------------|--|--|
| Logon Information<br>The following log                             | on<br>gon information is used by Insbridge.                                                                                                    |                                 |  |  |
| Specify a use<br>logging onto<br>For domains,                      | er account to be used by the application, either for running a<br>other servers. Use the Browse button to choose users from y<br>user names must be in the format of DOMAIN\UserName. | service or for<br>your network. |  |  |
| User Name:                                                         | Insbridge                                                                                                    | Browse                          |  |  |
| Password:                                                          | ******                                                                                                    | ]                               |  |  |
|                                                                    | Create New User                                                                                                    |                                 |  |  |
| Wise Installation Wiz                                              | ard (R) < <u>B</u> ack <u>N</u> ext >                                                                                                    | Cancel                          |  |  |

Figure 64 Entering User Information for Insbridge

- 3. Click **Next** to continue.
- 4. The next screen will list the applications to be installed. To expand the options and view details, click on the downward arrow. All features are checked for installation. RateManager is the only one that you will be allowed to not install.

| 🖶 Oracle Insurance - Insbridge Rating and                                                                                                    | d Underwriting 4.0.1Setup 📃 🔲 🗙                                                                                                    |  |  |  |  |
|----------------------------------------------------------------------------------------------------|----------------------------------------------------------------------------------------------------|--|--|--|--|
| Select Features<br>Please select which features you would like to                                                                                                    |                                                                                                    |  |  |  |  |
| Insbridge Rating & Underwriting         Image: Provide the second second seco | Feature Description:<br>Oracle Insurance Insbridge Rating and<br>Underwriting is a Web-based rating, rules, and<br>underwriting system.<br>This feature will be installed on the local hard<br>drive.<br>This feature requires OKB on your hard drive. It<br>has 2 of 2 subfeatures selected. The subfeat |  |  |  |  |
| Current location:<br>C:\PROGRAM FILES\ORACLE\IGBU\INSBRIDGE\                                                                                                    |                                                                                                    |  |  |  |  |
| Wise Installation Wizard (R)           Disk Cost         Reset                                                                                                    | < <u>B</u> ack <u>N</u> ext > Cancel                                                                                                    |  |  |  |  |

5. Click **Next** to continue.

| 🔀 Oracle Insurance - Insbridge Rating and Underwriting 4.0.1 Se                                                                                                    | tup 💶 🗵 🗙    |
|----------------------------------------------------------------------------------------------------|--------------|
| Ready to Install the Application<br>Click Next to begin installation.                                                                                                    |              |
| Click the Back button to reenter the installation information or click Ca<br>the wizard.                                                                                                    | ncel to exit |
|                                                                                                    |              |
| Wise Installation Wizard (R) <a>K</a> <a>K</a> < | Cancel       |

6. A Ready to Install screen will be displayed. If you are ready, click **Next**. Otherwise click Back to check the options you want to install. A progress screen will display your progress.

| 🕞 Oracle Insurance - Insbridge Rating and Underwriting Setup                |        |
|-----------------------------------------------------------------------------|--------|
| Updating System<br>The features you selected are currently being installed. |        |
| Validating install                                                          |        |
|                                                                             | _      |
|                                                                             |        |
| Wise Installation Wizard (R)                                                | Cancel |

7. When complete, a ReadMe Information screen will be displayed.

| 🚏 Oracle Insurance - Insbridge Rating and Underwriting 4.0.1 Setu                                                                                                    | p 💶 🗵                 |  |  |  |
|----------------------------------------------------------------------------------------------------|-----------------------|--|--|--|
| Readme Information<br>Insbridge has been successfully installed.                                                                                                    |                       |  |  |  |
| <b>Microsoft Windows 2003/2008 Server</b><br>A full installation of Microsoft Server 2003/2008 is required. The f<br>configuration assumes that the administrator of the server to be g<br>familiar with managing a Windows server.    | ollowing<br>generally |  |  |  |
| Internet Information Services (IIS)<br>The InsBridge Rating and Underwriting System is a web based application and<br>requires IIS to be installed before installation to facilitate the default web virtual<br>directories creations. |                       |  |  |  |
| The subcomponents of IIS needed by IBRU:<br>Common Files<br>Documentation<br>Internet Information Services Snap-In                                                                                                    | -                     |  |  |  |
| Wise Installation Wizard®                                                                                                    | Cancel                |  |  |  |

8. Click Finish.

| NOTE: | Anv            | Insbridae | services   | will be | stopped  | durina | the update. |
|-------|----------------|-----------|------------|---------|----------|--------|-------------|
|       | , .,, <b>,</b> | 110011000 | 001 110000 |         | 01000000 | aarrig |             |

## **UPDATING DATABASES**

Database updates can be performed in RateManager for the IBRM and IB\_Client databases. This is the recommended way to update these databases. The SoftRater database will need to be updated manually on the machine where it is located.

To update the RM and IB\_Client databases, log into RateManager.

**NOTE:** If you need to go from an older version, such as 3.9, you will have to enter RateManager and run the IBRM and IB\_CLIENT update scripts in sequential order from there. You must be a DB Owner to run the update scripts in RateManager.

**NOTE:** SoftRater update scripts must be run manually. See Manual Updates to the IBRU Databases for more information.

## **UPDATING AN ORACLE DATABASE**

On the Windows machine that hosts the Oracle database connection, run the Oracle Client.exe.

Select your company name underneath Config on the left hand side to enter the configuration information for the environment you want to update.

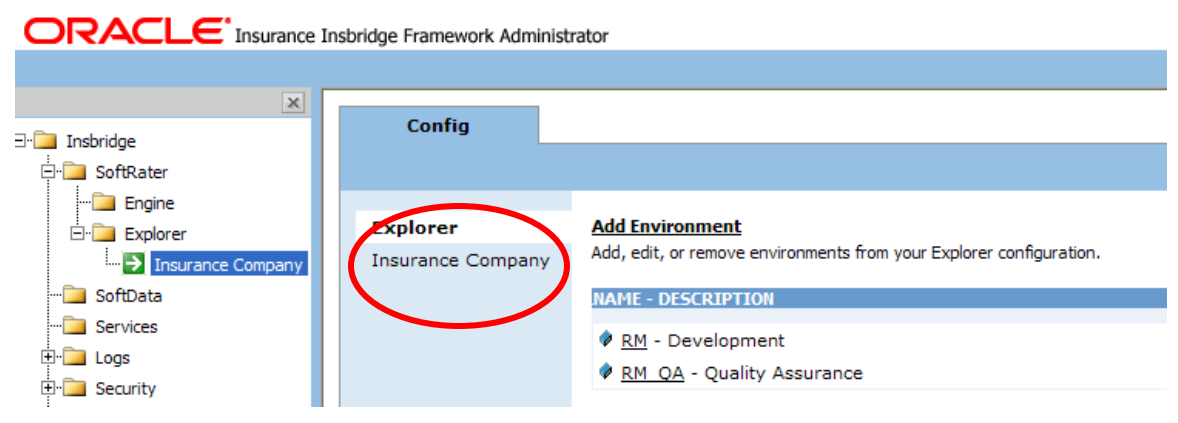

Figure 65 Obtaining Environment Information

| 🖉 Framework Administrator - Windo | ows Internet Explorer       |                      |                                                                                                    |
|-----------------------------------|-----------------------------|----------------------|----------------------------------------------------------------------------------------------------|
| 🚱 🕤 👻 🙋 http://LocalHost/IBFA/del | fault.aspx                  |                      | V 😽 🗙 Live Search 🔎 V                                                                                                    |
| Ele Edit View Favorites Tools     | telp                        |                      |                                                                                                    |
| 🚖 🔅 Framework Administrator       |                             |                      | 🟠 🔹 🔝 👘 🖶 Bage + 🎯 Tgols + 🎽                                                                                                    |
|                                   | bridge Framework Administra | itor                 | Version 3.1.1 (x86)                                                                                                    |
|                                   |                             |                      |                                                                                                    |
| ×                                 | Dealessa                    | Cantin               | 1                                                                                                    |
| ⊡- 🛄 Insbridge                    | Fackages                    | comig                |                                                                                                    |
| E- SoftRater                      |                             |                      |                                                                                                    |
| El-Cal Explorer                   | Explorer                    |                      | DEVELOPMENT                                                                                                    |
| → Insurance Company               | Insurance Company           | Environment(s) you r | may use for development purposes. Selecting an environment below will denote it as the default.                                                                                                    |
| 🚞 SoftData                        |                             |                      |                                                                                                    |
|                                   |                             | Environment:         | RM                                                                                                    |
| E Security                        |                             | Package Location:    | lest Environment                                                                                                    |
| - SoftLibraries                   |                             | DB Server:           |                                                                                                    |
| - 🕐 Help                          |                             | DB Catalon:          | TRRM                                                                                                    |
|                                   |                             | DB CatalogType:      | RateManager                                                                                                    |
|                                   |                             | DB Ouery Buffer:     |                                                                                                    |
|                                   |                             | DB Tablespace:       |                                                                                                    |
|                                   |                             | DB Schema:           |                                                                                                    |
|                                   |                             | DB User:             | ID                                                                                                    |
|                                   |                             | DB Password:         | •••••                                                                                                    |
|                                   |                             | Engine Type:         | Windows V                                                                                                    |
|                                   |                             | Engine Location:     | LOCALHOST                                                                                                    |
|                                   |                             | Engine EnvDef:       | Discover                                                                                                    |
|                                   |                             |                      | 04                                                                                                    |
|                                   |                             | Environment(s) you r | may use for quality assurance purposes. Selecting an environment below will denote it as the default.                                                                                                    |
|                                   |                             |                      |                                                                                                    |
|                                   |                             | Environment:         | RM_QA                                                                                                    |
|                                   |                             | Package Location:    | C: \Program Files\Orade\QA_SRP Test Environment                                                                                                    |
|                                   |                             | DB Server:           | LocalHost                                                                                                    |
|                                   |                             | DB ServerType:       | SQLServer V                                                                                                    |
|                                   |                             | DB Catalog:          | IBSR                                                                                                    |
|                                   |                             | DB Catalog Type:     | Soukater                                                                                                    |
|                                   |                             | DB Tablespace:       |                                                                                                    |
|                                   |                             |                      |                                                                                                    |
| <                                 |                             |                      | Copyright © 2000, 2009, Orade and/or its affiliates. All rights reserved.                                                                                                    |
| Dope                              |                             |                      | Selection and the second second secon |
| Polito                            |                             |                      | Cuca inclanet a 100% *                                                                                                    |

Figure 66 Editing Environment

Only the information required for this connection is: Environment, DB Server, DB Server Type, DB Catalog, DB Catalog Type, DB Schema, DB User, DB Password, Engine Type and Engine Location. The Package Location, DB Query Buffer, DB Tablespace and Engine EnvDef can remain blank or filled out as needed.

| Previous Value                                                                                                    | Updated Value                                                                                                    |
|----------------------------------------------------------------------------------------------------|----------------------------------------------------------------------------------------------------|
| <b>Environment:</b> The name of the environment.<br>Selecting the radio button next to an<br>environment's name will set it up as the default<br>environment.                                                                                                    | No change.                                                                                                    |
| <b>Package Location:</b> Physical location of where<br>the packages should be stored. Click Test<br>Environment to run a process to validate the<br>permissions on the directory and certify any<br>packages in the directory. In order for the<br>Framework Administrator to successfully<br>manipulate packages in the location, it must<br>have full control of the directory. | No Change.                                                                                                    |
| <b>DB Server:</b> The name of the server that houses the database that packages will be loaded to.                                                                                                    | <b>DB Server:</b> The name of the server that<br>houses the database that packages will be<br>loaded to. For DB2 servers, this is the DB2<br>Registered Alias Name. For Oracle servers,<br>this is the server name; either IP or DNS will<br>work. The Database listener port number<br>will also need to be appended to the server<br>name if it is something other than the<br>default port. |
|                                                                                                    |                                                                                                    |
| <b>DB Server Type:</b> The type of server that<br>houses the database. Currently, RateManager<br>and SoftRater support SQL Server, Oracle and<br>DB2.                                                                                                    | No Change.                                                                                                    |
| <b>DB Catalog:</b> The name of the catalog in the database. Not required for SQL Server.                                                                                                    | <b>DB Catalog:</b> The name of the catalog in the database. For DB2 servers, this is the System DSN Name. For Oracle servers, this is the instance.                                                                                                    |
| <b>DB Catalog Type:</b> The type of catalog in the database. The types available are:<br>RateManager, SoftRater and Other. If you are using a SQL Server, you can choose either RateManager or SoftRater.                                                                                                    | <b>DB Catalog Type:</b> The type of catalog in<br>the database. The types available are:<br>RateManager, SoftRater and Other. If you<br>are using a SQL Server, you can choose<br>either RateManager or SoftRater. If you are<br>using an Oracle or DB2 database, you will<br>need to choose Other and enter the<br>remaining information.                                                     |

For each environment, you can set up the following information:

| Previous Value                                                                                                    | Updated Value                                                                                                    |
|----------------------------------------------------------------------------------------------------|----------------------------------------------------------------------------------------------------|
| *DB Query Buffer: For certain Database<br>Management Systems (DBMS), system batch<br>query optimization is required for performance<br>and/or because of limits on/in the system. This<br>value will control the maximum number of batch<br>query operations that can be submitted to the<br>target DBMS in any one transaction. It is known<br>that for certain DB2 platform versions a value of<br>31 is required because of a hard software limit. | No Change.                                                                                                    |
| * <b>DB Tablespace:</b> The name of the table space in the database.                                                                                                    | No longer required.                                                                                                    |
| * <b>DB Schema:</b> The name of the schema that defines the structure of the database.                                                                                                    | * <b>DB Schema:</b> The name of the schema that defines the structure of the database. This information may be obtained from the Oracle DBA. |
| <b>DB User:</b> Username to access the database.                                                                                                    | <b>DB User:</b> Username to access the database. This information may be obtained from the Oracle DBA.                                       |
| <b>DB Password:</b> Password to access the database.                                                                                                    | <b>DB Password:</b> Password to access the database. This information may be obtained from the Oracle DBA.                                   |
| <b>Engine Type:</b> The type of SoftRater engine that is used. The available options are: SoftRater for Windows, SoftRater for WebSphere, SoftRater for WebLogic, or SoftRater for JBoss.                                                                                                    | No Change.                                                                                                    |
| <b>Engine Location:</b> The location of the SoftRater engine. If the engine is local to the Framework Administrator (i.e. located on the same server), leave this field as LOCALHOST. If the engine is located on a different server, enter the name in the box.                                                                                                    | No Change.                                                                                                    |
| <b>Engine EnvDef:</b> This field should remain blank, unless the engine is located on a different server. If the Engine Location is set to LOCALHOST, leave this field blank. If the Engine Location is not LOCALHOST, this should match the name of the environment on the remote server.                                                                                                    | No Change.                                                                                                    |

**NOTE:** If you are using an Oracle or DB2 server, the options and requirement will be different. Please see the Insbridge IBFA User Manual (Located in the User Guides directory) for more information.

# WORKING WITH RATEMANAGER FOR THE FIRST TIME

The URL for RateManager will be <u>http://INSTALLATIONSERVERNAME/RM</u>. Where Installation server is the server where RateManager was installed.

This will place you on the RateManager login screen.

- 1. To login for the first time, select your company from the drop down menu.
- 2. The user name will be demo.
- 3. The password will be password.

To change your password, go to Administration ≻ Change Password.

For more on user management, please see the RateManager User Guide.

| NOTE: | If you log into RateManager and Tools is the only option, you must perform a database |
|-------|---------------------------------------------------------------------------------------|
|       | update.                                                                               |

**NOTE:** If you are having difficulties logging into RateManager, please check the error logs in IBFA.

## **RUNNING DATABASE UPDATES IN RATEMANAGER**

If you log into RateManager and Tools is the only option, you must perform a database update. After you perform the database updates, to view all menu options, click File $\rightarrow$ Reload.

| 🌔 Oracle Insurance Insbridge RateManager 4.00 - Windows Internet Explorer |   |         |  |  |
|---------------------------------------------------------------------------|---|---------|--|--|
| ORACLE' Insurance Insbridge RateManager                                   |   |         |  |  |
| File Tools Help                                                           |   |         |  |  |
| Hom Database                                                              | Ŷ | Backups |  |  |
|                                                                           | G | Updates |  |  |

Figure 67 Tool Mandatory Update

On the DB Updates screen, the current version will be highlighted and the status will be *Current*. The updates below the current version will be grayed out. These updates cannot be run again. You will receive an error message if you attempt to run a lower version update. Any version update above the current version will also be grayed out but will be available for executing.

Updates have to be installed sequentially, meaning if you are on Version 3.9, you must run the 3.10 update, then the 3.11 update, the 3.12 update, the 3.13 update and finally the 4.0.1 update. If you attempt to run an update that is more than one level above the current version, you will receive an error message.

- 1. Navigate to the **Tools**→**Database**→**Updates**.
- 2. Select the database you want to view from the **Show updates for** drop down. The database updates will be listed. The last column, the **Status** column, will show you which update is the **Current** one installed.

# ORACLE' Insurance Insbridge RateManager

| File Modules Tools      | : Help                           |                                    |
|-------------------------|----------------------------------|------------------------------------|
| Home                    | DB Updates                       | ×                                  |
| 🛱 DB Updates            |                                  |                                    |
| 🔒 Execute Update Script | 🔓 Open Update Script 🛛 🔚 Save Up | odate Script to File 🛛 🚷 Refresh 🚦 |
| Show updates for: IBRM  | ▼                                |                                    |
| Script                  | Release Date                     | Database Status                    |
| v04.00.1.00             | 6/15/2010                        | IBRM                               |
| v04.00.0.00             | 3/10/2010                        | IBRM                               |
| v03.13.0.00             | 12/15/2009                       | IBRM Current                       |
| v03.12.0.00             | 4/30/2009                        | IBRM                               |
| v03.11.0.00             | 11/30/2008                       | IBRM                               |
| v03.10.0.00             | 8/31/2008                        | IBRM                               |
| v03.9.0.00              | 5/19/2008                        | IBRM                               |
| v03.8.0.00              | 6/7/2007                         | IBRM                               |
| v03.7.0.00              | 7/28/2006                        | IBRM                               |

### Figure 68 Available Updates

- 3. There are two ways to execute an update:
  - a. Directly in RateManager: This is recommended way to update a database.
    - Highlight the update you want to run. Begin with the lowest update. For example, if you are going from version 3.9, you must run the version 3.10 update first and so on. Click Execute Update Script. A warning message will be displayed.
    - ii. Click **OK** to run the update or **Cancel** to return to the previous screen.
    - iii. Do this for both the IBRM database and the IB\_CLIENT database.
    - iv. Close the **DB Updates** tab.
    - v. If the screen does not refresh, you can either log out and log back in or click **File→Reload**. This will refresh the screen.
  - b. Use Query Analyzer: This method should be performed by a database administrator. No warning message will be displayed if you execute scripts in the wrong order. You must know the name of the databases you are updating. Please see Manual Updates to the IBRU Database.

## **UPDATING PREFERENCES**

Administrators can edit web settings at any time from the Preferences option in RateManager. Changes will take place after the user sessions have been ended. If web settings are changed while the users are inside the module, the change will not be visible to them. Prior to users accessing RateManager for the first time, it is recommended that Preferences be set.

### **To Change Settings**

1. Select Tools→Preferences.

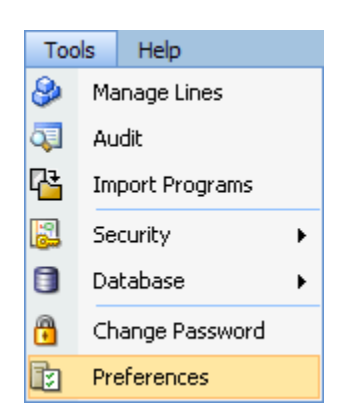

2. This will open the **Preferences** window. Select **Web Settings**.

| ē                                                       |                                                                                                    |                                                                                                    |                                               |         | × |
|---------------------------------------------------------|----------------------------------------------------------------------------------------------------|----------------------------------------------------------------------------------------------------|-----------------------------------------------|---------|---|
| Preferences                                             |                                                                                                    |                                                                                                    |                                               |         |   |
| -Settings -User -Home Page -Administrator -Web Settings | Web Settings<br>Insbridge ConfigXml Path:<br>Messaging Server :<br>SoftRater Server :<br>Backup Share Folder<br>Location:<br>Use Insbridge Com+<br>Admin:<br>Enforce Release Packaging:<br>Batch Package Threads:<br>Minimum Login User ID<br>Length:<br>User must change<br>password:<br>Show Override Date Mask:<br>Allow Data Type Change:<br>Inactive Session Time Out:<br>Batch Results with NewLine:<br>Online Help Server:<br>My Recent List:<br>Default Proxy Script<br>Location: | C:\PROGRAM FILES\ORACLE\IO<br>localhost<br>True V<br>False V<br>1<br>3<br>90 (Days)<br>True V<br>True V<br>5.5 (hrs)<br>False V<br>localhost<br>10<br>http://wpad/wpad.dat | 3BU\INSBRIDGE\FRAMEWORK\3<br>(Secure Channel) |         |   |
|                                                         | Change Control:                                                                                                    | Off 💙                                                                                                    |                                               |         | ~ |
|                                                         |                                                                                                    |                                                                                                    | Save Save                                     | 8 Close |   |

Figure 69 Preferences Settings

- 3. Make any necessary changes. If you do not know all the settings, you can come back and edit lat a later time. It is recommended that you update the **ONLINE HELP Server** immediately.
- 4. When you are finished, click **SAVE** to update your settings.

## Web Settings

### Insbridge ConfigXml Path

This is the path from IBFA. This pathway must match the IBFA path. You may need to change this path if you have changed the path in IBFA. Please contact Insbridge support for further information. It is strongly recommended that you leave the default.

### Messaging Server

RateManager is set up to run batches on the same server that RateManager is located on. If you have an especially large batch to run and you want to batch to a different server, you will have to change server locations here. Unless necessary, it is strongly recommended that you leave the default.

### SoftRater Server

If you need to rate on another server, you will have to change server locations here. It is strongly recommended that you leave the default.

### **Backup Share Folder Location**

When you make backups of the RateManager database, you can specify the location of the backup file. If the location is local, you will use a local path. If the location is not local, you must be a disk admin to change.

### Use Insbridge Com + Admin

This setting must always be true. If there is a conflict, please contact Oracle Insurance support.

### Enforce Release Packaging

When set to **False**, a release is not required in order for users to create a SoftRater (full) package. False is the default setting.

If set to **True**, a release is required in order for a SoftRater (full) package to be created. If a user wants to create a SoftRater (full) package in the Program Explorer module, a release must be created in the Releases area first. This release must have the program added to it and be unlocked. When the user creates the SoftRater package in Program Explorer, they will have the option to select the Release they want this package to be placed into. If there is no release, or no release that contains that program and is unlocked, then the user will be able to do RateManager (local) packages only.

### **Batch Package Threads**

RateManager allows you to change how many threads are used. Threading enables a process to finish faster by splitting the process into smaller processes that run quasi-simultaneously. On multiprocessor systems, using multiple threads enables the operating system to assign the threads to different processors.

In addition, the Framework Administrator also enables you to change the administrator email address for each client. When a process fails, an email will be sent to the person who initiated the process, as well as to the administrator email addresses listed for the client of that process.

#### **NOTE:** Before changing the number of threads, you should consult with your system administrator. Setting the number too high can result in poor performance or even a system crash. If you are unsure of how many threads to use, set the number to 1. For single processor systems, Oracle Insurance recommends a maximum of 2 threads.

### Minimum Login User ID Length

This is the minimum number of characters required for a user ID.

### User must change password

This where you set the number of days before a user is required to change his/her password. This setting will only be active when you elect to have users change their password on the user setup screen.

### Show Override Date Mask

If enabled, a date mask for 'Date' data types will be displayed when importing a table. If not enabled, this field will not be visible.

### Allow Data Type Change

The type of data associated with a parameter. RateManager supports three (decimal, integer and string) data types for variables and inputs and a fourth (date) for inputs and result variables only.

Setting this option to True will allow RateManager users change the data type of a variable or input. Setting this option to False will not allow users to change data types.

### **Inactive Session Time Out**

This is the amount of time that a user sits inactive before being automatically logged out of the system.

### **Batch Results with New Line**

Allows batch results to go to a new line instead of forming one continuous string. A True setting will place a carriage return between result files. A False setting will result in one continuous string without a break.

### **Online Help Server**

Online help is installed with RateManager. This setting should be the server name where RateManager currently resides. Either a server name or an IP address can be entered here. If needed, you can change the name of the server. For example, if the machine name is not the same as the host name, you may need to change the name in order for online help to function.

### **Change Control**

If change control is on, it will be mandatory for users to enter a change control entry and justification to any element or program when it is revisioned. If change control is off, the option will not be presented.

# MANUAL UPDATES TO THE IBRU DATABASES

In the RateManager, Security, and SoftRater Database folders you will find the current database scripts. The RateManager and Security database update scripts will take previous IBRM and IB\_CLIENT databases from version 3.13 to version 4.0.1 only. To go from a lower version up to 4.0.1, you must enter RateManager.

The IBSR database update will need to be run once, regardless of version, in the corresponding database. If you are updating from a release previous to 3.13, please see UPGRADE NOTICE on page 116.

## **TO PERFORM DATABASE UPDATES FROM RATEMANAGER**

The preferred method of updating the IBRM and IB\_CLIENT databases is to go into RateManager. If the administrator has DB User privileges and is the DB Owner of the database as well as the disk administrator, database updates can be done on the **Tools**->Database->Updates tab. If these privileges are not in place, an error message will be displayed. See Running Database Updates in RateManager for instructions.

**NOTE:** If you need to go from an older version, such as 3.9, it is strongly recommended that you enter RateManager and run the 3.10, 3.11, 3.12, 3.13 and 4.0.1 update scripts successively from there.

To manually update a SQL Server database, you will be required to save off each update and run them in sequential order in SQL Server. A DBA or a person with the proper permissions will need to apply the database updates using Query Analyzer.

- 1. In RateManager, highlight the update you want to run. If you are going from a much lower version of RateManager, you may have to save multiple files for each database.
- Click Save Update Script to File. Your computers dialogue box will be displayed. Save the file to a location of your choice. For IBRM scripts, it is recommended that you rename the file to usp\_IBRM\_R0(version number).sql. For example the V3.10 update would be: usp\_IBRM\_R0310.00.sql. For IB\_CLIENT scripts, it is recommended that you rename the file to usp\_IB\_CLIENT\_R0(version number).sql. For example the V3.10 update would be: usp\_IB\_CLIENT\_R0310.00.sql.
- 3. To view the update script prior to execution, highlight the update you want to view. Click **Open Update Script**. The update script will be displayed in a separate screen.

**NOTE:** Oracle database updates must be performed directly on the Oracle database by an Oracle DBA. Improper scripts updates can result in database failures. Oracle database updates are not available on RateManager.

```
🖉 IBRU : v04.00.0.00 -- Webpage Dialog
                                                             ×close
 RateManager
PRINT ' THE WARNINGS BELOW ARE EXPECTED WARNINGS ..... '
PRINT ' Cannot add rows to sysdepends for the current stored procedure because it
depends on the missing object usp I RM SAVE COMPANY PATHS. The stored procedure
will still be created.'
PRINT ' Cannot add rows to sysdepends for the current stored procedure because it
depends on the missing object usp_U_RM_UPDATE_CATEGORY_PATHS. The stored procedure
will still be created.'
PRINT ' Cannot add rows to sysdepends for the current stored procedure because it
depends on the missing object usp_IDNX_getCategoryProgramInputsSystemXML. The
stored procedure will still be created.'
PRINT ' Cannot add rows to sysdepends for the current stored procedure because it
depends on the missing object usp RM ITEM CHECKOUT. The stored procedure will
still be created.'
PRINT ' Caution: Changing any part of an object name could break scripts and stored
procedures. The COLUMN was renamed to IMPORTED VERSION.'
/****** Object: Table [dbo].[USER PREFERENCES] Script Date: 07/09/2009 11:15:25
*****/
SET ANSI NULLS ON
GO
SET QUOTED IDENTIFIER ON
GO
IF NOT EXISTS (SELECT * FROM dbo.sysobjects WHERE id = OBJECT ID(N'[dbo].
[USER PREFERENCES]') AND OBJECTPROPERTY(id, N'IsUserTable') = 1)
BEGIN
CREATE TABLE [dbo].[USER PREFERENCES] (
      [USERID] [nchar] (100) NOT NULL,
      [ITEMID] [int] IDENTITY(1,1) NOT NULL,
      [NAME] [nvarchar] (256) NOT NULL,
      [VALUE] [ntext] NULL,
      [TYPE] [nchar](100) NULL,
      [DATETIMESTAMP] [datetime] NOT NULL CONSTRAINT
[DF USER PREFERENCES DateTimeStamp] DEFAULT (getdate()),
      IVALUE 21 Intext1 NULL
```

Figure 70 Script Viewer

4. If this is the script you want to run, open Query Analyzer in SQL Server.

**NOTE:** If you do not have database permissions, you will not be able to perform the following database queries.

**NOTE:** When using Database Engine Query, the SQL scripts must run on each individual database.

5. **Open up the DB script updates** from the download file. You can open in any program you want, such as Notepad. Begin with the next sequential update. For example, if you are going from V3.9 to 4.0.1, open 3.10 first.
|     | 🔭 Microsoft SQL Server Management Studio |                                        |                                    |                                      |                           |
|-----|------------------------------------------|----------------------------------------|------------------------------------|--------------------------------------|---------------------------|
| Γ   | Eile                                     | Edit <u>View T</u> ools <u>W</u> indow | t View Tools Window Community Help |                                      |                           |
|     | 2                                        | Connect Object Explorer                | 1                                  | 📴 🔩 🔩 📓 🥔 📴 🤌 🌽                      |                           |
|     | 22                                       | Disconnect Object Explorer             |                                    | 🗸 🕂 🗙 🖉 Object Explorer Details      | • X                       |
|     |                                          | New >                                  | 8                                  | Project Ctrl+Shift+N                 |                           |
|     |                                          | Open +                                 | 2                                  | Query with Current Connection Ctrl+N |                           |
| il. |                                          | ⊆lose                                  |                                    | Database Engine Query                | _MARY                     |
|     | j.                                       | Close Solution                         | ROP                                | Analysis Services MDX Query          | ALB_CLIENT_MARY 8 Item(s) |
|     |                                          | Save Selected Items Ctrl+S             | ONP.                               | Analysis Services DMX Query          |                           |
|     |                                          | Save Selected Items As                 | 1                                  | Analysis Services XMLA Query         |                           |
|     | 2                                        | Save All Ctrl+Shift+S                  |                                    | SQL Server Compact Edition Query     |                           |
|     |                                          | Source Control                         |                                    | Views                                | ,                         |
|     | D                                        | Page Setup                             | 38                                 | Synonyms                             |                           |
|     | 9                                        | Print Ctrl+P                           | 10                                 | Service Broker                       |                           |
|     |                                          | E⊻it                                   | 1                                  | Storage                              |                           |
|     | -                                        | 표 🔰 IBRM_310_TEMPLATE                  | 1                                  | Security                             |                           |

Figure 71 Updating Database

- 6. Select the database you want. In SQL Server Management Studio, create a new Database Engine Query, **File→New→Database Engine Query**.
- 7. The query screen will be displayed on the right hand side.
- 8. Copy the first update from Notepad and paste onto the query screen.
- 9. Click **Execute**. The script will execute. Any messages will be displayed in the lower portion of the screen. You must run the updates in sequential order. Run each update until you run the 4.0.1 update. Then continue on to the next database.
- For example, if you want to update the IBRM database in SQL Server, select the IBRM\_ database. In SQL Server Management Studio, create a new Database Engine Query, File→New→Database Engine Query.
- 11. The query screen will be displayed on the right hand side.
- 12. Copy the first update from Notepad and paste onto the query screen.
- 13. Click **Execute**. The script will execute. Any messages will be displayed in the lower portion of the screen. Run each update until you run the 4.0.1 update. Then continue on to the next database.
- 14. For example, if you want to update the IB\_CLIENT database in SQL Server, select the IB\_CLIENT database. In SQL Server Management Studio, create a new Database Engine Query, **File→New→Database Engine Query**.
- 15. The query screen will be displayed on the right hand side.
- 16. Copy the first update from Notepad and paste onto the query screen.
- 17. Click **Execute**. The script will execute. Any messages will be displayed in the lower portion of the screen. Run each update until you run the 4.0.1 update. Then continue on to the next database.
- 18. After the scripts have been run, return to RateManager. Click **Refresh Listing**. The status should show current and the full RateManager menu should be displayed

The updates are now properly applied and users can log back in to the system.

# UPDATING THE SOFTRATER DATABASE FROM A LOWER VERSION

**For SQL Server Only:** The only upgrade needed to perform for SoftRater is adding the new stored procedures on all of the IBSR databases. This can be accomplished by opening Query Analyzer and connecting to the IBSR database. Then run the included SQL script usp\_IBSR\_v03.13.00sql available in the install download.

For an Oracle Database: Run the corresponding Oracle file.

# WINDOWS 2003 SETTINGS AND PERMISSION NOTES

# **Microsoft .NET Framework**

It is suggested that the Microsoft .NET Framework version 3.5 be installed prior to the Insbridge Rating and Underwriting System install. .NET Framework version 3.5 can be obtained from Microsoft's website or from using Microsoft's Windows Update.

We also highly recommend installing the .NET Framework after installing IIS in order to update all the web applications to utilize the ASPNET system.

This can be doubled checked by:

- 1. Open Internet Service Manager and right click the Default Web Site.
- 2. Select **Properties**.
- 3. Select the Home Directory tab.
- 4. Click **Configuration...**
- 5. Scroll until you find the ASPNET extensions (.asax, aspx, .asmx, etc.).
- 6. To get a detailed look, select an extension and click Edit.

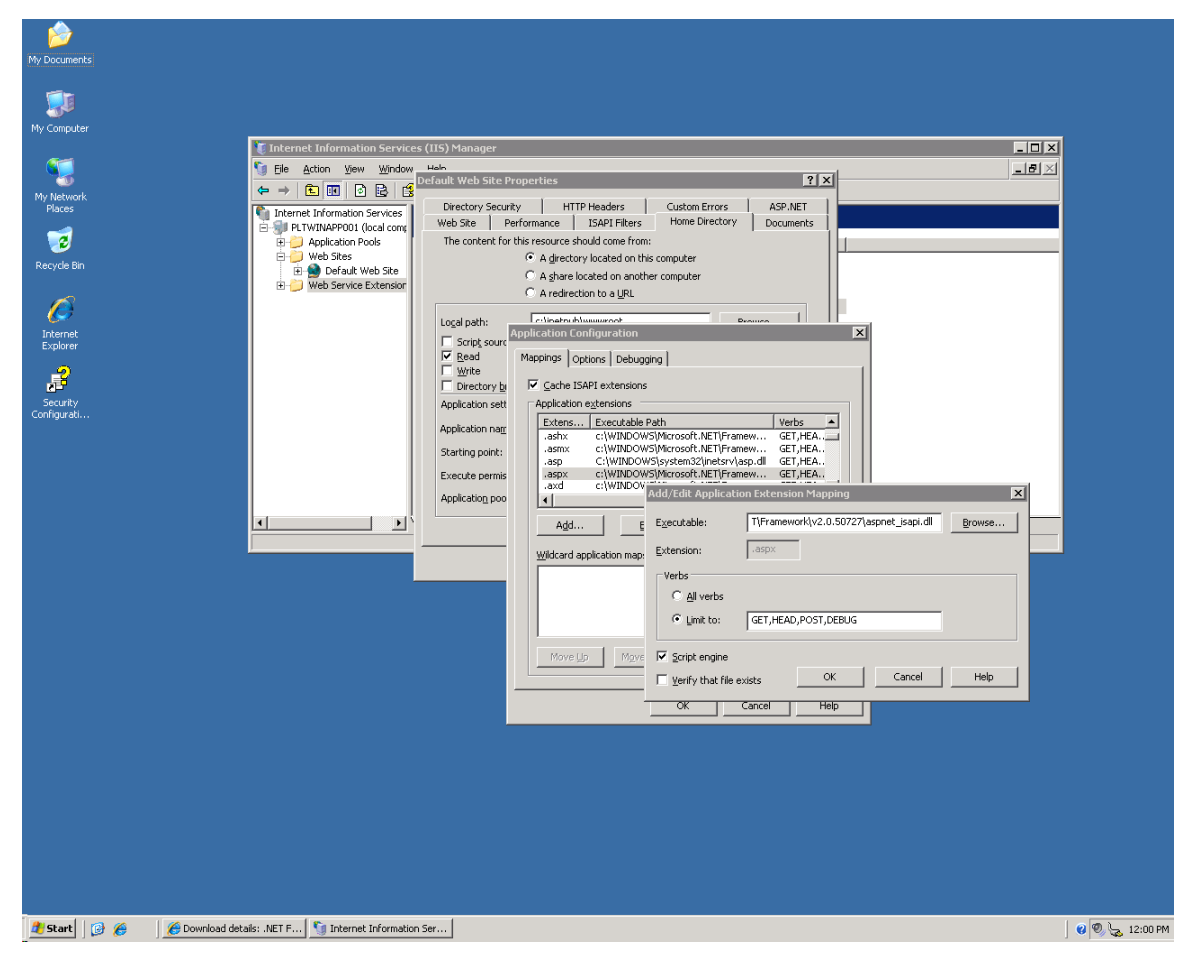

Figure 72 Installing .NET Framework

If you don't see any of the ASPNET extensions (.asax, aspx, .asmx, etc.) pointing to %WINDIR%\Microsoft.NET\Framework\v2.0.50727\aspnet\_isapi.dll, then the .NET framework was probably installed prior to installation of IIS.

To install the ASPNET ISAPI extensions, use the aspnet\_regiss.exe located in the Framework\v2.0.50727 folder. If you want to upgrade all default web applications under IIS to use the 2.0 framework ASPNET ISAPI, use the following syntax:

C:\WINNT\Microsoft.NET\Framework\v2.0.50727>aspnet\_regiis.exe

Install this version of ASP.NET and update script maps at the IIS metabase root and for all script maps below the root. Existing script maps of lower version are upgraded to this version.

Please see page18 in regards to the permissions required by the local ASPNET user account.

# Internet Information Services (IIS) 6.0

The Insbridge Rating and Underwriting System is a web based application and requires IIS to be installed before the Insbridge Rating and Underwriting System installation to facilitate the default web virtual directories creations.

The subcomponents of Application Server needed by the Insbridge Rating and Underwriting System:

- Application Server Console
- ASP.NET
- Enable network COM+ access
- Internet Information Services (IIS)
  - Common Files (default)
  - SMTP Service Although not required, the SMTP service will allow the Insbridge Rating and Underwriting System to notify users via email when extended jobs have been completed. If the SMTP service is located on a corporate network, then the service must be properly configured for authorization to relay mail internally to a smart host. Please check with your information services support group for proper configuration.
  - World Wide Web Service
    - Active Server Pages
    - World Wide Web Service
- Message Queuing
  - Active Directory Integration (default)
  - Common (default)

# After installing IIS and .NET 3.5, Active Server Pages and ASP.NET v2.0.xxxx must be enabled in order for the IBRU applications to work.

- 1. Open Internet Information Services (IIS) Manager in the administration tools.
- 2. Select the Web Service Extensions on the left hand side and make sure they are **Allowed** as shown below:

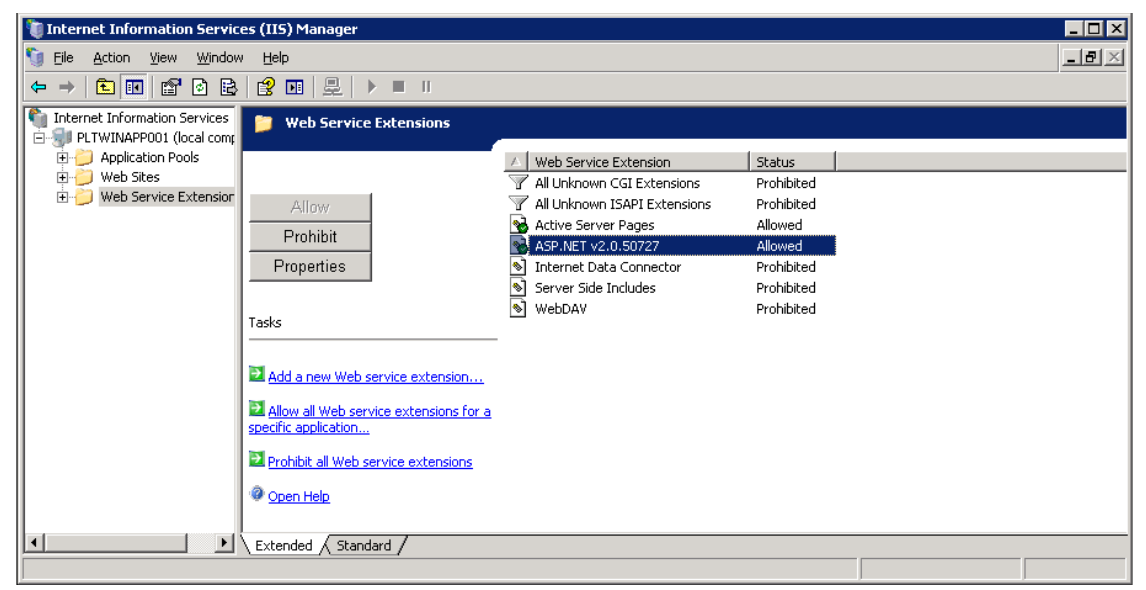

Figure 73 Enabling Active Server Pages and ASP.NET v2.0

# **Message Queuing Services**

The Insbridge Rating and Underwriting system utilizes the Microsoft Message Queuing Service (MSMQ) for batching jobs and other types of extended functions. The Microsoft Messaging Queuing Service can be configured for stand-alone operation without need to access any Active Directory unless specified by your information support services. The Insbridge Rating and Underwriting System utilizes by default private message queues that have no need for routing.

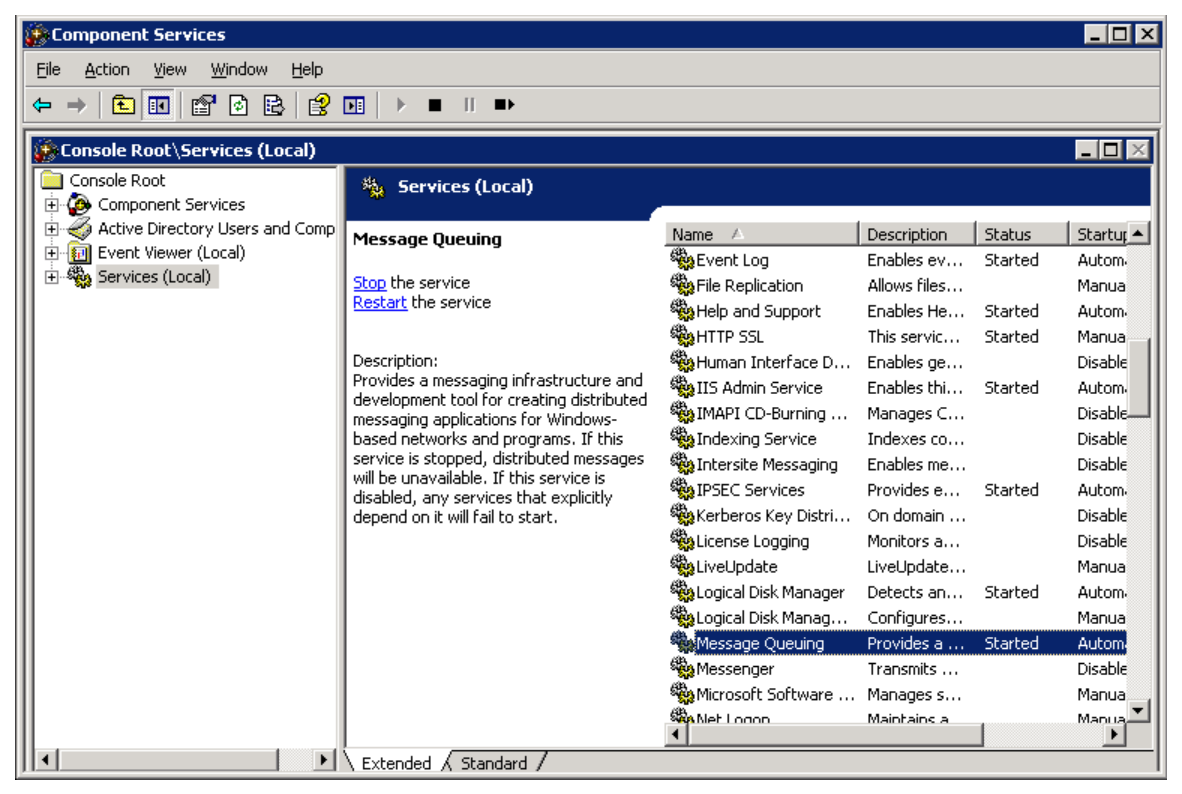

Figure 74 Message Queuing Type

# Installing Java Runtime Environment for PDF creation

In order to create reports as PDF files from the RateManager web interface, the Java Runtime Environment version 1.4 or above must be installed on the web server. The JRE can be downloaded from the <u>http://java.com/en/download/manual.jsp</u>.

# **MDAC 2.8**

If the Insbridge Rating and Underwriting application is split between a web server and a database server, then Microsoft's Data access component version 2.8 needs to be installed on the web front-end server. MDAC version 2.8 is included with Windows Server 2003.

## **Special Considerations for Windows Server 2003**

Microsoft has identified some known issues with Windows Server 2003. Oracle Insurance is aware that these issues may surface during the installation of Insbridge Rating and Underwriting System, depending upon your network setup and choice of operating system. Oracle Insurance offers the following solutions for known issues. Please discuss and involve your System Administration Group or IT Department prior to making any change. The suggestions listed below will allow the Insbridge Rating and Underwriting System to function in most environments. Oracle Insurance makes no claim to knowing what effects these changes may have on other areas of your network.

Prior to making any changes, please consult with your System Administration Group or IT Department and Insbridge support.

#### **FIPS Encryption**

**PROBLEM:** A Windows Server 2003 server with an encryption level set to FIPS Compliant will not allow Remote Assistance connections from a Windows XP box. When you try to connect, you will receive an error message.

SUGGESTED SOLUTION: Disable the FIPS encryption.

There are two ways to enable the FIPS encryption level. If you have to disable the FIPS encryption level for Terminal Services, you must do this by using the same method that you originally used to enable the FIPS encryption level. <sup>1</sup>

#### Method 1

To disable the FIPS encryption level by changing the **Encryption level** setting in the **RDP-Tcp Properties** dialog box, follow these steps:

Click Start, click Run, type tscc.msc in the Open box, and then click OK.
Click Connections, and then double-click RDP-Tcp in the right pane.

<sup>&</sup>lt;sup>1</sup> From Microsoft Knowledge Base Article #811770.

3. In the Encryption level box, click to select a level of encryption other than FIPS Compliant.

**Note** If the **Encryption level** setting is disabled when you try to change it, the system-wide setting for **System cryptography: Use FIPS compliant algorithms for encryption, hashing, and signing** has been enabled, and you must disable this system-wide setting by using method 2.

#### Method 2

To use the Group Policy Object to disable FIPS data encryption system-wide, follow these steps:

- 1. Click Start, click Run, type gpedit.msc in the Open box, and then click OK.
- 2. Expand Computer Configuration, expand Windows Settings, expand Security Settings, expand Local Policies, and then click Security Options.
- 3. In the right pane, double-click System cryptography: Use FIPS compliant algorithms for encryption, hashing, and signing, click Disable, and then click OK.

Note Encryption level settings in Terminal Server are unavailable when FIPS is enabled.

For more information, please visit <u>http://support.microsoft.com/kb/811770</u>.

### **Distributed Transaction Coordinator (DTC)**

**PROBLEM:** Network DTC access is disabled by default in Windows Server 2003 server. If network DTC access is not enabled, applications can only use transactions that are located on the same box. If you want a client to access the server, you will receive an error message.

SUGGESTED SOLUTION: Enable DTC Access.

Please note that you must restart the server.<sup>2</sup>

#### Steps to enable network DTC access

- 1. Click Start, point to Control Panel, and then click Add or Remove Programs.
- 2. Click Add/Remove Windows Components.
- 3. Select Application Server, and then click Details.
- 4. Select Enable network DTC access, and then click OK.
- 5. Click Next.
- 6. Click Finish.
- 7. Restart the computer.

If you are running Windows Server 2003 SP1, there are additional steps that must be taken. Please see <u>http://support.microsoft.com/kb/817064/en-us</u> for more information.

<sup>&</sup>lt;sup>2</sup> From Microsoft Knowledge Base Article #817064.

# NOTICE

# **UPGRADE NOTICE**

This notice is for customers currently running a SoftRater for Java engine Release 3.12 or lower. This includes:

- SoftRater for WebLogic
- SoftRater for WebSphere
- SoftRater for JBoss

Necessary updates have been made to the SoftRater for Java engines. This includes:

- SoftRater for WebSphere has been updated to SOAP version 1.1.
- SoftRater for WebLogic has been updated to SOAP version 1.2.
- SoftRater for JBoss has been updated to SOAP version 1.2.

These changes mean that the WSDLs for the SoftRater for Java engines have been modified. Updated WSDL documents will need to be incorporated into any client calling application that communicates with SoftRater. If upgrades are done to the SoftRater for Java engines without updating the calling applications, the calling application will fail.

**Please update a test environment prior to deploying to production.** Install the .EAR file in a test environment to obtain the WSDL. Update your calling application and then test. When testing is complete, you can upgrade your other environments.

**NOTE:** Customers running a Windows only environment, without a Java component, will not be affected.

These updates are for the 3.13.5 and 4.0.1 release of SoftRater for Java engines only.

# **CONTACTING SUPPORT**

If you need assistance with an Oracle Insurance Insbridge Rating and Underwriting System product, please log a Service Request using My Oracle Support at <a href="https://support.oracle.com/">https://support.oracle.com/</a>.

#### Address any additional inquiries to:

Oracle Corporation World Headquarters 500 Oracle Parkway Redwood Shores, CA 94065 U.S.A.

Worldwide Inquiries: Phone: +1.650.506.7000 Fax: +1.650.506.7200 oracle.com

# **TTY ACCESS TO ORACLE SUPPORT SERVICES**

Oracle provides dedicated Text Telephone (TTY) access to Oracle Support Services within the United States of America 24 hours a day, seven days a week. For TTY support, call 800.446.2398.

### A

| Active Server Pages                  |
|--------------------------------------|
| Enabling                             |
| Add New Environment                  |
| IBSS                                 |
| Adding                               |
| Local Machine Administrators Group20 |
| Stored Procedures110                 |
| Virtual File Server Management       |
| Admininstration                      |
| Allow Data Type Change               |
| Backup Share Folder Location         |
| Batch Package Threads105             |
| Batch Results with New Line          |
| Change Control106                    |
| Enforce Release Packaging104         |
| Inactive Session Time Out            |
| Messaging Server104                  |
| Minimum Login User ID Length         |
| Online Help                          |
| Show Override Date Mask              |
| SoftRater Server104                  |
| Use Insbridge Com + Admin104         |
| User Must Change Password            |
| Administration Section               |
| Online Help Settings106              |
| Setting Options104                   |
| Administrative Permissions18         |
| Allow Data Type Change               |
| Admin                                |
| Application Server                   |
| Subcomponents112                     |
| ASP.NET v2.0.xxxx                    |
| Enabling112                          |
| ASPNET Extensions                    |
| Microsoft .NET 2.0 Framework111, 112 |
| ASPNET ISAPI Extensions              |
| Microsoft .NET 2.0 Framework112      |
| Authoring Environment Sample13       |

# B

| 31, 63, 80 |
|------------|
|            |
| 104        |
|            |
| 105        |
|            |
| 3          |

Admin ..... 105

# C

| Certifying                               |
|------------------------------------------|
| Packages in Directory 46, 75, 99         |
| Change Control                           |
| Admin 106                                |
| Changing                                 |
| Administrator Email 105                  |
| Collation and Sort Order                 |
| SQL Server 19, 35, 67                    |
| COM+ Library 49, 79                      |
| Configuration Page                       |
| Virtual File Server Management           |
| Configure                                |
| Rating Environments 91                   |
| Configuring                              |
| Insbridge Framework Administrator 39, 71 |
| 90                                       |
| Registry Editor                          |
| Converting to 3.12                       |
| From Previous Version of SoftRater 110   |
| Creating                                 |
| Connection fro RateManager               |
| Default Rating Environment               |
| Environment Setup                        |
| Local User Account 20                    |

# D

| Database                   |    |
|----------------------------|----|
| Adding Stored Procedures 1 | 10 |
| IBRM                       | 19 |
| IBSR                       | 19 |
| IBSR Permissions           | 70 |
| Permissions                | 19 |
| Security                   | 19 |
| Server Name                | 41 |
| Server, MDAC 1             | 14 |
| Database Types             |    |
| Environment Setup          | 92 |
| DB Catalog                 |    |
| DB2                        | 99 |
| Environment 47, 76, 9      | 99 |
| Oracle                     | 99 |
| DB Catalog Type            |    |
| Environment 47, 76, 9      | 99 |
| DB Password                |    |
| Environment 47, 76, 10     | 00 |
| DB Schema                  |    |

| Environment47                       | ', 76, 100 |
|-------------------------------------|------------|
| DB Server                           |            |
| Environment4                        | 6, 75, 99  |
| DB Server Type                      |            |
| Environment4                        | 7, 76, 99  |
| DB Tablespace                       |            |
| Environment47                       | ', 76, 100 |
| DB User                             |            |
| Environment47                       | ', 76, 100 |
| db_owner Permissions                | 38, 70     |
| DB2                                 |            |
| Supported Database4                 | 7, 76, 99  |
| DB2 Platform                        |            |
| Query Block Limits                  | 92         |
| DB2 Registered Alias Name           |            |
| DB Server4                          | 6, 75, 99  |
| DB2 Servers4                        | 6, 75, 99  |
| Default Rating Environment          |            |
| Creating                            | 44, 73     |
| Development                         |            |
| Physical Environment                | 12         |
| Directory                           |            |
| Options for Environment4            | 6, 75, 99  |
| Disk Administrators SQL Server role | e          |
| User Account                        | 38         |
|                                     |            |

# E

| E-Delivery                |             |
|---------------------------|-------------|
| IBRU                      | 9           |
| Required Programs         | 9           |
| Editing                   |             |
| Environment Setup         | 91          |
| Web Config Settings       | 103         |
| Edition Notice            | 2           |
| Email                     |             |
| Changing Administrator    | 105         |
| Encryption                |             |
| SoftRater Package         | 31, 63, 80  |
| Enforce Release Packaging |             |
| Admin                     | 104         |
| Engine EnvDef             |             |
| Environment               | 47, 76, 100 |
| Engine Location           |             |
| Environment               | 47, 76, 100 |
| Engine Type               |             |
| Environment               | 47, 76, 100 |
| Environment               |             |
| DB Catalog                | 47, 76, 99  |
| DB Catalog Type           | 47, 76, 99  |
| DB Password               | 47, 76, 100 |
| DB Schema                 | 47, 76, 100 |
| DB Server                 | 46, 75, 99  |
| DB Server Type            | 47, 76, 99  |
| DB Tablespace             | 47, 76, 100 |

| DB User                     | 47, 76, 100 |
|-----------------------------|-------------|
| Engine EnvDef               | 47, 76, 100 |
| Engine Location             | 47, 76, 100 |
| Engine Type                 | 47, 76, 100 |
| Name                        | 46, 75, 99  |
| Options                     | 46, 75, 99  |
| Package Location            | 46, 75, 99  |
| SoftRater Node Installation | 44          |
| Environment Setup           |             |
| Creating                    |             |
| Database Types              |             |
| Editing                     |             |
| IBSS                        |             |
| Provider Types              |             |
| Query Block                 |             |
| Environment Types           | 45, 74, 91  |
| Execute Update Script       | 102         |
| Export                      |             |
| Registry Key                | 31, 63, 80  |
| Extensions                  |             |
| ASPNET                      | 111, 112    |
| ASPNET ISAP                 | 112         |
|                             |             |

## F

| Files                             |    |
|-----------------------------------|----|
| Creating PDF 1                    | 14 |
| FIPS Encryption                   |    |
| Windows 2003 Server Issues 1      | 14 |
| Framework Administrator           |    |
| Administrator Email 1             | 05 |
| Full Control of Directory 46, 75, | 99 |
|                                   |    |

### Η

## Ι

| IB_CLIENT<br>Database               | 42    |
|-------------------------------------|-------|
| IBFA                                | 72    |
| Rerun                               | ), 79 |
| Start Insbridge                     | 18    |
| Uninstall                           | ), 79 |
| IBRM_xxxx                           |       |
| db_owner Permissions                | 3, 70 |
| IBRU                                | 8, 9  |
| E-Delivery                          | 9     |
| Installing .NET 2.0 Framework Prior | 111   |
| IBRU Web Server                     |       |
| SERVERNAME 39, 71                   | , 90  |

| IBRU_INSTALL_DIR                    | .24, 5   | 56       |
|-------------------------------------|----------|----------|
| IBSR                                |          | 19       |
| IBSR Database                       | <u> </u> | 70       |
|                                     | 38,      | 10       |
| IDSR Dalabases                      |          | 11       |
| IBSS                                | •••••    | ++       |
| Add New Environment                 |          | 91       |
| Environment Setup                   |          | 91       |
| llS                                 |          |          |
| Enabling                            | 1        | 12       |
| Installing Microsoft .NET 2.0 Frame | work     |          |
| After                               | 1        | 11       |
| Required                            | 1        | 12       |
| Inactive Session Time Out           |          |          |
| Admin                               | 1        | 05       |
| Insbridge                           |          |          |
| Split over Servers                  | 1        | 14       |
| Insbridge Framework                 | ~~ /     | ~~       |
|                                     | 20, 9    | 93       |
| Local User Account                  | •••••    | 20       |
| Configuring 30                      | 71 (     | ۵n       |
| Extended Permission                 | 11,      | 90<br>18 |
| Inshridge Key                       | 31       | 63       |
| Inspridge Message Service 18        | 52       | 83       |
| Insbridge Permissions               | 34       | 65       |
| Insbridge Properties                | 32       | 64       |
| Insbridge RateManager               | ,        |          |
| Supported Databases                 | 76, 9    | 99       |
| Insbridge Services                  |          |          |
| Stopped                             | !        | 97       |
| Insbridge SoftRater                 |          |          |
| Supported Databases47,              | 76, 9    | 99       |
| Insbridge Task Manager Service      |          | 18       |
| insbridge user                      | ~~       | ~ 4      |
| Registry Key                        | 29, 0    | 61       |
| Installation                        | 24       | 50       |
| Starting                            | 24, :    | 50       |
| Installation Drogram                | .22, 3   | 55       |
| Requirements 23                     | 55       | az       |
| Installer                           | 00,      | 00       |
| Admin Rights for Installation 23    | 55       | 93       |
| Installing                          | , '      |          |
| Insbridge Framework                 | .20, 9   | 93       |
| Instance                            | ,        |          |
| Oracle Servers                      | .47, '   | 76       |
|                                     |          |          |

# J

| Java Runtime Environment | 114 |
|--------------------------|-----|
| JRE                      | 114 |

# K

| Known Issues        |     |
|---------------------|-----|
| Windows 2003 Server | 114 |

# L

| Local Machine Administrators Group |    |
|------------------------------------|----|
| Adding User                        | 20 |
| Local User Account                 |    |
| Insbridge Framework                | 20 |
| LOCALHOST                          |    |
| Engine Location 47, 76, 1          | 00 |
| Logical Environment                | 15 |

### М

| Messaging Server                   |          |
|------------------------------------|----------|
| Admin                              | 104      |
| Microsoft Message Queuing Service. | 113      |
| Microsoft SQL Server               | 18       |
| Minimum Login User ID Length       |          |
| Admin                              | 105      |
| Missing                            |          |
| COM+ Library                       | . 49, 79 |
| Mixed Mode Authentication          |          |
| Sql Server                         | 19       |
|                                    |          |

# N

| Name                       |     |     |    |
|----------------------------|-----|-----|----|
| Environment                | 46, | 75, | 99 |
| Network DTC                |     |     |    |
| Windows 2003 Server Issues |     | 1   | 15 |

# 0

| Online Help                     |            |
|---------------------------------|------------|
| Admin                           | 106        |
| Online Help settings            |            |
| Administration Section          | 106        |
| Options                         |            |
| Environment                     | 46, 75, 99 |
| Oracle                          |            |
| Supported Database              | 47, 76, 99 |
| Oracle ODBC Driver Information  |            |
| DB Catalog                      | 47, 76, 99 |
| Oracle Servers                  |            |
| Instance                        | 46, 75, 99 |
| Overview                        |            |
| Package                         | 10         |
| Threading                       | 105        |
| Virtual File Server Management. | 76         |

P

| Package                 |            |
|-------------------------|------------|
| Environment             | 10         |
| Overview                | 10         |
| Package Location        |            |
| Environment             | 46, 75, 99 |
| Package Management      | 15         |
| Part Numbers            |            |
| E-Delivery              | 9          |
| Password                |            |
| Errors to COM+ Apps     | 21         |
| Local User Account      | 21         |
| PDF Files               |            |
| Creating                | 114        |
| PDF Reader              |            |
| E-Delivery              | 9          |
| Permissions             |            |
| db_owner                |            |
| Extended                | 18         |
| Insbridge Key           |            |
| Validating on Directory | 46, 75, 99 |
| Production              |            |
| Physical Environment    | 13         |
| Provider Types          |            |
| Environment Setup       | 92         |
|                         |            |

# Q

| QA                   |     |
|----------------------|-----|
| Physical Environment | .12 |
| Query Block          |     |
| Environment Setup    | .92 |

# R

| Database | Updates |  | 102 |
|----------|---------|--|-----|
|----------|---------|--|-----|

## S

| sa account                                                                                                    |            |
|----------------------------------------------------------------------------------------------------|------------|
| SOL Server Enterprise Manao                                                                                                    | or 35.67   |
| Script                                                                                                    | jei 55, 07 |
| Evecuting Lindete                                                                                                    | 100        |
| Executing Opdate                                                                                                    |            |
|                                                                                                    |            |
| Security                                                                                                    |            |
| Database                                                                                                    | 19         |
| Server                                                                                                    |            |
| Admin Permissions                                                                                                    | 18         |
| Insbridge Framework Name                                                                                                    | 41         |
| Server Setup                                                                                                    |            |
| Downloadable Packages                                                                                                    |            |
| SERVERNAME                                                                                                    |            |
| Replacing                                                                                                    | 39 71 90   |
| Servers                                                                                                    |            |
| Inshridge Split Over                                                                                                    | 11/        |
| Somioo                                                                                                    |            |
| Jervice                                                                                                    | 10         |
| Inspridge Task Manager                                                                                                    | 18         |
| Setting Options                                                                                                    |            |
| Administration Section                                                                                                    |            |
| Settings                                                                                                    | 103        |
| Administration                                                                                                    | 103        |
| Editing Web Config                                                                                                    | 103        |
| SQL Server                                                                                                    | 18         |
| Thread                                                                                                    | 105        |
| Shared                                                                                                    |            |
| IBRU Svstem                                                                                                    |            |
| Show Override Date Mask                                                                                                    | -          |
| Admin                                                                                                    | 105        |
| SMTP Service                                                                                                    |            |
| IIS Requirement                                                                                                    | 112        |
| SoftDator                                                                                                    |            |
| Converting to 2 12                                                                                                    | 110        |
|                                                                                                    |            |
|                                                                                                    |            |
| SoftRater Node Installation                                                                                                    |            |
| Environments                                                                                                    | 44         |
| SoftRater Package                                                                                                    |            |
| Encryption                                                                                                    | 31, 63, 80 |
| SoftRater Packages                                                                                                    |            |
| Environments                                                                                                    | 10         |
| SoftRater Server                                                                                                    |            |
|                                                                                                    |            |
| Admin                                                                                                    | 104        |
| Admin                                                                                                    | 104        |
| Admin<br>SQL Scripts<br>Query Analyzer                                                                                                    | 104<br>108 |
| Admin<br>SQL Scripts<br>Query Analyzer<br>SQL Server                                                                                                    | 104<br>108 |
| Admin<br>SQL Scripts<br>Query Analyzer<br>SQL Server<br>Collation and Sort Order                                                                                       |            |
| Admin<br>SQL Scripts<br>Query Analyzer<br>SQL Server<br>Collation and Sort Order<br>Mixed Mode Authoritication                                                         |            |
| Admin<br>SQL Scripts<br>Query Analyzer<br>SQL Server<br>Collation and Sort Order<br>Mixed Mode Authentication<br>Deguirements                                          |            |
| Admin<br>SQL Scripts<br>Query Analyzer<br>SQL Server<br>Collation and Sort Order<br>Mixed Mode Authentication<br>Requirements                                          |            |
| Admin<br>SQL Scripts<br>Query Analyzer<br>SQL Server<br>Collation and Sort Order<br>Mixed Mode Authentication<br>Requirements<br>Residing on Separate Host             |            |
| Admin<br>SQL Scripts<br>Query Analyzer<br>SQL Server<br>Collation and Sort Order<br>Mixed Mode Authentication<br>Requirements<br>Residing on Separate Host<br>Settings |            |

| User Accounts                 | .38, 70 |
|-------------------------------|---------|
| SQL Server Account            |         |
| ibru                          | 35, 67  |
| SQL Server Enterprise Manager |         |
| sa Privileges                 | 35, 67  |
| Subscriber                    |         |
| Information for Database      | 41      |
| Supported Database47,         | 76, 99  |
| Supported Databases           |         |
| Insbridge RateManager47,      | 76, 99  |
| Insbridge SoftRater           | 76, 99  |
| System DSN Name               |         |
| DB Catalog47,                 | 76, 99  |
| Oracle Servers46,             | 75, 99  |

# T

| Thread      |     |
|-------------|-----|
| Settings    | 105 |
| Threading   |     |
| Overview    |     |
| Types       |     |
| Environment |     |

### U

| Uninstall           | 40.70 |
|---------------------|-------|
| Unzip Utility       |       |
| E-Delivery          | 9     |
| Update              |       |
| Web Config Settings | 104   |
| Updates             |       |
| Running             | 102   |

| Viewing                   | 102    |
|---------------------------|--------|
| Use Insbridge Com + Admin |        |
| Admin                     | 104    |
| User                      |        |
| Access to Services        | 18     |
| Local User Account        | 20     |
| User Accounts             |        |
| SQL Server                | 38, 70 |
| User Must Change Password |        |
| Admin                     | 105    |
|                           |        |

# V

| Validating                     |           |
|--------------------------------|-----------|
| COM+ Library 48, 4             | 9, 78, 79 |
| VFS Definition                 | 10        |
| Viewing                        |           |
| Database Updates               | 102       |
| Virtual File Server Definition | 10        |
| Virtual File Server Management | 77        |
| Adding                         | 77        |
| Overview                       |           |
|                                |           |

### W

| 103 |
|-----|
|     |
| 41  |
| 114 |
| 114 |
| 114 |
| 89  |
| 84  |
|     |